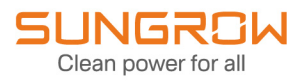

## Návod k použití

## 3fázový hybridní měnič SH5T/6T/8T/10T/12T/15T/20T/25T

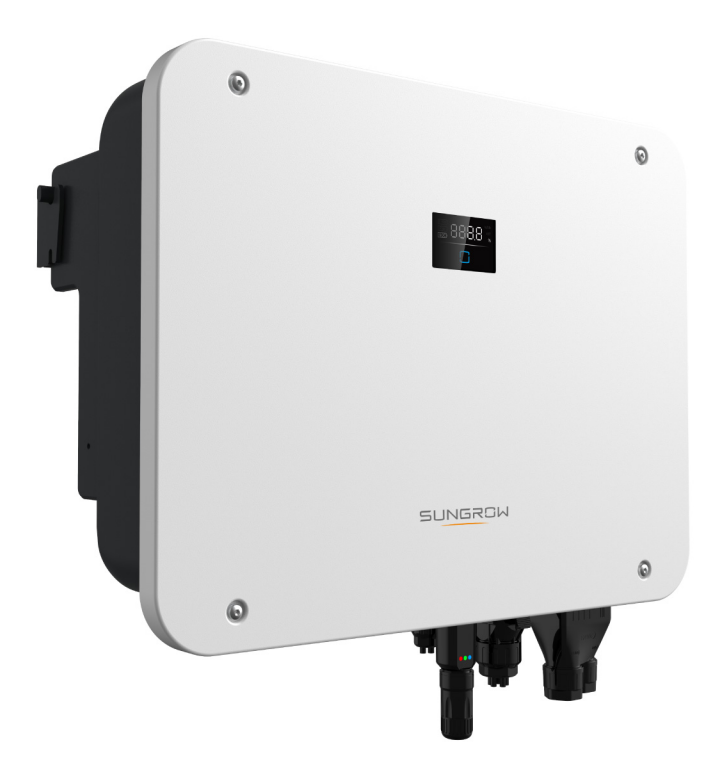

## Všechna práva vyhrazena

#### Všechna práva vyhrazena

Bez předchozího písemného souhlasu společnosti Sungrow Power Supply Co., Ltd (dále jen "SUNGROW") nesmí být žádná část tohoto dokumentu reprodukována v jakékoli formě nebo jakýmikoli prostředky.

#### Ochranné známky

SUNGROW a další ochranné známky Sungrow použité v tomto návodu jsou majetkem společnosti SUNGROW.

Všechny ostatní ochranné známky nebo registrované ochranné známky uvedené v tomto návodu jsou majetkem příslušných vlastníků.

#### Softwarové licence

- Data obsažená ve firmwaru nebo softwaru vyvinutém společností SUNGROW je zakázáno, částečně nebo zcela, jakýmikoli prostředky používat pro komerční účely.
- Je zakázáno provádět zpětné inženýrství, prolamování ochrany nebo jakékoli jiné operace, které narušují původní programový design softwaru vyvinutého společností SUNGROW.

## Informace o tomto návodu

Návod obsahuje především informace o produktu a také pokyny k jeho instalaci, provozu a údržbě. Návod neobsahuje kompletní informace o fotovoltaickém (FV) systému. Další informace lze získat na stránkách **www.sungrowpower.com** nebo na internetových stránkách výrobce příslušné komponenty.

#### Platnost

Tento návod platí pro následující model nízkoenergetických měničů FV stringů připojených k síti:

- SH5T
- SH6T
- SH8T
- SH10T
- SH12T
- SH15T
- SH20T
- SH25T

Pokud není uvedeno jinak, produkt bude dále označován jako "měnič".

#### Cílová skupina

Tento návod je určen pro profesionální techniky, kteří zodpovídají za instalaci, provoz a údržbu měničů, a pro uživatele, kteří potřebují zkontrolovat parametry měniče.

Měnič smí instalovat pouze profesionální technici. Profesionální technik musí splňovat následující požadavky:

- Musí mít odborné znalosti o elektronice, elektrických vedeních a mechanice a musí se orientovat v elektrických a mechanických schématech.
- Musí absolvovat odborné školení týkající se instalace elektrických zařízení a jejich uvádění do provozu.
- Musí být schopen rychle reagovat na nebezpečí nebo nouzové situace, k nimž dojde v průběhu instalace a uvádění do provozu.
- Musí znát místní normy a příslušné bezpečnostní předpisy pro elektrické systémy.
- Musí si pečlivě přečíst tento návod a porozumět bezpečnostním pokynům týkajících se provozu.

#### Jak používat tento návod

Před použitím produktu si pečlivě přečtěte tento návod a uschovejte jej na snadno přístupném místě. Veškerý obsah, obrázky, značky a symboly obsažené v tomto návodu jsou majetkem společnosti SUNGROW. Žádná část tohoto dokumentu nesmí být bez písemného souhlasu reprodukována jinými osobami než interními zaměstnanci společnosti SUNGROW.

Obsah tohoto návodu může být pravidelně aktualizován nebo revidován a přednost má skutečně zakoupený produkt. Nejnovější návod lze získat ze stránek **support.sungrowpower. com** nebo prostřednictvím prodejních kanálů.

#### Symboly

Tento návod obsahuje důležité bezpečnostní pokyny, které jsou zvýrazněny následujícími symboly k zajištění bezpečnosti osob a majetku v průběhu používání a k dosažení efektivního provozu produktu.

Je nutné důkladně porozumět významu těchto varovných symbolů, abyste mohli návod lépe používat.

#### ▲ NEBEZPEČÍ

Označuje potenciální nebezpečí s vysokým rizikem, která – pokud jim nebude zabráněno – mohou vést k úmrtí nebo vážnému zranění.

#### \Lambda VAROVÁNÍ

Označuje potenciální nebezpečí se středním rizikem, která – pokud jim nebude zabráněno – mohou vést k úmrtí nebo vážnému zranění.

#### A POZOR

Označuje potenciální nebezpečí s nízkým rizikem, která – pokud jim nebude zabráněno – mohou vést k lehkému nebo středně vážnému zranění.

#### POZNÁMKA

Označuje potenciální rizika, která – pokud jim nebude zabráněno – mohou vést k selhání zařízení nebo finanční újmě.

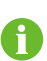

"POZNÁMKA" označuje další informace, zdůrazněný obsah nebo praktické tipy, které pomohou například vyřešit problémy nebo ušetřit čas.

# Obsah

| Vš  | šechna práva vyhrazena                    |    |  |  |
|-----|-------------------------------------------|----|--|--|
| Inf | Informace o tomto návoduIl                |    |  |  |
| 1   | Bezpečnostní pokyny                       | 1  |  |  |
|     | 1.1 Vybalení a kontrola                   | 2  |  |  |
|     | 1.2 Bezpečnost při instalaci              | 3  |  |  |
|     | 1.3 Bezpečnost elektrického připojení     | 3  |  |  |
|     | 1.4 Bezpečnost provozu                    | 5  |  |  |
|     | 1.5 Bezpečnost při údržbě                 | 6  |  |  |
|     | 1.6 Bezpečnost při likvidaci              | 7  |  |  |
| 2   | Popis produktu                            | 8  |  |  |
|     | 2.1 Úvodní informace o systému            | 8  |  |  |
|     | 2.2 Představení produktu                  | 8  |  |  |
|     | 2.3 Symboly na produktu                   | 10 |  |  |
|     | 2.4 Indikátor LED                         | 11 |  |  |
|     | 2.5 FV systém skladování energie (FV ESS) | 12 |  |  |
|     | 2.5.1 Úvodní informace o FV ESS           | 12 |  |  |
|     | 2.5.2 Prohlášení o funkci zálohování      | 13 |  |  |
|     | 2.5.3 Řízení energie                      | 14 |  |  |
|     | 2.6 Paralelní systém                      | 16 |  |  |
|     | 2.6.1 Paralelní systém připojený k síti   | 16 |  |  |
|     | 2.7 Dovybavení stávajícího FV systému     | 17 |  |  |
|     | 2.8 Záložní napájení celé domácnosti      | 18 |  |  |
| 3   | Popis funkce                              | 21 |  |  |
|     | 3.1 Bezpečnostní funkce                   | 21 |  |  |
|     | 3.1.1 Ochrana                             | 21 |  |  |
|     | 3.1.2 Alarm chyby uzemnění                | 21 |  |  |
|     | 3.2 Přeměna a správa energie              | 21 |  |  |
|     | 3.2.1 Snížení výkonu                      | 21 |  |  |
|     | 3.2.2 DRM ("AU"/"NZ")                     | 21 |  |  |
|     | 3.2.3 Běžný rozsah provozního napětí      | 22 |  |  |
|     | 3.2.4 Běžný rozsah provozní frekvence     | 22 |  |  |

|   | 3.2.5 Regulace jalového výkonu              | 23 |
|---|---------------------------------------------|----|
|   | 3.2.6 Řízení zatížení                       | 23 |
|   | 3.3 Správa baterie                          | 23 |
|   | 3.3.1 Správa nabíjení                       | 24 |
|   | 3.3.2 Správa vybíjení                       | 25 |
|   | 3.4 Komunikace a konfigurace                | 26 |
| 4 | Vybalení a skladování                       | 27 |
|   | 4.1 Vybalení a kontrola                     | 27 |
|   | 4.2 Rozsah dodávky                          | 28 |
|   | 4.3 Uskladnění měniče                       | 29 |
| 5 | Mechanická montáž                           | 30 |
|   | 5.1 Bezpečnost při montáži                  |    |
|   | 5.2 Požadavky na umístění                   | 31 |
|   | 5.2.1 Požadavky na instalační prostředí     | 31 |
|   | 5.2.2 Požadavky na dopravce                 | 32 |
|   | 5.2.3 Požadavky na úhel                     | 32 |
|   | 5.2.4 Požadavky na volný prostor            | 33 |
|   | 5.3 Instalační nástroje                     | 34 |
|   | 5.4 Přesouvání měniče                       | 35 |
|   | 5.5 Instalace měniče                        | 35 |
| 6 | Elektrické připojení                        |    |
|   | 6.1 Bezpečnostní pokyny                     |    |
|   | 6.2 Popis svorek                            |    |
|   | 6.3 Přehled elektrického připojení          | 42 |
|   | 6.4 Připojení externího ochranného uzemnění | 47 |
|   | 6.4.1 Požadavky na vnější ochranné uzemnění | 48 |
|   | 6.4.2 Postup připojení                      | 49 |
|   | 6.5 Připojení kabelu střídavého napětí      | 49 |
|   | 6.5.1 Požadavky na stranu střídavého napětí | 49 |
|   | 6.5.2 Instalace konektoru střídavého napětí | 50 |
|   | 6.6 Připojení kabelu stejnosměrného napětí  | 54 |
|   | 6.6.1 Konfigurace vstupu FV                 | 56 |
|   | 6.6.2 Instalace konektorů FV                | 57 |
|   | 6.7 Připojení napájení baterie              | 59 |
|   | 6.7.1 Požadavky na připojení baterie        | 59 |
|   | 6.7.2 Instalace konektoru baterie           | 60 |

|   | 6.8 Komunikační připojení                      | 61 |
|---|------------------------------------------------|----|
|   | 6.8.1 Připojení WiNet-S2                       | 62 |
|   | 6.8.1.1 Komunikace přes rozhraní Wi-Fi         | 62 |
|   | 6.8.1.2 Ethernetová komunikace                 | 63 |
|   | 6.8.2 Připojení komunikační svorky COM2        | 65 |
|   | 6.8.2.1 Připojení měřiče Smart Energy Meter    | 65 |
|   | 6.8.2.2 Připojení komunikačního vedení baterie | 70 |
|   | 6.8.2.3 Připojení DO                           | 72 |
|   | 6.8.2.4 Připojení DRM                          | 74 |
| 7 | Uvedení do provozu                             | 77 |
|   | 7.1 Kontrola před uvedením do provozu          | 77 |
|   | 7.2 Postup uvedení do provozu                  | 77 |
|   | 7.3 Příprava aplikace                          | 78 |
|   | 7.4 Vytvoření elektrárny                       | 78 |
| 8 | Aplikace iSolarCloud                           | 89 |
|   | 8.1 Stručné úvodní informace                   |    |
|   | 8.2 Instalace aplikace                         | 89 |
|   | 8.3 Registrace účtu                            | 90 |
|   | 8.4 Přihlášení                                 | 91 |
|   | 8.4.1 Požadavky                                | 91 |
|   | 8.4.2 Postup přihlášení                        | 92 |
|   | 8.5 Počáteční nastavení                        | 94 |
|   | 8.5.1 Omezení dodávané energie                 | 94 |
|   | 8.5.2 Režim záložního napájení                 | 94 |
|   | 8.5.3 Režim regulace jalového výkonu           | 94 |
|   | 8.6 Přehled funkcí                             | 97 |
|   | 8.7 Úvodní obrazovka                           | 98 |
|   | 8.8 Informace o provozu                        |    |
|   | 8.9 Záznamy                                    |    |
|   | 8.9.1 Graf                                     |    |
|   | 8.9.2 Záznam alarmu poruchy                    |    |
|   | 8.9.3 Záznamy událostí                         |    |
|   | 8.10 Další                                     |    |
|   | 8.10.1 Systémové parametry                     |    |
|   | 8.10.2 Doba provozu                            |    |
|   | 8.10.3 Obnovení po poruše                      |    |

|      | 8.10.4 Běžné parametry                                                 | 105 |
|------|------------------------------------------------------------------------|-----|
|      | 8.10.5 Parametry režimu bez připojení k síti                           |     |
|      | 8.10.6 Regulace činného výkonu                                         |     |
|      | 8.10.7 Regulace jalového výkonu                                        |     |
|      | 8.10.8 Doba vybíjení baterie                                           |     |
|      | 8.10.9 Doba nuceného vybíjení baterie                                  |     |
|      | 8.10.10 Řízení zatížení                                                | 110 |
|      | 8.10.11 Komunikační parametry                                          | 112 |
|      | 8.10.12 Aktualizace firmwaru                                           | 112 |
|      | 8.10.13 Detekce uzemnění                                               | 113 |
|      | 8.10.14 Paralelní konfigurace                                          | 114 |
|      | 8.10.15 Řízení výkonu s posunem frekvence                              | 114 |
|      | 8.10.16 Limit importovaného výkonu                                     | 115 |
|      | 8.10.17 Režim řízení energie                                           | 116 |
|      | 8.10.18 Konfigurace DO                                                 | 117 |
| 9 V  | yřazení systému z provozu                                              | 119 |
| ļ    | 9.1 Vyřazení měniče z provozu                                          | 119 |
|      | 9.1.1 Odpojení měniče                                                  | 119 |
|      | 9.1.2 Demontáž měniče                                                  | 119 |
|      | 9.1.3 Likvidace měniče                                                 | 120 |
| ę    | 9.2 Vyřazení baterie z provozu                                         |     |
| 10 İ | Řešení potíží a údržba                                                 |     |
|      | 10.1 Řešení potíží                                                     | 121 |
|      | 10.2 Údržba                                                            |     |
|      | 10.2.1 Poznámky k údržbě                                               |     |
|      | 10.2.2 Pravidelná údržba                                               | 128 |
|      | 10.2.3 Výměna knoflíkového článku                                      |     |
| 11 F | Příloha                                                                |     |
|      | 11.1 Technické údaje                                                   |     |
|      | 11.2 Kompatibilita pro záložní napájení v situaci bez připojení k síti |     |
|      | 11.3 Vyloučení odpovědnosti                                            |     |
|      | 11.4 Kontaktní údaje                                                   | 141 |
|      | -                                                                      |     |

## 1 Bezpečnostní pokyny

Při instalaci, uvádění do provozu, provozu a údržbě produktu přísně dodržujte pokyny uvedené na štítcích na produktu a bezpečnostní požadavky uvedené v návodu. Nesprávná obsluha nebo práce mohou mít tyto následky:

- zranění nebo smrt obsluhy nebo třetí strany,
- poškození produktu a dalších věcí.

#### 🚹 VAROVÁNÍ

- Pokud panují drsné povětrnostní podmínky, jako jsou bouřky a blesky, déšť, sníh nebo vítr 6. úrovně a silnější, neprovádějte žádné úkony na produktu (včetně, avšak nejen, manipulace, instalace, zapínání nebo údržby produktu, provádění elektrického připojení a práce ve výškách). Společnost SUNGROW nenese odpovědnost za jakékoli poškození zařízení způsobené vyšší mocí, jako jsou zemětřesení, povodně, sopečné erupce, sesuvy bahna, údery blesku, požáry, války, ozbrojené konflikty, tajfuny, hurikány, tornáda nebo jiné extrémní počasí.
- V případě požáru opusťte budovu nebo oblast, kde se produkt nachází, a vyhlaste požární poplach. Opětovný vstup do hořícího prostoru je za všech okolností přísně zakázán.

#### POZNÁMKA

- Při upevňování produktu a svorek utáhněte šrouby pomocí nářadí předepsaným momentem. Při nedodržení tohoto pokynu může dojít k poškození produktu. A na takto způsobená poškození se nevztahuje záruka.
- Před použitím nástrojů se je naučte správně používat, abyste nezranili lidi ani nepoškodili zařízení.
- Údržbu zařízení musí provádět osoby s dostatečnou znalostí tohoto návodu a používající správné nástroje.

SUNGROW

A

- Bezpečnostní pokyny v tomto návodu je nutné považovat pouze za doplňující informace a nemohou pokrýt všechna bezpečnostní opatření, která je třeba provést. Úkony provádějte s ohledem na skutečné podmínky na místě.
- Společnost SUNGROW nenese odpovědnost za žádné škody způsobené porušením všeobecných požadavků na bezpečnost provozu, všeobecných bezpečnostních norem nebo jakýchkoli bezpečnostních pokynů obsažených v tomto návodu.
- Při instalaci, provozu a údržbě produktu dodržujte místní zákony a předpisy. Bezpečnostní opatření uvedená v tomto návodu je nutné považovat pouze za doplňující informace k místním zákonům a předpisům.
- V průběhu přepravy produktu, instalace, zapojení, údržby atd. musí materiály a nástroje zajištěné uživatelem splňovat požadavky příslušných místních zákonů a předpisů, bezpečnostních norem a dalších specifikací. Společnost SUNGROW nenese odpovědnost za jakékoli poškození produktu způsobené použitím materiálů a nástrojů, které nesplňují výše uvedené požadavky.
- Úkony prováděné s produktem, včetně avšak nejen manipulace, instalace, zapojení, zapínání, údržby a používání produktu, nesmí provádět nekvalifikovaný personál. Společnost SUNGROW nenese odpovědnost za jakékoli poškození produktu způsobené úkony provedenými nekvalifikovaným personálem.
- Pokud si přepravu produktu zajišťuje uživatel sám, společnost SUNGROW nenese odpovědnost za jakékoli škody na produktu způsobené samotným uživatelem nebo externím poskytovatelem přepravních služeb, kterého určil uživatel.
- Společnost SUNGROW nenese odpovědnost za jakékoli poškození produktu způsobené nedbalostí, úmyslem, chybou, nesprávným provozem a jiným chováním uživatelů nebo třetích stran.
- Společnost SUNGROW nenese odpovědnost za jakékoli poškození produktu vzniklé z důvodů nesouvisejících se společností SUNGROW.

## 1.1 Vybalení a kontrola

#### A VAROVÁNÍ

- Zkontrolujte všechny bezpečnostní značky, výstražné štítky a typové štítky na zařízeních.
- Bezpečnostní značky, výstražné štítky a typové štítky musí být jasně viditelné a před vyřazením zařízení z provozu nesmí být odstraněny ani zakryty.

#### POZNÁMKA

Po obdržení produktu zkontrolujte, zda nejsou vnější nebo konstrukční díly poškozeny, a ověřte, zda dodací list odpovídá skutečně objednanému produktu. Pokud při výše uvedených kontrolách zjistíte jakýkoli problém, zařízení neinstalujte a neprodleně se obraťte na svého distributora. Pokud problém přetrvává, neprodleně se obraťte na společnost SUNGROW.

## 1.2 Bezpečnost při instalaci

#### \Lambda NEBEZPEČÍ

- Před instalací se ujistěte, že není přítomno žádné elektrické připojení.
- Při vrtání se vyhněte rozvodům vody a elektřiny ve zdi.

#### **POZOR**

Nesprávná instalace může způsobit zranění!

- Pokud produkt podporuje přepravu zvedáním a je zvedán zvedacími nástroji, nikdo se pod ním nesmí zdržovat.
- Při přemisťování produktu mějte na paměti jeho hmotnost a udržujte rovnováhu, aby nedošlo k jeho naklonění nebo pádu.

#### POZNÁMKA

Před uvedením produktu do provozu je nutné zkontrolovat, že používané nástroje byly pravidelně udržovány.

### 1.3 Bezpečnost elektrického připojení

#### \Lambda NEBEZPEČÍ

Před elektrickým připojením se ujistěte, že měnič není poškozen, jinak může způsobit nebezpečí!

Před elektrickým připojením se ujistěte, že spínač měniče a všechny spínače připojené k měniči jsou v poloze "OFF" (Vypnuto), jinak může dojít k zasažení elektrickým proudem!

#### A NEBEZPEČÍ

Když je FV string vystaven slunečnímu záření, generuje vysoké napětí, které může způsobit smrtelné zranění.

- Obsluha musí při elektrickém připojování používat vhodné osobní ochranné pomůcky.
- Před dotykem kabelů stejnosměrného napětí je nutné měřicím přístrojem ověřit, že se na kabelech nenachází napětí.
- Dodržujte všechny bezpečnostní pokyny uvedené v příslušných dokumentech o FV strinzích.

#### \Lambda NEBEZPEČÍ

Nebezpečí usmrcení v důsledku vysokého napětí uvnitř měniče!

- Při připojování kabelů nezapomeňte používat speciální izolované nástroje.
- Sledujte varovné štítky na produktu, dodržujte pokyny na nich uvedené a provádějte úkony přesně podle bezpečnostních pokynů.
- Dodržujte všechny bezpečnostní pokyny uvedené v tomto návodu a dalších souvisejících dokumentech.

#### ▲ NEBEZPEČÍ

Pokud dojde ke zkratu baterie, okamžitý proud bude nadměrně vysoký a uvolní se velké množství energie, což může způsobit požár a zranění.

Před prováděním jakékoli práce na baterii odpojte baterii od všech zdrojů napětí. Na svorkách baterie a kabelech vedoucích k měniči je přítomno napětí, které může způsobit smrtelné zranění. Při kontaktu s kabely nebo svorkami v měniči může dojít k těžkému zranění nebo smrti.

Dodržujte všechny bezpečnostní informace poskytnuté výrobcem baterie.

#### 🛕 VAROVÁNÍ

Na poškození produktu způsobené nesprávným zapojením se nevztahuje záruka.

- Elektrické zapojení musí provádět odborníci.
- Používejte měřicí přístroje s vhodným rozsahem. Přepětí může poškodit měřicí zařízení a způsobit zranění.
- Všechny kabely používané ve FV systému vytvářejícím elektřinu musí být řádně připojeny, správně izolovány a přiměřeně dimenzovány.
- Dejte pozor, ať nepoškodíte zemnicí vodič. Produkt neprovozujte bez řádně instalovaného zemnicího vodiče. Při nedodržení tohoto pokynu může dojít ke zranění osob nebo poškození produktu.

#### \Lambda VAROVÁNÍ

Zkontrolujte, kde se nachází kladný a kde záporný pól FV stringů, a konektory FV připojte k odpovídajícím svorkám až po ověření správné polarity.

V průběhu instalace a provozu měniče zajistěte, aby se kladný ani záporný pól FV stringu nemohl zkratovat se zemí. V opačném případě může dojít ke zkratu střídavého nebo stejnosměrného napětí, což bude mít za následek poškození zařízení. Na takto způsobená poškození se nevztahuje záruka.

Rozhraní baterie v systému musí být kompatibilní s měničem. Celý rozsah napětí baterie musí být zcela v přípustném rozsahu měniče a napětí baterie nesmí překročit maximální přípustné stejnosměrné vstupní napětí měniče.

#### POZNÁMKA

- Dodržujte bezpečnostní pokyny týkající se FV stringů a předpisy související s místní sítí.
- Při elektrickém připojování nainstalujte nejprve externí ochranný zemnicí kabel a při demontáži měniče odpojujte externí ochranný zemnicí kabel jako poslední.

### 1.4 Bezpečnost provozu

#### \Lambda NEBEZPEČÍ

Při pokládání kabelů zajistěte, aby vzdálenost mezi kabely a součástmi nebo oblastmi generujícími teplo byla alespoň 30 mm, aby byla izolační vrstva kabelů chráněna před stárnutím a poškozením.

Když je produkt v činnosti:

- Nedotýkejte se krytu produktu.
- Je přísně zakázáno připojovat a odpojovat jakýkoli konektor na měniči.
- Nedotýkejte se žádné kabelové svorky měniče. Při nedodržení tohoto pokynu může dojít k zasažení elektrickým proudem.
- Nerozebírejte žádné části měniče. Při nedodržení tohoto pokynu může dojít k zasažení elektrickým proudem.
- Je přísně zakázáno dotýkat se horkých částí měniče (jako je tepelná jímka). (Při nedodržení tohoto pokynu může dojít k popálení.
- Nepřipojujte ani neodpojujte žádnou baterii. Při nedodržení tohoto pokynu může dojít k zasažení elektrickým proudem.
- Nepřipojujte ani neodpojujte žádný FV string ani žádný FV modul ve stringu. Při nedodržení tohoto pokynu může dojít k zasažení elektrickým proudem.
- Pokud je měnič vybaven stejnosměrným spínačem, nepřepínejte jej. Při nedodržení tohoto pokynu může dojít k poškození zařízení nebo zranění osob.

## 1.5 Bezpečnost při údržbě

#### \Lambda NEBEZPEČÍ

Riziko poškození měniče nebo zranění osob v důsledku nesprávně prováděného servisu!

- Před údržbou odpojte střídavý jistič na straně sítě a poté stejnosměrný spínač.
   Pokud je před údržbou zjištěna závada, která může způsobit zranění nebo poškození zařízení, odpojte střídavý jistič a počkejte až do noci, než přepnete stejnosměrný spínač. V opačném případě může dojít k požáru uvnitř produktu nebo výbuchu, který může způsobit zranění osob.
- Jakmile uplyneod vypnutí měniče, profesionálním přístrojem změřte napětí a proud. Pouze v případě absence napětí i proudu může obsluha vybavená ochrannými prostředky provést obsluhu a údržbu měniče.
- Měnič může být i po vypnutí horký a může způsobit popáleniny. I po vychladnutí si před obsluhou měniče nasaď te ochranné rukavice.

#### \Lambda NEBEZPEČÍ

Kontakt se sítí nebo kontaktními body a svorkami na měniči připojenému k síti může vést k zasažení elektrickým proudem!

 Na straně sítě může být přítomno napětí. Před dotykem se vždy pomocí standardního voltmetru ujistěte, že není přítomno žádné napětí.

#### A POZOR

Abyste zabránili nesprávnému použití nebo nehodám způsobeným neoprávněnými osobami, umístěte kolem produktu výrazné varovné značky nebo vymezte bezpečnostní varovné oblasti.

#### POZNÁMKA

- Pokud lak na krytu měniče začne odpadat nebo rezavět, včas jej opravte. V opačném případě může být ovlivněna výkonnost měniče.
- K čištění měniče nepoužívejte čisticí prostředky. Při nedodržení tohoto pokynu může dojít k poškození měniče a na způsobenou ztrátu se nevztahuje záruka.
- Protože měnič neobsahuje žádné části, jejichž údržbu by mohl uživatel provést, nikdy neotevírejte kryt měniče ani nevyměňujte žádné vnitřní součásti bez oprávnění. Při nedodržení tohoto pokynu se na způsobenou škodu nevztahuje záruka.
- Dvířka pro údržbu neotvírejte za deště či sněžení. Je-li to nevyhnutelné, proveďte vhodná ochranná opatření, abyste zabránili pronikání dešťové vody a sněhu do prostoru pro údržby, jinak může být ovlivněna funkčnost produktu.
- Před zavřením dvířek pro údržbu zkontrolujte, zda v prostoru pro údržbu nezůstal nějaký předmět, jako jsou šrouby, nástroje atd.
- K ochraně kabelu střídavého napětí doporučujeme používat kabelové opláštění.
   Pokud je kabelové opláštění použito, ujistěte se, že se nachází uvnitř prostoru pro údržbu.

### 1.6 Bezpečnost při likvidaci

#### \Lambda VAROVÁNÍ

Produkt likvidujte v souladu s příslušnými místními předpisy a normami, abyste předešli poškození majetku nebo obětem na životech.

## 2 Popis produktu

## 2.1 Úvodní informace o systému

#### \Lambda VAROVÁNÍ

- Měnič smí být provozován pouze s FV stringy s třídou ochrany II podle směrnice IEC 61730, aplikační třída A. Kladný ani záporný pól FV stringů nesmí být uzemněn. Mohlo by to způsobit zničení měniče.
- Mezi měnič a střídavý jistič nepřipojujte žádný místní spotřebič.

#### POZNÁMKA

U distribuční sítě TT musí napětí vedení N vůči zemi činit 30 V nebo méně. Měnič lze použít pouze v situacích popsaných v tomto návodu.

Třífázové hybridní měniče lze použít u FV systémů s připojením k síti i bez něj. Pomocí integrovaného systému řízení energie (EMS) mohou řídit a optimalizovat tok energie tak, aby se zvýšila vlastní spotřeba systému.

## 2.2 Představení produktu

#### Označení modelu

Model je označen následujícím způsobem (jako příklad je použit model SH25T):

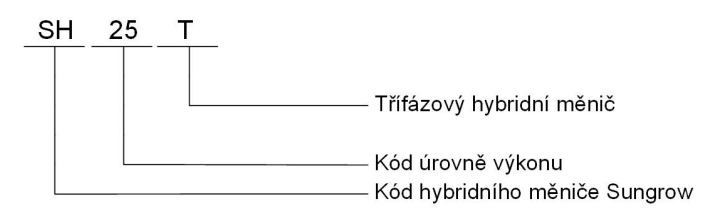

#### Vzhled

Zde uvedený obrázek je pouze ilustrační. Situace na konkrétním produktu může být odlišná.

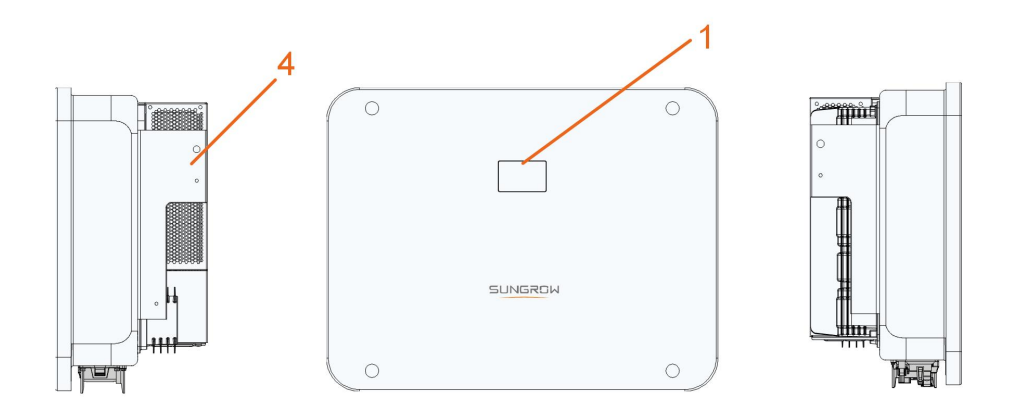

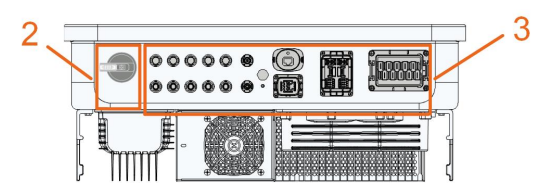

Obrázek 2-1 Vzhled měniče

| Č. | Název                            | Popis                                                  |  |
|----|----------------------------------|--------------------------------------------------------|--|
| 1  | Indikační panel LED              | Udává aktuální pracovní stav měniče.                   |  |
| 0  | Stoipooměrný opípoě              | Slouží k odpojení FV – pouze v případě, že neprobíhá   |  |
| 2  | Stejnosmerny spinac              | FV výroba.                                             |  |
|    | Oblast elektrického<br>připojení | Zahrnuje svorky stejnosměrného napětí, svorky střída-  |  |
| 3  |                                  | vého napětí, svorky baterie, komunikační svorky a pří- |  |
|    |                                  | davnou zemnicí svorku.                                 |  |
| 4  | Závěs                            | Slouží k zavěšení měniče na nástěnnou konzolu.         |  |

### Rozměry

Na následujícím obrázku jsou znázorněny rozměry měniče.

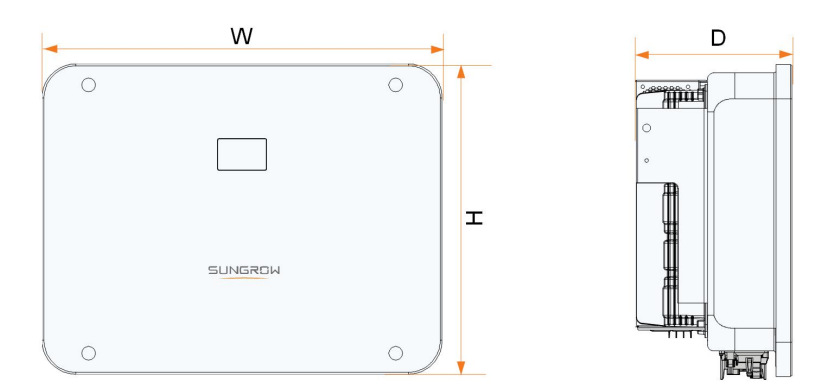

Obrázek 2-2 Rozměry měniče

| Měnič       | Š (mm) | V (mm) | H (mm) | Hmotnost (kg) |
|-------------|--------|--------|--------|---------------|
| SH5/6/8/10/ | 620    | 480    | 105    | 20            |
| 12T         | 020    | 400    | 195    | 32            |
| SH15/20T    | 620    | 480    | 245    | 38            |
| SH25T       | 620    | 480    | 245    | 40            |

## 2.3 Symboly na produktu

| Symbol                 | Vysvětlení                                                                             |  |
|------------------------|----------------------------------------------------------------------------------------|--|
|                        | Označení shody s předpisy RCM                                                          |  |
| TOVPhended<br>CERTIFED | Označení shody s předpisy TÜV                                                          |  |
| (6                     | Označení shody CE                                                                      |  |
|                        | Dovozce do EU/EHP                                                                      |  |
| X                      | Měnič nelikvidujte společně s domovním odpadem.                                        |  |
| ×                      | Měnič není vybaven transformátorem.                                                    |  |
|                        | Před údržbou odpojte měnič od všech externích zdrojů<br>napájení!                      |  |
|                        | Před údržbou si přečtěte návod k použití!                                              |  |
|                        | Nebezpečí popálení v důsledku horkého povrchu, jehož teplota<br>může přesáhnout 60 °C. |  |

| Symbol   | Vysvětlení                                                                                      |
|----------|-------------------------------------------------------------------------------------------------|
| <b>A</b> | Nebezpečí smrtelného zranění v důsledku vysokého napětí!                                        |
| 4        | Otevřít měnič a provádět jeho údržbu smí pouze kvalifikovaný                                    |
|          | personál.                                                                                       |
|          | Po dobu 10 minut po odpojení od zdrojů energie se nedotýkejte<br>částí, které byly pod napětím. |
|          | Přídavný zemnicí bod                                                                            |

## 2.4 Indikátor LED

Panel LED s displejem a indikátorem se nachází na přední straně měniče.

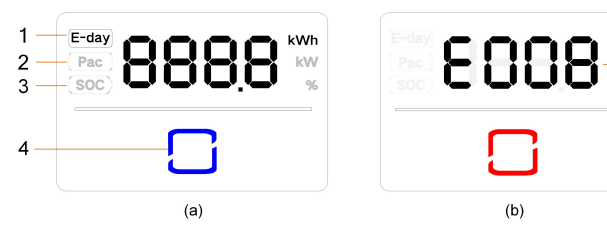

Obrázek 2-3 Panel LED

(a) Normální stav

(b) Chybový stav

5

| Č. | Název            | Popis                                                          |  |
|----|------------------|----------------------------------------------------------------|--|
| 1  | E-day            | Dnešní energetický výtěžek                                     |  |
| 2  | Pac              | Výstupní střídavý výkon v reálném čase                         |  |
| 3  | SOC              | Stav nabití baterie                                            |  |
|    | Indikátor<br>LED | Udává pracovní stav měniče.                                    |  |
| 4  |                  | V normálním stavu se klepnutím na něj přepíná mezi informacemi |  |
|    |                  | a v chybovém stavu mezi více chybovými kódy.                   |  |
| F  | Chybový          | Chybový kód na obrázku je pouze ilustrační                     |  |
| Э  | kód              | Chybovy kou na obrazku je pouze liustrachi.                    |  |

• V normálním stavu se budou střídavě zobrazovat informace E-day, Pac a SOC. Informace můžete přepnout také dotknutím se indikátoru LED.

- V chybovém stavu lze dotykem indikátoru LED zobrazit další chybové kódy.
- Pokud po dobu 5 minut neprovedete žádnou akci, obrazovka se vypne. Klepnutím na indikátor LED ji aktivujete.

| Barva LED | Stav    | Definice                                     |
|-----------|---------|----------------------------------------------|
|           | 0.444   | Měnič je spuštěn v režimu s připojením / bez |
|           | SVIti   | připojení k síti.                            |
|           |         | Měnič je v pohotovostním nebo se spouští     |
|           | Bliká   | (bez provozu s připojením / bez připojení    |
| Modrá     |         | k síti).                                     |
| Červená   | Svítí   | Došlo k systémové chybě.                     |
| Čodá      | Nesvítí | Střídavá i stejnosměrná strana jsou vypnuty. |
| Seua      |         |                                              |

Tabulka 2-1 Popis stavu indikátoru LED

## ▲ VAROVÁNÍ I po zhasnutí indikátoru může být v obvodech na straně střídavého napětí stále přítomno napětí. Při manipulaci dbejte na elektrickou bezpečnost.

## 2.5 FV systém skladování energie (FV ESS)

#### POZNÁMKA

Při návrhu systému zajistěte, aby provozní rozsahy všech zařízení, která jsou připojena k měniči, odpovídaly požadavkům měniče.

#### 2.5.1 Úvodní informace o FV ESS

Přímým připojením bateriového modulu k měniči lze konvenční FV systém přeměnit na systém ukládání energie (ESS).

Systém lze provozovat bez připojení k síti a s jeho pomocí lze zajistit záložní napájení pro vybrané spotřebiče v případě přerušení nebo úplného výpadku sítě, což může být způsobeno těmito situacemi:

- ztráta distribuční sítě,
- podpětí,
- příliš nízká nebo příliš vysoká frekvence.

#### POZNÁMKA

- Při jakémkoli připojení ať už s připojením k síti, nebo bez připojení k síti se ujistěte, že napětí mezi vedením N a PE není vyšší než 30 V, jinak měnič přestane vyrábět energii.
- Systém není vhodný k napájení lékařských přístrojů pro udržování života. Nemůže zaručit záložní napájení za všech okolností.

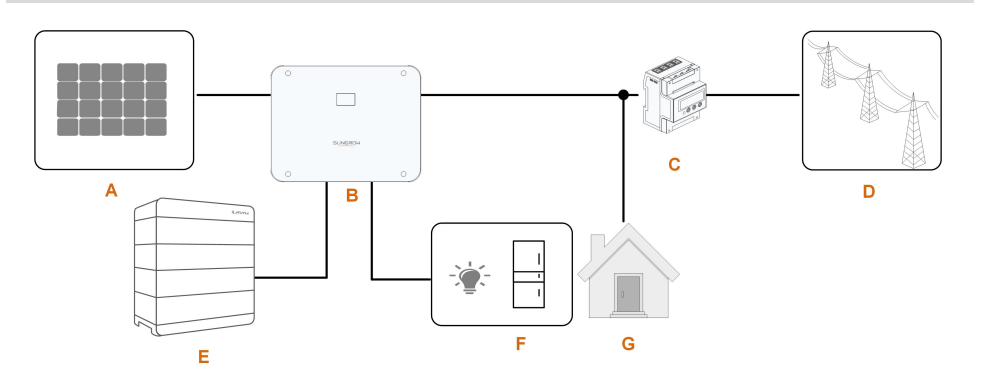

Obrázek 2-4 FV systém skladování energie (FV ESS)

| Tabulka | 2-2 | Součásti | systému |
|---------|-----|----------|---------|
|---------|-----|----------|---------|

| Položka | Popis                 | Poznámka                                          |
|---------|-----------------------|---------------------------------------------------|
|         |                       | Kompatibilní s monokrystalickým křemíkem, poly-   |
| А       | FV stringy            | krystalickým křemíkem a tenkovrstvými panely      |
|         |                       | bez uzemnění.                                     |
| В       | Měnič                 | SH5–25T                                           |
| 0       | Třífázový měřič Smart | Měří exportovaný výkon a komunikuje s měničem     |
| C       | Energy Meter          | přes port RS485.                                  |
|         |                       | Typy systému uzemnění sítě: TT, TN, TN-C-S, TN-   |
| D       | Distribuční síť       | S, TN-C, typ systému uzemnění sítě závisí na mís- |
|         |                       | tních předpisech.                                 |
| E       | Baterie (volitelná)   | Li-ion baterie                                    |
| -       | Zálobovaná spotřabiča | Zálohované domácí spotřebiče připojené přímo      |
| г<br>   | Zalonovane spollebice | k měniči.                                         |
|         | Děžné anatřabiža      | Nezálohované domácí spotřebiče, které budou       |
| G       | Dezne spotrebice      | v případě výpadku sítě odpojeny.                  |

#### 2.5.2 Prohlášení o funkci zálohování

#### ▲ NEBEZPEČÍ

Tento produkt není vhodný k napájení životně důležitých lékařských přístrojů, protože výpadky proudu mohou vést k ohrožení života. Následující prohlášení zahrnuje obecné zásady společnosti SUNGROW týkající se hybridních měničů popsaných v tomto dokumentu.

- 1 U hybridních měničů elektroinstalace obvykle zahrnuje připojení měniče jak k FV modulům, tak k bateriím. Pokud v režimu záložního napájení není k dispozici napájení z baterií nebo FV modulů, záložní napájení se automaticky ukončí. Společnost SUNGROW nenese žádnou odpovědnost za jakékoli následky vyplývající z nedodržení těchto pokynů.
- 2 Když měnič pracuje v režimu záložního napájení, podporuje jednofázové spotřebiče s poloviční vlnou a příkonem až 1,25 kW.
- 3 Za běžných okolností je doba přepnutí na záložní napájení kratší než 10 ms. Některé vnější faktory nebo místní předpisy však mohou způsobit selhání systému v režimu záložního napájení. Uživatelé si proto musí být vědomi podmínek a dodržovat níže uvedené pokyny:
- Nepřipojujte spotřebiče, jejichž spolehlivý provoz závisí na stabilním přívodu energie.
- Nepřipojujte spotřebiče, jejichž celková kapacita je vyšší než maximální kapacita záložního napájení.
- Kvůli stavu samotné baterie může být proud baterie omezen některými faktory, mimo jiné například teplotou nebo počasím.

#### Prohlášení o ochraně proti přetížení záložního napájení

V případě aktivace ochrany proti přetížení se měnič restartuje. Doba potřebná k restartování se prodlouží Pokud se ochrana proti přetížení aktivuje opakovaně. Zkuste snížit odběr ze záložního napájení podle maximálního omezení nebo odeberte spotřebiče, které mohou způsobit velmi vysoké proudové rázy při spuštění.

#### 2.5.3 Řízení energie

Baterie se vybíjí, aby poskytla energii pro spotřebiče. Pokud je baterie vybitá nebo v bateriovém systému není dostatek energie, musí síť dodávat energii pro zálohované spotřebiče i pro běžné spotřebiče.

Když je k dispozici připojení k síti, aktivuje se funkce obtoku hybridního měniče a zálohované spotřebiče budou připojeny přímo k síti pomocí obtokového spínače vestavěného v měniči.

Pokud je měřič Smart Energy Meter v abnormálním stavu nebo není součástí výbavy, bude měnič fungovat normálně, baterii lze nabíjet, avšak nesmí být vybíjena. V tomto případě bude nastavení dodávaného výkonu neplatné a funkce DO pro optimalizovaný režim bude deaktivována.

#### Řízení energie v průběhu dne

Systém řízení energie (EMS) standardně pracuje v režimu vlastní spotřeby.

- Scénář 1: Výroba FV energie ≥ spotřeba energie spotřebiči
  - Nejprve bude FV energie směrována k zálohovaným spotřebičům a poté k běžným spotřebičům a baterii.

- Pokud je baterie navíc plně nabita, bude přebytek dodáván do sítě. Dodávaný výkon nepřekročí limit pro dodávaný proud nastavený při počátečním nastavení.
- Scénář 2: Výroba FV energie < spotřeba energie spotřebiči</li>
  - Nejprve se vybije baterie, aby dodala chybějící energii.
  - Pokud je energie z FV a baterie nižší než energie odebíraná spotřebiči, bude měnič navíc odebírat energii ze sítě.

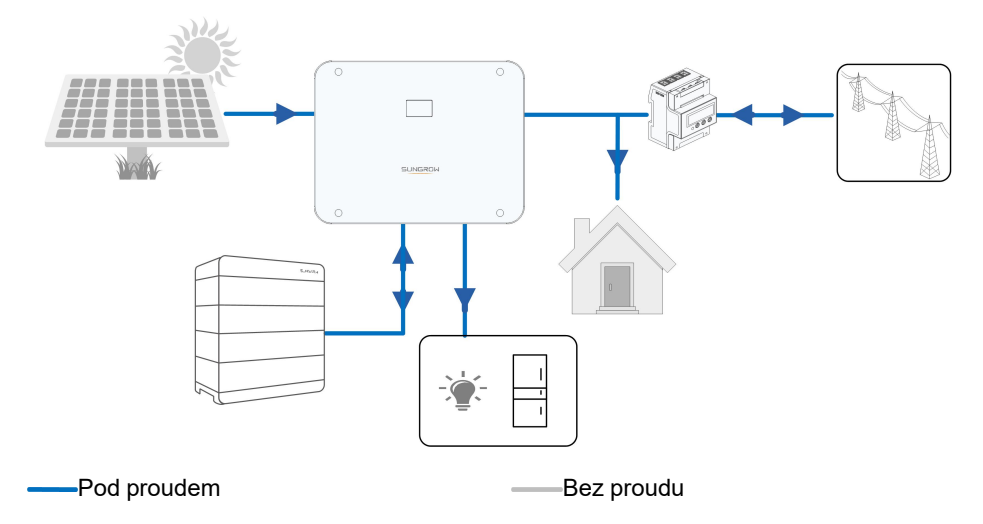

#### Řízení energie v průběhu noci

V noci, když je k dispozici energie, se baterie bude vybíjet, aby dodala energii pro spotřebiče. Alternativně bude energie pro spotřebiče dodávána ze sítě, když ji baterie nepokryje dostatečně.

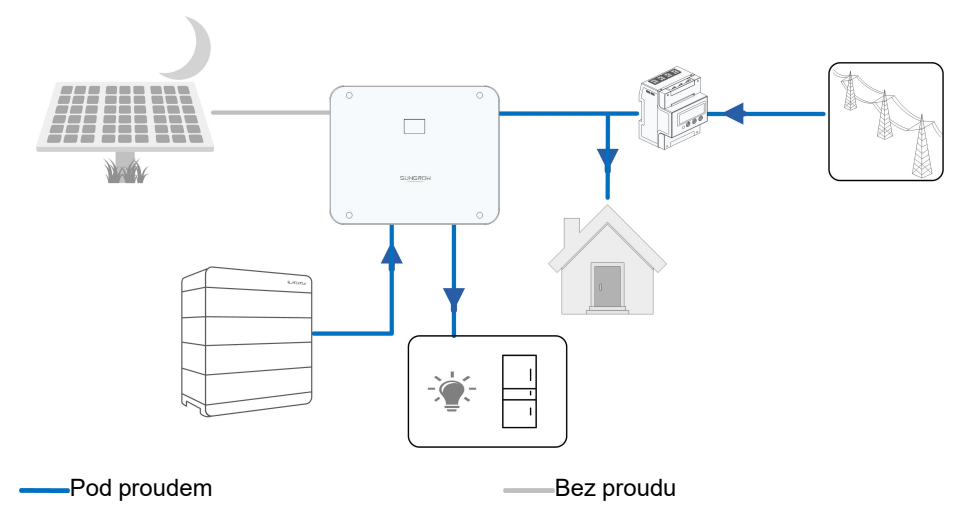

V noci, když je baterie vybitá, přejde systém do pohotovostního režimu. V takovém případě bude veškerá energie pro spotřebiče odebírána ze sítě.

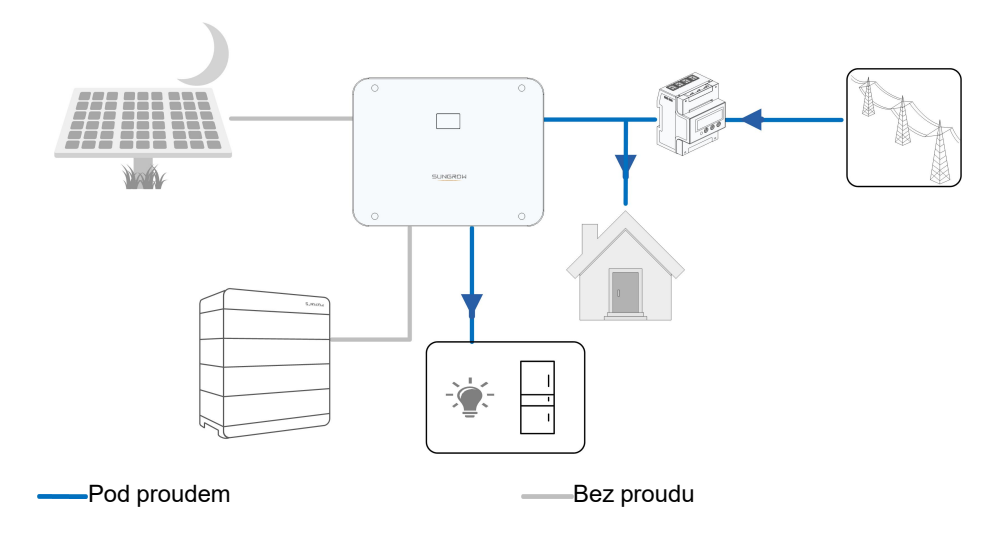

## 2.6 Paralelní systém

#### 2.6.1 Paralelní systém připojený k síti

V systému FV ESS lze prostřednictvím komunikace RS485 paralelně zapojit maximálně dva hybridní měniče stejného typu. Každý hybridní měnič bude v případě výpadku sítě nezávisle napájet spotřebiče připojené ke svorce LOAD.

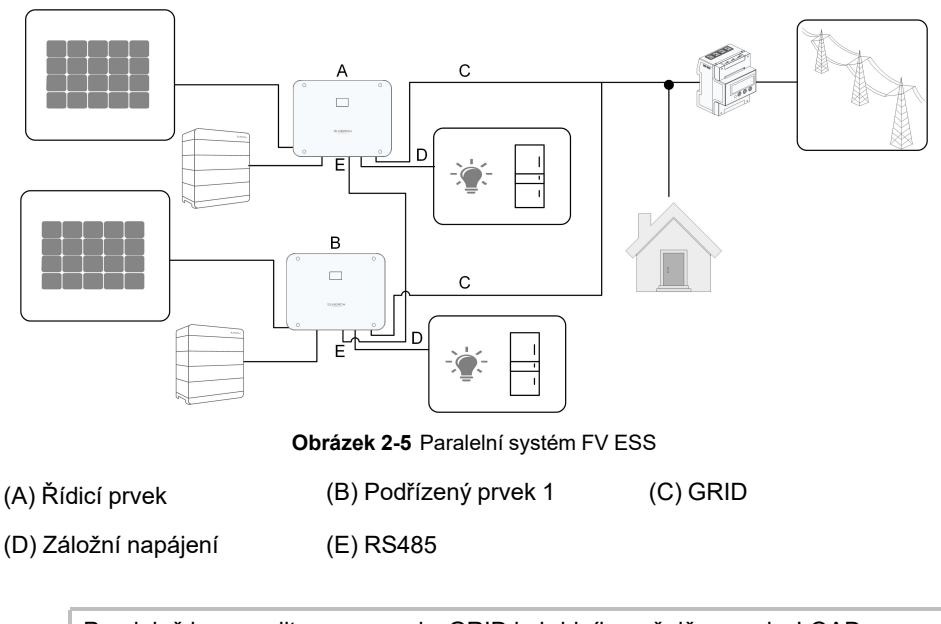

Paralelně lze zapojit pouze svorky GRID hybridního měniče, svorky LOAD a svorky baterie nelze vzájemně propojit. Zálohované spotřebiče by u žádného měniče neměly překročit jeho jmenovitý výkon.

A

Při paralelním zapojení systému připojeného k síti shromažďuje řídicí měnič informace z měřiče Smart Energy Meter a podřízeného měniče a zajišťuje řízení energie, včetně těchto funkcí:

- Řízení dodávaného výkonu
- Nabíjení/vybíjení baterie
- Omezení maximálního výkonu

Aby mohl měnič fungovat v paralelním zapojení, jsou vyžadována následující nastavení.

- Řízení dodávaného výkonu Informace o funkci řízení dodávaného výkonu najdete v kapitole "8.5.1 Omezení dodávané energie". Instalační FV výkon řídicího měniče je celkový instalační výkon systému, podřízené měniče nemusí nastavovat dodávaný výkon.
- Hromadné dálkové ovládání. Zařízení pro hromadné dálkové ovládání stačí připojit k řídicímu měniči, který provede jednotné plánování. Připojení kabelů je popsáno v kapitole
   "6.8.2.4 Připojení DRM". Jeho aktivace v aplikaci iSolarCloud je popsána v kapitole
   "8.10.6 Regulace činného výkonu".
- Paralelní konfigurace. Konfigurace řídicích a podřízených měničů v aplikaci iSolarCloud je popsána v kapitole "8.10.14 Paralelní konfigurace".

## 2.7 Dovybavení stávajícího FV systému

Hybridní měnič je kompatibilní s jakýmikoli třífázovými měniči připojenými k FV síti. Stávající FV systém lze přidáním hybridního měniče modernizovat na systém FV ESS.

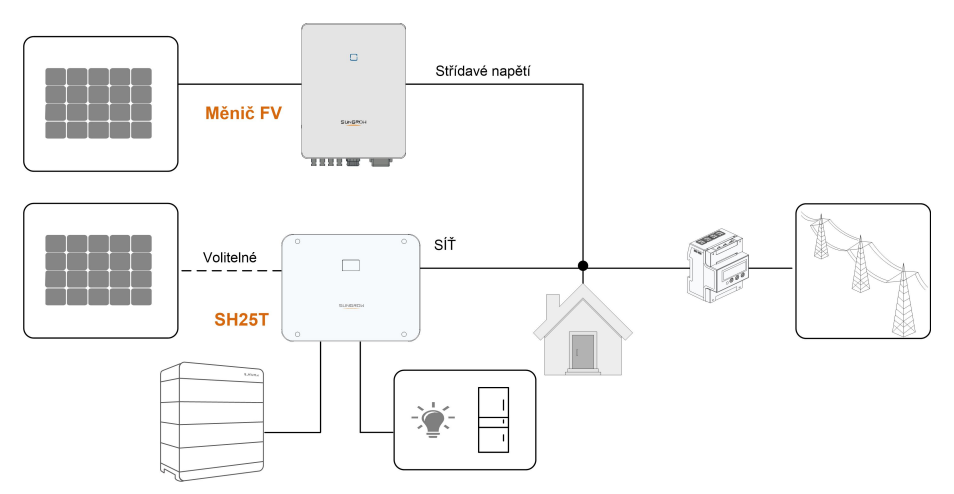

Port na síti k dovybavení stávajícího FV systému

Obrázek 2-6 Port na síti k dovybavení stávajícího FV systému

Svorka střídavého napětí na měniči FV a svorka GRID na hybridním měniči jsou zapojeny paralelně. Energie vytvářená ze stávajícího měniče FV bude nejprve poskytnuta **spotřebičům** a poté k nabíjení **baterie**. Díky funkci řízení energie hybridního měniče se výrazně zlepší vlastní spotřeba nového systému.

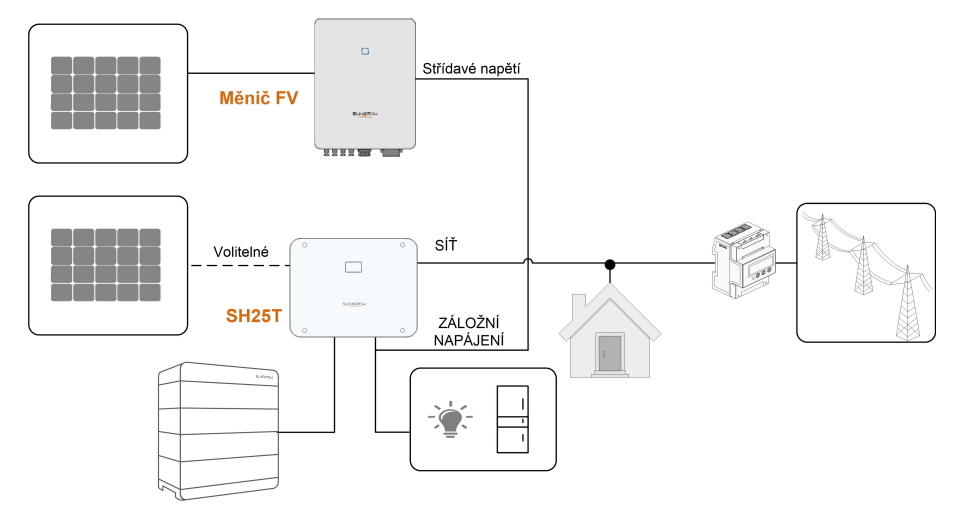

Svorka spotřebičů k dovybavení stávajícího FV systému

Obrázek 2-7 Svorka spotřebičů k dovybavení stávajícího FV systému

Svorka LOAD slouží k dovybavení stávajícího FV systému za účelem maximálního využití FV energie, čehož je dosaženo umožněním fungování měniče FV i bez připojení k síti.

Svorka střídavého napětí na měniči FV a svorka LOAD na hybridním měniči jsou zapojeny paralelně. Tato možnost není v Evropě dostupná.

Výkon měniče FV nesmí překročit jmenovitý výkon hybridního měniče (pokud se jedná o jednofázový měnič FV, nesmí výkon měniče FV překročit jednofázový jmenovitý výkon třífázového hybridního měniče).

Před dovybavením stávajícího FV systému prostřednictvím svorky LOAD je třeba aktivovat parametr "Frequency Shift Power Control" (Řízení výkonu s posunem frekvence). Podrobnosti najdete v kapitole "8.10.15 Řízení výkonu s posunem frekvence".

Poznámka:

- 1 V situaci s nulovým exportem může hybridní měnič pouze zajistit, že nebude do sítě exportována žádná energie, ale nezajistí nulový export pro měnič FV. Ohledně řešení pro nulový export se obraťte na výrobce měniče FV.
- 2 FV moduly pro hybridní měnič jsou volitelné.

## 2.8 Záložní napájení celé domácnosti

V této situaci jsou všechny spotřebiče domácnosti připojeny ke svorce LOAD hybridního měniče. Energie dodávaná spotřebičům nepochází přímo ze sítě. Pokud dojde k výpadku sítě, domácí spotřebiče jsou stále napájeny energií z FV nebo baterie.

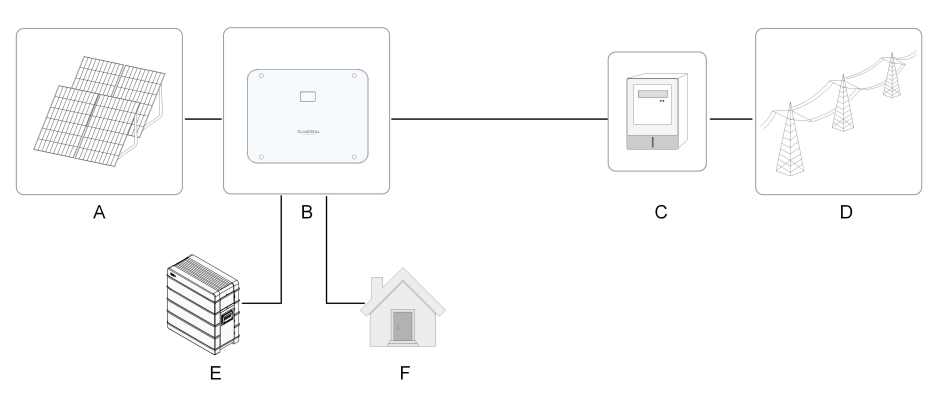

| Po-<br>lož-<br>ka | Popis           | Poznámka                                                   |
|-------------------|-----------------|------------------------------------------------------------|
| •                 | FV stringy      | Kompatibilní s monokrystalickým křemíkem, polykrystalickým |
| A                 |                 | křemíkem a tenkovrstvými moduly bez uzemnění.              |
| В                 | Měnič           | SH5–25T                                                    |
| С                 | Měřicí zařízení | Rozvodná skříň s elektroměrem.                             |
| D                 | Distribuční síť | TT, TN-C, TN-S, TN-C-S.                                    |
| E                 | Baterie         |                                                            |
|                   | (volitelná)     | LI-ION DATERIE.                                            |
| F                 | Spotřebiče      | Domácí spotřebiče, připojené ke svorce LOAD na měniči.     |

Poznámka: 1. V této situaci by domácí spotřebiče měly být připojeny ke svorce LOAD.2. Výkon připojených domácích spotřebičů nesmí překročit maximální záložní výkon měniče.

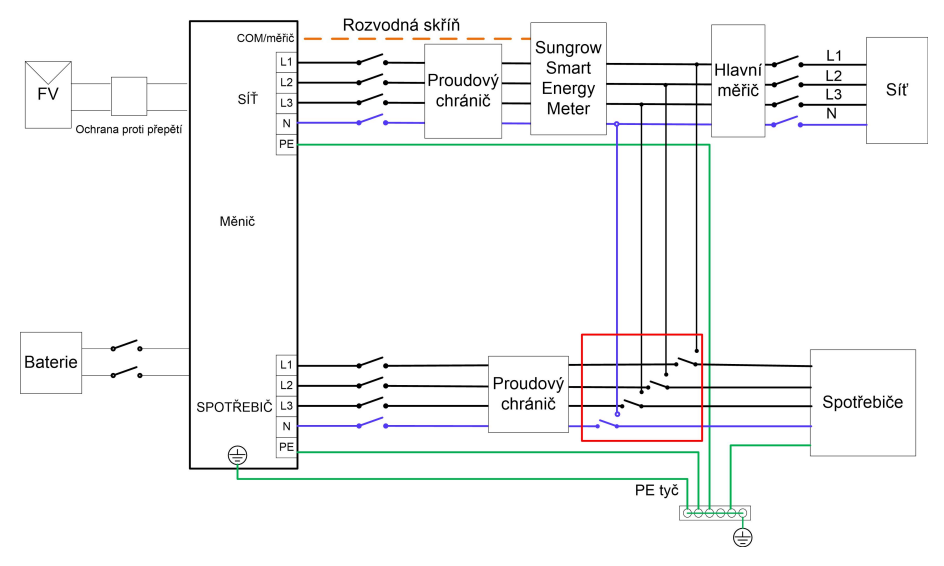

Obrázek 2-8 Schéma zapojení záložního napájení celé domácnosti

Při záložním napájení celé domácnosti je potřeba 63A ruční přepínač. Po přepnutí do režimu "LOAD" pomocí přepínače budou domácí spotřebiče napájeny z FV instalace a baterie. V případě závady nebo údržby měniče přepnutím do polohy "GRID" zajistíte normální fungování spotřebičů.

## 3 Popis funkce

## 3.1 Bezpečnostní funkce

#### 3.1.1 Ochrana

Do měniče je zabudováno několik ochranných funkcí, včetně ochrany proti zkratu, sledování izolačního odporu uzemnění, ochrany proti zbytkovému proudu, ochrany proti ostrůvkovému spojení, ochrany proti stejnosměrnému přepětí / nadproudu atd.

#### 3.1.2 Alarm chyby uzemnění

Měnič má integrovaný vícefunkční suchý kontakt (relé DO), který lze použít pro účely externího alarmu chyby uzemnění. Externí alarm musí být napájen ze sítě.

Je vyžadováno dodatečné vybavení v podobě světelného indikátoru a/nebo bzučáku. V případě chyby uzemnění:

- Suchý kontakt DO se automaticky sepne, čímž bude signalizován alarm chyby uzemnění.
- Bzučák uvnitř měniče začne pípat.
- Bude nahrán signál alarmu chyby uzemnění.

## 3.2 Přeměna a správa energie

Měnič převádí stejnosměrné napětí z FV pole nebo baterie na střídavé napětí v souladu s požadavky sítě. Také přenáší stejnosměrné napětí z FV panelu do baterie.

V měniči je integrován obousměrný převodník, díky čemuž může měnič baterii nabíjet i vybíjet.

Vícestringové sledovače MPP se používají k maximalizaci výkonu z FV stringů s různými orientacemi, náklony nebo modulovými strukturami.

#### 3.2.1 Snížení výkonu

Snížení výkonu je způsob, jak měnič chránit před přetížením nebo potenciálními poruchami. Kromě toho lze také aktivovat funkci snížení výkonu podle požadavků distribuční sítě. Mezi situace vyžadující snížení výkonu měniče patří:

#### 3.2.2 DRM ("AU"/"NZ")

Měnič je vybaven svorkovnicí pro připojení k zařízení umožňujícímu odezvu na požadavek (DRED). Zařízení DRED uplatňuje režimy odezvy na požadavek (DRM). Měnič rozpozná a iniciuje odezvu na všechny podporované příkazy odezvy na požadavek do 2 s. V následující tabulce jsou uvedeny režimy DRM podporované měničem.

## SUNGROW

| Režim  | Vysvětlení                                                           |
|--------|----------------------------------------------------------------------|
| DRM0   | Měnič je ve vypnutém stavu.                                          |
| DRM1   | Výkon importovaný ze sítě je 0.                                      |
| DRM2   | Výkon importovaný ze sítě není vyšší než 50 % jmenovitého výkonu.    |
| DRM3   | Výkon importovaný ze sítě není vyšší než 75 % jmenovitého výkonu.    |
|        | Výkon importovaný ze sítě je 100 % jmenovitého výkonu, ale podléhá   |
| DRIVI4 | omezením z jiných aktivních režimů DRM.                              |
| DRM5   | Výkon dodávaný do sítě je 0.                                         |
| DRM6   | Výkon dodávaný do sítě není vyšší než 50 % jmenovitého výkonu.       |
| DRM7   | Výkon dodávaný do sítě není vyšší než 75 % jmenovitého výkonu.       |
|        | Výkon dodávaný do sítě je 100 % jmenovitého výkonu, ale podléhá ome- |
| UKIVIÖ | zením z jiných aktivních režimů DRM.                                 |

Tabulka 3-1 Režimy odezvy na požadavek (DRM)

Zařízení DRED může uplatnit více než jeden režim DRM současně. V následující tabulce je uvedeno pořadí priorit v reakci na více režimů DRM.

| Více režimů  | Pořadí priorit            |
|--------------|---------------------------|
| DRM1 až DRM4 | DRM1 > DRM2 > DRM3 > DRM4 |
| DRM5 až DRM8 | DRM5 > DRM6 > DRM7 > DRM8 |
| DRM5 až DRM8 | DRM5 > DRM6 > DRM7 > DRM8 |

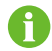

Model SH5-25T podporuje pouze režim DRM0.

#### 3.2.3 Běžný rozsah provozního napětí

Měniče mohou pracovat v přípustném rozsahu napětí alespoň po specifikovanou dobu pozorování. Nastavení podmínek závisí na tom, zda je připojení způsobeno běžným provozním spuštěním nebo automatickým opětovným připojením po odpojení od sítě.

Když je úroveň napětí mimo provozní a ochranné úrovně, měnič se ve stanoveném intervalu odpojí od sítě. Pokud porucha trvá déle, než je požadovaná doba ochrany, může se měnič znovu připojit k síti, jakmile se napětí po poruše vrátí na normální úroveň.

#### 3.2.4 Běžný rozsah provozní frekvence

Měnič může pracovat ve svém frekvenčním rozsahu alespoň po specifikovanou dobu pozorování. Nastavení podmínek závisí na tom, zda je připojení způsobeno běžným provozním spuštěním nebo automatickým opětovným připojením po odpojení od sítě.

Když je frekvenční úroveň mimo provozní a ochranné úrovně, měnič se odpojí od sítě. Pokud porucha trvá déle, než je požadovaná doba ochrany, může se měnič znovu připojit k síti, jakmile se frekvence po poruše vrátí na normální úroveň.

#### 3.2.5 Regulace jalového výkonu

Měnič je schopen pracovat v režimech regulace jalového výkonu za účelem poskytování podpory síti. Režim regulace jalového výkonu lze nastavit v aplikaci iSolarCloud.

#### 3.2.6 Řízení zatížení

Měnič má integrovaný vícefunkční suchý kontakt (relé DO), který lze použít k řízení zatížení pomocí stykače.

Uživatel si může nastavit režim řízení podle individuální potřeby.

#### 3.3 Správa baterie

Li-ion baterie od společnosti SUNGROW jsou kompatibilní se systémem FV ESS a další modely baterií budou kompatibilní v budoucnu.

Aktuálně podporované značky a modely baterií jsou uvedeny v následující tabulce.

| Značka | Model                                        | Verze firmwaru         |
|--------|----------------------------------------------|------------------------|
|        | SBR096/128/160/192/224/256                   | ≥ SBRBCU-S_22011.01.19 |
| GROW   | SUNGROW (SBH100/150/200/250/<br>300/350/400) | ≥ SBHBCU-S_22011.04.02 |

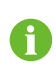

Tabulka je průběžně aktualizována. Pokud model baterie není uveden v tabulce, obraťte se ohledně jeho podpory na společnost SUNGROW.

K zajištění maximální životnosti baterie bude měnič provádět nabíjení, vybíjení a správu baterie na základě stavu baterie sděleného systémem BMS.

#### POZNÁMKA

- Doporučené parametry uvedené v této části mohou být aktualizovány nebo revidovány v důsledku vývoje produktu. Nejnovější informace najdete v návodu dodaném výrobcem baterie.
- Pokud chcete použít baterii jiného výrobce, poraďte se s výrobcem ohledně výkonu při nabíjení a vybíjení baterie. Společnost SUNGROW nemůže zaručit, že při použití bateriového produktu třetí strany bude možné dosáhnout optimálního výkonu hybridního měniče.

#### Definice stavu

Aby se zabránilo nadměrnému nabití nebo hlubokému vybití baterie, byly definovány tři stavy baterie podle různých rozsahů napětí (viz následující tabulka).

#### Tabulka 3-2 Definice stavu baterie

| Twp              | Napětí portu / stav nabití |              |                     |
|------------------|----------------------------|--------------|---------------------|
| , yp             | Vybité                     | Normální     | Plně nabité         |
| SUNGROW          |                            |              |                     |
| (SBR096/128/160/ |                            | 5 % 100 %    |                     |
| 192/224/256)     |                            | 5 %100 %     | 0, 1, 1, 1, 0, 0, 1 |
| SUNGROW          | Stav nabiti < 5 %          | (ve vychozim | Stav nabiti = 100 % |
| (SBH100/150/200/ |                            | nastaveni)   |                     |
| 250/300/350/400) |                            |              |                     |
|                  |                            |              |                     |

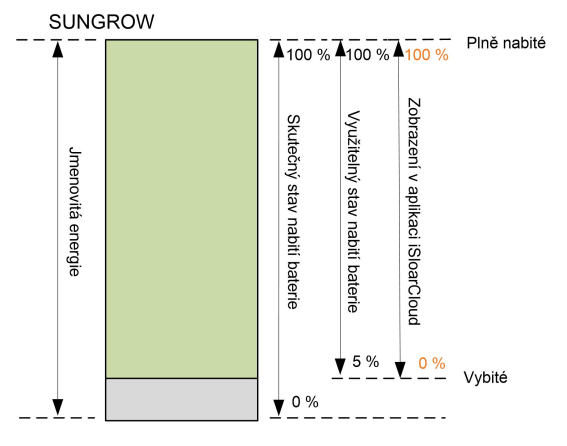

Limity stavu nabití Li-ion baterií mohou být upraveny kvalifikovaným personálem prostřednictvím aplikace iSolarCloud.

#### POZNÁMKA

Pokud nebyla baterie delší dobu používána nebo plně nabita, doporučujeme ji každých 15 dní ručně nabít alespoň na 15 %, aby byla zajištěna její životnost a výkonnost.

#### 3.3.1 Správa nabíjení

#### Správa záložního nabíjení

Funkce nouzového nabíjení slouží k ochraně baterie před poškozením způsobeným dlouhodobým nadměrným vybitím. Měnič nemůže v průběhu nouzového nabíjení reagovat na příkaz k vybíjení. V následujících tabulkách jsou popsány podmínky nouzového nabíjení pro různé typy baterií.

| Stav      | Podmínky                                                                                                  |  |  |
|-----------|----------------------------------------------------------------------------------------------------|--|--|
|           | Je splněna některá z těchto podmínek:                                                                     |  |  |
| Spouštěcí | <ul> <li>Stav nabití ≤ (min. stav nabití) – 3 % (platí pouze, když je min. stav nabití ≥ 3 %).</li> </ul> |  |  |
| událost   | Aktivuje se upozornění na podpětí baterie.                                                                |  |  |
|           | <ul> <li>Příkaz nouzového nabíjení je ohlášen do měniče.</li> </ul>                                       |  |  |
|           | Jsou splněny všechny tyto podmínky:                                                                       |  |  |
| Ukončení  | <ul> <li>Stav nabití ≥ (min. stav nabití) – 1 % (platí pouze, když je min. stav nabití ≥ 3 %).</li> </ul> |  |  |
|           | <ul> <li>Upozornění na podpětí baterie je odstraněno.</li> </ul>                                          |  |  |
|           | <ul> <li>Příkaz nouzového nabíjení hlášený měniči je odstraněn.</li> </ul>                                |  |  |

Tabulka 3-3 Správa záložního nabíjení pro lithium-iontovou baterii

Tabulka 3-4 Výchozí stav nabití pro záložní nabíjení lithium-iontové baterie

| Тур     | Spouštěcí stav nabití | Ukončovací stav   |
|---------|-----------------------|-------------------|
|         |                       | nabití            |
| SUNGROW | Stav nabití ≤ 2 %     | Stav nabití ≥ 4 % |

#### Správa normálního nabíjení

Když je napětí baterie v normálním rozsahu, může měnič nabíjet baterii, pokud je výkon FV vyšší než odběr spotřebičů a pokud lze zajistit, že nedojde k přebití baterie. Maximální přípustný nabíjecí proud je omezen na menší z následujících hodnot:

- maximální nabíjecí proud měniče (50 A);
- maximální/doporučený nabíjecí proud stanovený výrobcem baterie.

Z tohoto důvodu nemusí nabíjecí výkon baterie dosáhnout jmenovitého výkonu.

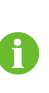

- Pokud je napětí FV vyšší než 950 V, baterii nelze nabíjet.
  - Hybridní měnič začne nabíjet baterii, když hodnota exportovaného výkonu překročí předem definovanou prahovou hodnotu 70 W.

#### 3.3.2 Správa vybíjení

Správa vybíjení může účinně ochránit baterii před hlubokým vybitím. Maximální přípustný vybíjecí proud je omezen na menší z následujících hodnot:

- maximální vybíjecí proud měniče ;
- maximální/doporučený vybíjecí proud stanovený výrobcem baterie.

Z tohoto důvodu nemusí vybíjecí výkon baterie dosáhnout jmenovitého výkonu.

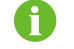

Pokud je napětí FV vyšší než 950 V, baterie se nemůže vybít.

## 3.4 Komunikace a konfigurace

Měnič má různé porty k monitorování zařízení a systému, včetně portu RS485, Ethernet, WLAN a CAN, a k dosažení optimálního provozu lze nakonfigurovat různé parametry. Informace o měniči jsou dostupné prostřednictvím aplikace iSolarCloud.
# 4 Vybalení a skladování

# 4.1 Vybalení a kontrola

Produkt je před dodáním důkladně testován a přísně kontrolován. Přesto může v průběhu přepravy dojít k poškození. Proto po obdržení produktu proveďte důkladnou kontrolu.

- Zkontrolujte, zda není viditelně poškozen obal.
- Podle dodacího listu zkontrolujte úplnost dodávky.
- Po vybalení zkontrolujte, zda není poškozený vnitřní obsah.

V případě poškození nebo neúplnosti se obraťte na společnost SUNGROW nebo přepravní společnost a k usnadnění řešení vaší záležitosti poskytněte fotografie.

Původní obal nevyhazujte. Při vyřazení z provozu doporučujeme zařízení skladovat v původním obalu.

#### POZNÁMKA

- Po obdržení produktu zkontrolujte, zda nejsou vnější nebo konstrukční díly poškozeny, a ověřte, zda dodací list odpovídá skutečně objednanému produktu. Pokud při výše uvedených kontrolách zjistíte jakýkoli problém, zařízení neinstalujte a neprodleně se obraťte na svého distributora. Pokud problém přetrvává, neprodleně se obraťte na společnost SUNGROW.
- Pokud k vybalení používáte jakýkoli nástroj, dejte pozor, abyste produkt nepoškodili.

# 4.2 Rozsah dodávky

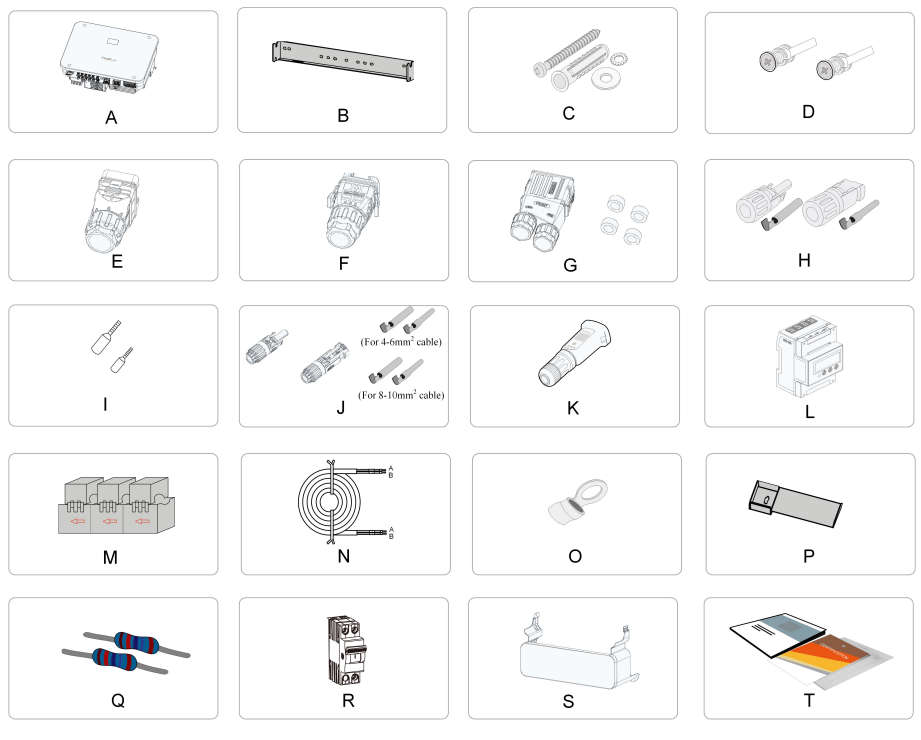

Obrázek 4-1 Rozsah dodávky

| Položka | Název                            | Počet kusů |
|---------|----------------------------------|------------|
| А       | Měnič                            | 1          |
| В       | Nástěnný montážní držák          | 1          |
| С       | Sada rozšiřujících zástrček      | 4          |
| D       | Šrouby a podložky M5×12          | 2          |
| E       | Sada konektoru COM2              | 1          |
| F       | Sada konektoru COM1              | 1          |
| G       | Sada konektoru střídavého napětí | 1          |
| Н       | Konektory FV                     | 5          |
| 1       | Kabelová koncovka*               | 10–33      |
| J       | Konektory baterie*               | 1          |
| К       | Modul WiNet-S2                   | 1          |
| L       | Smart Energy Meter               | 1          |
| М       | Proudový transformátor (CT)      | 1          |
| Ν       | Kabel RS485                      | 1          |
| 0       | Svorka OT                        | 1          |
| Р       | Dolní držák                      | 1          |
| Q       | Odpor 120 Ω                      | 2          |
| R       | Dokumentace                      | 1          |

\* Zde uvedené obrázky jsou pouze ilustrační. Skutečný produkt a množství závisí na konkrétní dodávce.

# 4.3 Uskladnění měniče

Pokud měnič neinstalujete ihned, je nutné jej řádně uskladnit.

- · Měnič skladujte v původním obalu s vysoušecím prostředkem uvnitř.
- V případě skladování na sobě by počet položek na sobě nikdy neměl překročit limit vyznačený na vnější straně balení.
- Balení musí být ve svislé poloze.
- Pokud je třeba měnič znovu přepravit, před naložením a přepravou jej důsledně zabalte.
- Měnič neskladujte na místech vystavených přímému slunečnímu záření, dešti a silnému elektrickému poli.
- Měnič neumísťujte na místa, kde se nachází předměty, které by jej mohly ovlivnit nebo poškodit.
- Měnič skladujte na čistém a suchém místě, aby se zabránilo erozi způsobené vniknutím prachu a vodní páry.
- Měnič neskladujte na místech s korozivními látkami nebo na místech, kde se mohou vyskytovat hlodavci a hmyz.
- Provádějte pravidelné kontroly. Kontrolu je třeba provádět alespoň jednou za šest měsíců. Pokud zjistíte nějaké stopy po nakousnutí hmyzem nebo hlodavci, obalové materiály včas vyměňte.
- Pokud byl měnič skladován déle než rok, je nutné, aby jej před uvedením do provozu zkontroloval a prověřil odborník.

#### POZNÁMKA

Měnič skladujte podle požadavků na skladování. Na poškození produktu způsobené nedodržením požadavků na skladování se nevztahuje záruka.

SUNGROW

# 5 Mechanická montáž

### \Lambda VAROVÁNÍ

Při mechanické montáži dodržujte všechny místní normy a požadavky.

## 5.1 Bezpečnost při montáži

#### ▲ NEBEZPEČÍ

Před instalací se ujistěte, že není přítomno žádné elektrické připojení. Při vrtání se vyhněte rozvodům vody a elektřiny ve zdi.

## \Lambda VAROVÁNÍ

Konkrétní požadavky na instalační prostředí najdete v kapitole "5.2.1 Požadavky na instalační prostředí". Pokud prostředí, ve kterém je zařízení instalováno, nesplňuje požadavky, společnost SUNGROW nenese odpovědnost za jakékoli škody na majetku vyplývající z této situace.

#### A POZOR

Nesprávná manipulace může způsobit zranění!

- Při přemisťování měniče mějte na paměti jeho hmotnost a udržujte rovnováhu, aby nedošlo k jeho naklonění nebo pádu.
- Při provádění úkonů na měniči používejte vhodné ochranné prostředky.
- Dolní svorky a rozhraní měniče se nemohou přímo dotýkat země nebo jiných podpěr. Měnič nelze umístit přímo na zem.

#### POZNÁMKA

Při instalaci zařízení zajistěte, aby žádné zařízení v systému neztěžovalo činnost stejnosměrného spínače a střídavého jističe a aby nebránilo pracovníkům údržby v provádění jejich činností.

Pokud je při instalaci nutné vrtání:

- Při vrtání otvorů používejte ochranné brýle a ochranné rukavice.
- Před vrtáním se ujistěte, že ve zdi nejsou rozvody vody ani elektřiny.
- Chraňte produkt před třískami a prachem.

# 5.2 Požadavky na umístění

Správné místo instalace do značné míry zajišťuje bezpečný provoz, životnost a výkonnost měniče.

- Měnič se stupněm krytí IP65 může být instalován uvnitř i venku.
- Měnič musí být nainstalován ve výšce, která umožňuje snadný pohled na indikační panel LED a také snadné elektrické připojení, obsluhu i údržbu.

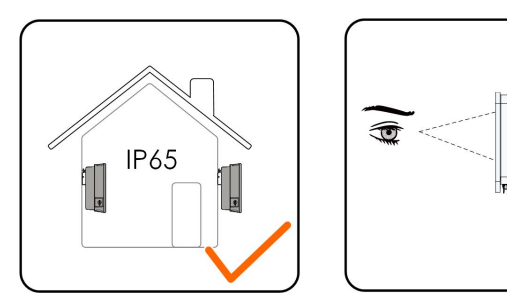

#### 5.2.1 Požadavky na instalační prostředí

- Pokud je měnič instalován na místě s bujnou vegetací, je třeba pravidelně plít plevel. Kromě toho musí půda pod měničem projít určitou úpravou, jako je pokládka betonu nebo štěrku atd. (doporučujeme upravit plochu o rozměrech 3 m × 2,5 m).
- Měnič neinstalujte v prostředí, kde se nachází hořlaviny, výbušniny nebo kouř.
- Měnič neinstalujte na místa náchylná k úniku vody, např. pod výdech klimatizace, výdech vzduchu nebo vývod kabelů ve strojovně, aby nedošlo k poškození zařízení nebo zkratu způsobenému vniknutím vody.
- Měnič neinstalujte na místo, kde se nacházejí korozivní látky, jako jsou korozivní plyny, organická rozpouštědla atd.
- Když je měnič v provozu, jeho povrch může být pod vysokým napětím nebo se může velmi zahřát. Nedotýkej se jej, jinak může dojít k popálení nebo zasažení elektrickým proudem.
- Měnič neinstalujte na místo, které je pro lidi snadno dostupné.
- Dobrý odvod tepla je pro měnič velmi důležitý. Měnič nainstalujte v dobře větraném prostředí.
- Před instalací měničů do venkovních oblastí náchylných k poškození solí, tedy zejména v pobřežních oblastech do vzdálenosti 500 metrů od moře, se obraťte na společnost SUNGROW. Sedimentační množství solné mlhy závisí na vlastnostech mořské vody, mořských větrech, srážkách, vlhkosti vzduchu, topografii a lesním porostu v oblastech u moře, a proto mezi různými pobřežními oblastmi existují značné rozdíly.
- Měnič neinstalujte v prostředí kontaminovaném chemikáliemi, jako jsou halogeny nebo sulfidy.
- Měnič neinstalujte v prostředí, kde by byl vystaven vibracím a silnému elektromagnetickému poli. Za prostředí se silným magnetickým polem jsou považována místa, kde je intenzita magnetického pole vyšší než 30 A/m.

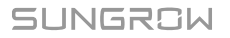

- V prašném prostředí, jako jsou místa plná prachu, kouře nebo vloček, mohou částice ulpívat na výstupu vzduchu nebo tepelné jímce zařízení, a ovlivnit tak odvod tepla ze zařízení nebo dokonce zařízení poškodit. Proto měnič neinstalujte v prašném prostředí. Pokud měnič v takovém prostředí musí být nainstalován, pravidelně čistěte jeho ventilátory i tepelnou jímku, abyste zajistili dobrý odvod tepla.
- Jako provozní teplota měniče by měla být brána průměrná teplota ve vzdálenosti přibližně 1 m kolem měniče. Teplota a vlhkost musí splňovat tyto požadavky:

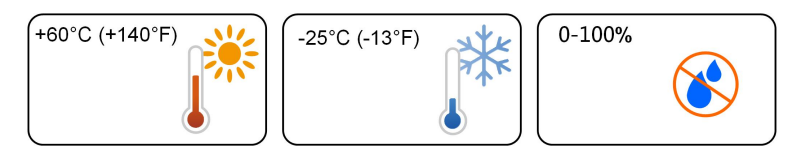

### 5.2.2 Požadavky na dopravce

Upevňovací konstrukce, v níž je měnič instalován, musí odpovídat místním/národním normám a směrnicím. Instalační povrch musí být dostatečně pevný, aby unesl čtyřnásobek hmotnosti měniče, a musí odpovídat rozměrům měniče (např. betonové stěny, sádrokartonové stěny atd.).

Měnič neinstalujte na nosič, u něhož může docházet k rezonančním vibracím, protože by se zvýšila hlučnost.

Konstrukce musí splňovat tyto požadavky:

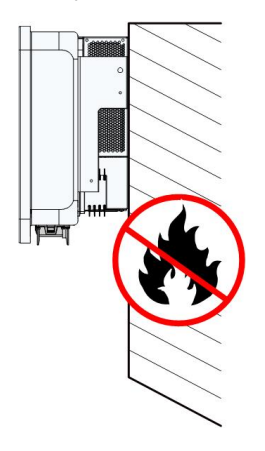

#### 5.2.3 Požadavky na úhel

Měnič instalujte do svislé polohy. Nikdy měnič neinstalujte do vodorovné polohy nebo tak, aby byl nakloněn dopředu, dozadu či do strany, ani jej neinstalujte spodní stranou vzhůru.

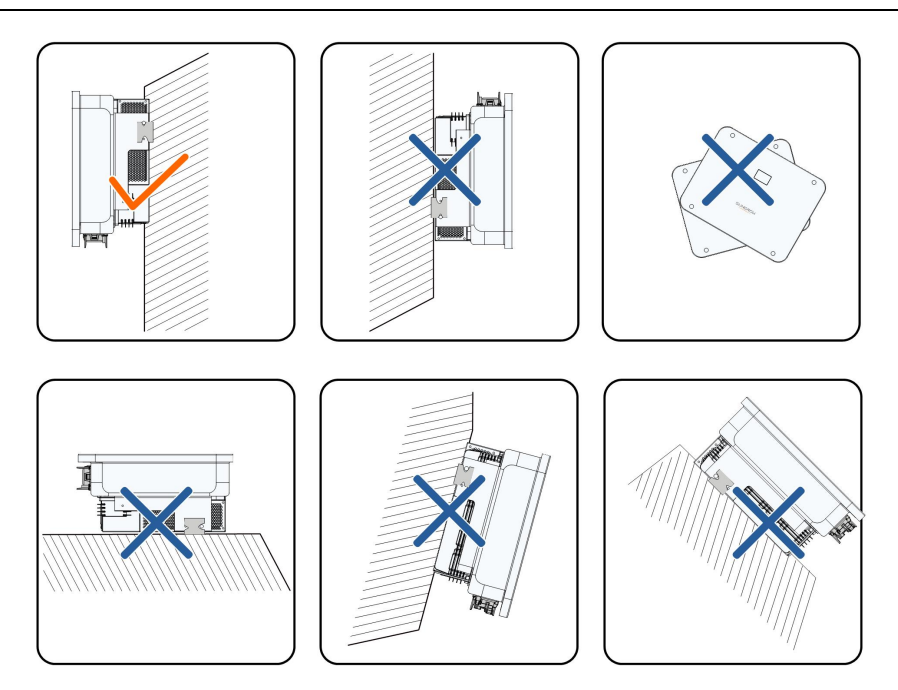

# 5.2.4 Požadavky na volný prostor

Kolem měniče vyhraďte dostatek volného prostoru, aby byl zajištěn dostatečný prostor pro odvod tepla.

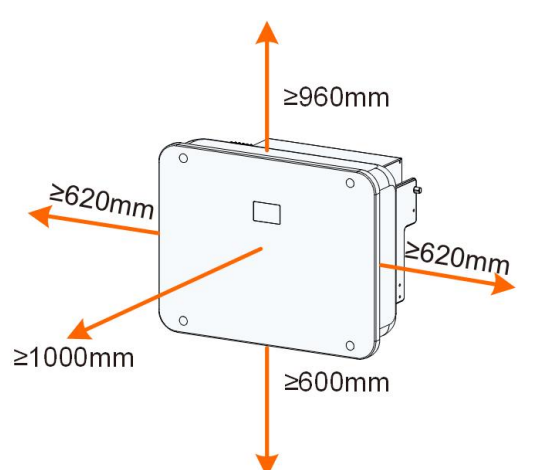

V případě použití více měničů si mezi měniči vyhraďte určitou vzdálenost.

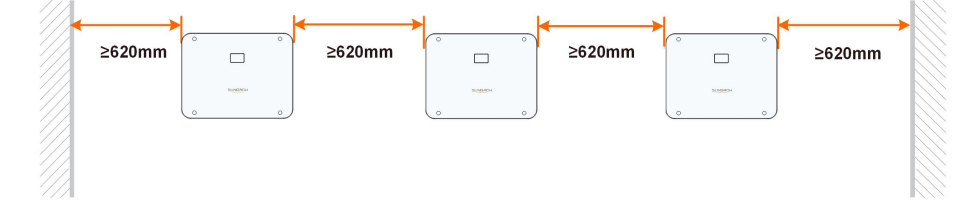

# 5.3 Instalační nástroje

Mezi instalační nástroje patří následující doporučené nástroje (jejich výčet však není úplný). V případě potřeby použijte na místě další pomocné nástroje.

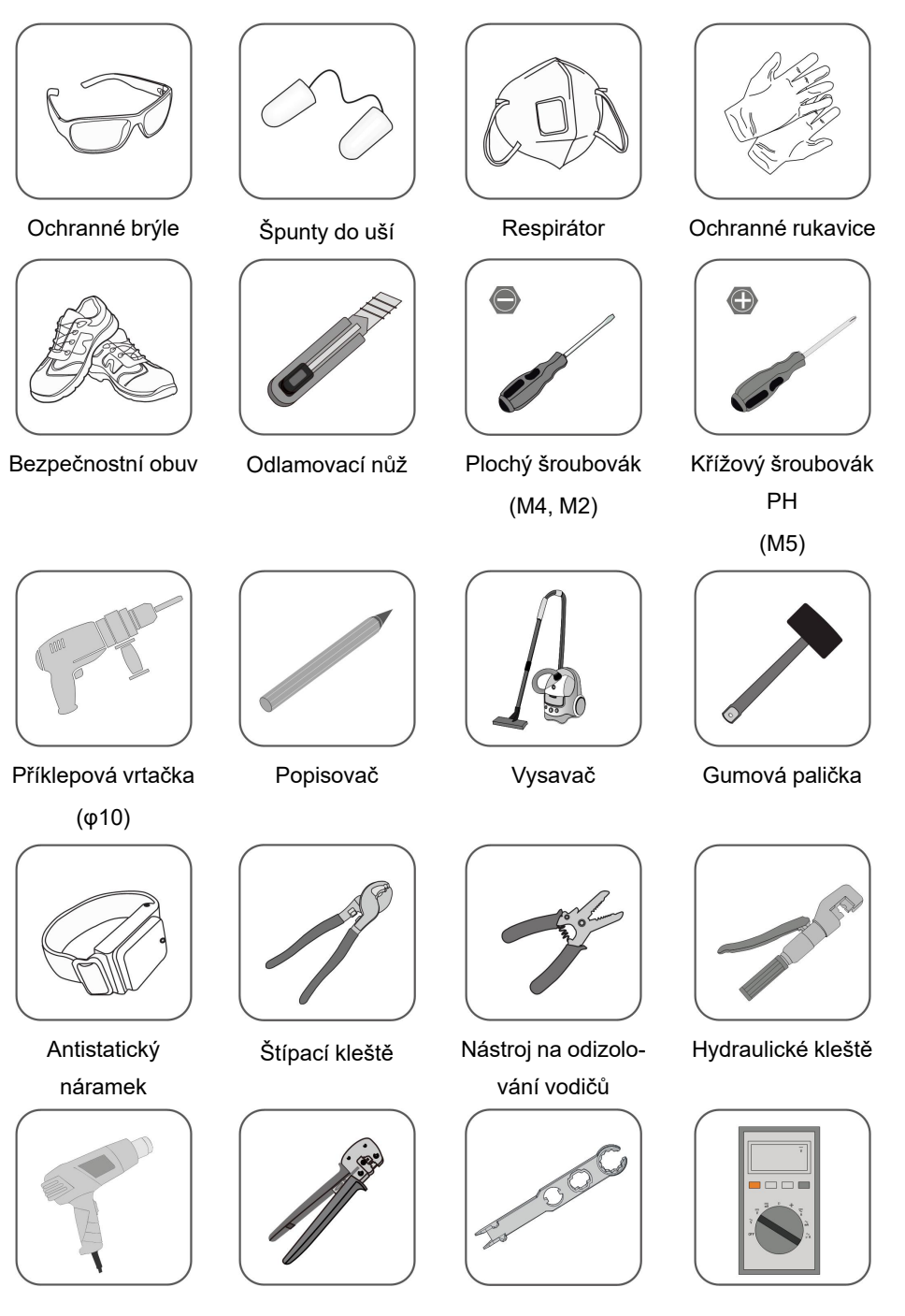

| Horkovzdušná   | Krimpovací nástroj  | Klíč na svorku | Multimetr    |
|----------------|---------------------|----------------|--------------|
| pistole        | 4–6 mm <sup>2</sup> | baterie        | ≥ 1 000 Vss. |
|                | 10 mm <sup>2</sup>  |                |              |
| 5              | are the second      |                |              |
| Stranový klíč  | Krimpovací nástroj  |                |              |
| (24 mm, 35 mm) | RJ45                |                |              |

## 5.4 Přesouvání měniče

Před instalací vyjměte měnič z obalu a přemístěte jej na místo instalace. Při přemisťování měniče dodržujte tyto pokyny:

- Vždy mějte na paměti hmotnost měniče.
- Měnič zvedejte za rukojeti na obou jeho stranách.
- Měnič může přemisťovat jedna nebo dvě osoby, případně lze využít vhodný přepravní nástroj.
- Zařízení neuvolňujte, dokud není pevně zajištěno.

#### **POZOR**

Nesprávná manipulace může způsobit zranění!

- V závislosti na hmotnosti měniče zajistěte dostatečný počet pracovníků k jeho přenášení. Pracovníci provádějící instalaci musí používat ochranné pomůcky, jako je ochranná obuv nebo nárazuvzdorné rukavice.
- Pozornost je třeba věnovat těžišti měniče, aby při manipulaci nedošlo k jeho naklonění.
- Umístění měniče přímo na tvrdou zem může způsobit poškození jeho kovového krytu. Pod měnič je třeba umístit ochranné materiály, jako je houbová podložka nebo pěnový polštář.
- Měnič přemisťujte uchopením za jeho rukojeti. Měničem nepohybujte tak, že byste jej drželi za svorky.

## 5.5 Instalace měniče

Měnič nainstalujte na stěnu pomocí dodaného nástěnného držáku a sady rozšiřujících zástrček.

K instalaci doporučujeme sadu rozšiřujících zástrček uvedenou níže.

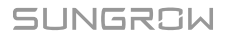

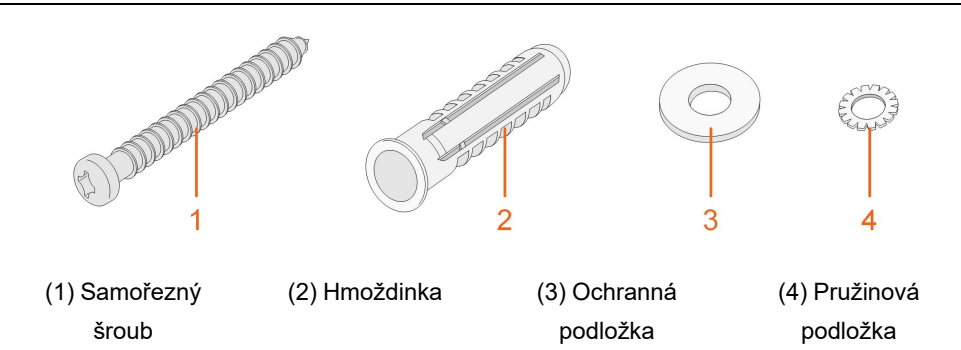

**Krok 1** Nástěnný držák umístěte do správné polohy na stěně. Označte příslušné pozice a vyvrtejte otvory.

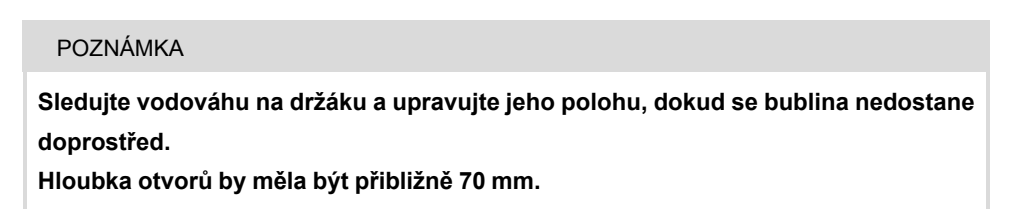

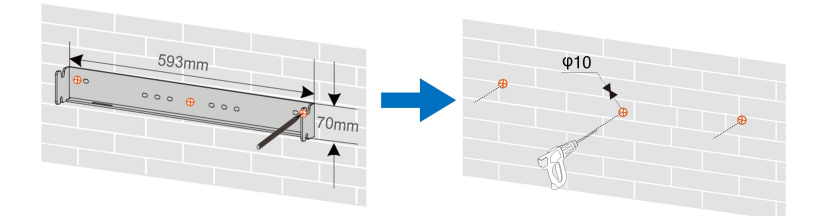

\* Zde uvedený obrázek je pouze ilustrační. Situace na konkrétním produktu může být odlišná.

**Krok 2** Do otvorů vložte hmoždinky. Poté pomocí sady rozpěrných šroubů pevně připevněte nástěnný držák ke stěně.

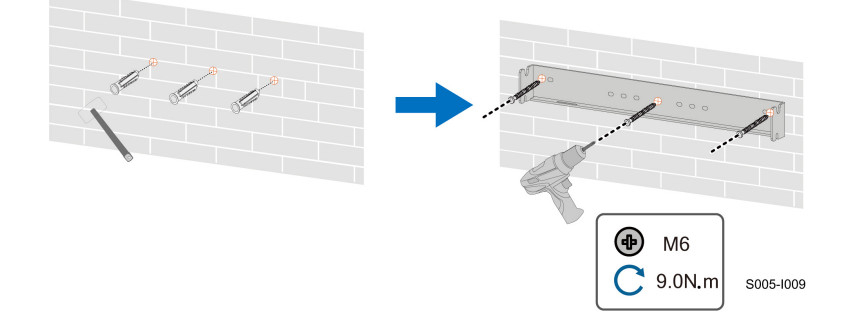

Krok 3 Nainstalujte dolní držák, aby se měnič nenaklonil dopředu.

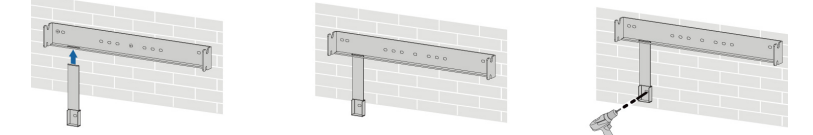

**Krok 4** Zvedněte měnič a posuňte jej dolů podél nástěnného držáku tak, aby dokonale lícovaly. Pomocí dvou sad šroubů jej zajistěte na levé i pravé straně.

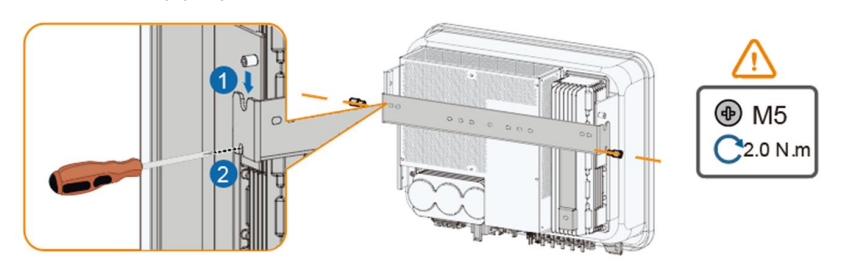

- - Konec

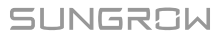

# 6 Elektrické připojení

# 6.1 Bezpečnostní pokyny

#### \Lambda NEBEZPEČÍ

Když je FV string vystaven slunečnímu záření, generuje vysoké napětí, které může způsobit smrtelné zranění.

- Obsluha musí při elektrickém připojování používat vhodné osobní ochranné pomůcky.
- Před dotykem kabelů stejnosměrného napětí je nutné měřicím přístrojem ověřit, že se na kabelech nenachází napětí.
- Dodržujte všechny bezpečnostní pokyny uvedené v příslušných dokumentech o FV strinzích.

#### \Lambda NEBEZPEČÍ

- Před elektrickým připojením se ujistěte, že spínač měniče a všechny spínače připojené k měniči jsou v poloze "OFF" (Vypnuto), jinak může dojít k zasažení elektrickým proudem!
- Před prováděním elektrických prací se ujistěte, že měnič není poškozen a že se na žádném kabelu nenachází napětí.
- Nespínejte střídavý jistič, dokud elektrické připojení není dokončeno.

## \Lambda NEBEZPEČÍ

Baterie dodávají elektrickou energii, která při zkratu nebo chybné instalaci může způsobit popáleniny nebo požár.

Na svorkách baterie a kabelech vedoucích k měniči je přítomno napětí, které může způsobit smrtelné zranění. Při kontaktu s kabely nebo svorkami v měniči může dojít k těžkému zranění nebo smrti.

#### **A** VAROVÁNÍ

Na poškození produktu způsobené nesprávným zapojením se nevztahuje záruka.

- Elektrické zapojení musí provádět odborníci.
- Obsluha musí při elektrickém připojování používat vhodné osobní ochranné pomůcky.
- Všechny kabely používané ve FV systému vytvářejícím elektřinu musí být řádně připojeny, správně izolovány a přiměřeně dimenzovány.

#### POZNÁMKA

Všechna elektrická připojení musí odpovídat místním a národním/regionálním elektrickým normám.

- Kabely používané uživatelem musí splňovat požadavky místních zákonů a předpisů.
- Měnič lze k síti připojit pouze se souhlasem národního/regionálního poskytovatele elektrické energie.

#### POZNÁMKA

- Před připojením napájecího kabelu (jako je kabel střídavého napětí, kabel stejnosměrného napětí atd.) se ujistěte o správnosti štítku a identifikátoru na napájecím kabelu.
- Při elektrickém připojování oddělte výstupní kabel střídavého napětí od vstupního kabelu stejnosměrného napětí, abyste předešli možnému zkratu.
- Při ukládání komunikačních kabelů je nutné je oddělit od napájecích kabelů a udržovat je v dostatečné vzdálenosti od silných zdrojů rušení, aby nedošlo k přerušení komunikace.

#### POZNÁMKA

Všechny volné svorky musí být zakryty vodotěsnými kryty, aby se zabránilo narušení stupně ochrany.

Po zapojení kabeláže utěsněte mezeru ve vstupních a výstupních otvorech na kabely ohnivzdornými/vodotěsnými materiály, jako je žáruvzdorné bahno, aby se zabránilo vniknutí cizích látek nebo vlhkosti a ovlivnění dlouhodobého normálního provozu měniče.

Dodržujte bezpečnostní pokyny týkající se FV stringů a předpisy související s distribuční sítí.

- Pokud jsou k portu záložního napájení měniče připojeny spotřebiče představující nadměrné zatížení, měnič se z důvodu ochrany vypne. Odpojte některé spotřebiče a měnič znovu spusťte.
- Barvy kabelů na obrázcích v tomto návodu jsou pouze ilustrační. Kabely vybírejte podle místních norem týkajících se kabelů.

## 6.2 Popis svorek

Ħ

Všechny elektrické svorky se nacházejí na dolní straně měniče.

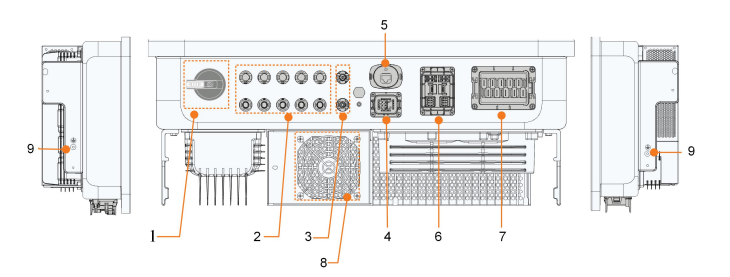

Obrázek 6-1 Svorky na dolní straně měniče

\* Zde uvedený obrázek je pouze ilustrační. Situace na konkrétním produktu může být odlišná.

| Č. | Název                | Popis                                                |  |  |
|----|----------------------|------------------------------------------------------|--|--|
| 1  | Stejnosměrný spínač  | Slouží k odpojení FV – pouze v případě, že nepro-    |  |  |
|    |                      | biha FV vyroba                                       |  |  |
|    |                      | Kladný a záporný vstupní konektor stejnosměrného     |  |  |
| 2  | Svorky FV            | napětí                                               |  |  |
|    |                      | Číslo svorky závisí na modelu měniče                 |  |  |
| 3  | Připojení baterie    | Konektory pro napájecí kabely baterie                |  |  |
| 4  | Svorka COM1          | Komunikační port pro paralelní zapojení měničů       |  |  |
| 5  | Svorka WLAN          | Konektor pro modul WiNet-S2                          |  |  |
|    |                      | Komunikační připojení pro měřič Smart Energy Me-     |  |  |
| 6  | Svorka COM2          | ter, nabíječku EV, BAT, záznamník, DRM, RSD          |  |  |
|    |                      | a DO                                                 |  |  |
| 7  | Svorka LOAD a svorka | Svorka střídavého napětí vyhrazená pro spotřebiče    |  |  |
|    | GRID                 | (domácí spotřebiče a zálohované spotřebiče) a síť    |  |  |
|    |                      | Slouží k odvodu tepla z měniče. Počet ventilátorů    |  |  |
| 8  | Ventilátor           | se liší v závislosti na modelu produktu: Není k dis- |  |  |
|    |                      | pozici u modelů SH5-20T, u modelu SH25T je 1         |  |  |
| 9  | Přídavná zemnicí     | Ka analahliyému uzamační                             |  |  |
| J  | svorka               |                                                      |  |  |

## Svorka COM1

COM1 je komunikační port používaný hlavně k paralelnímu zapojení měničů. Podrobnosti o této svorce jsou uvedeny níže:

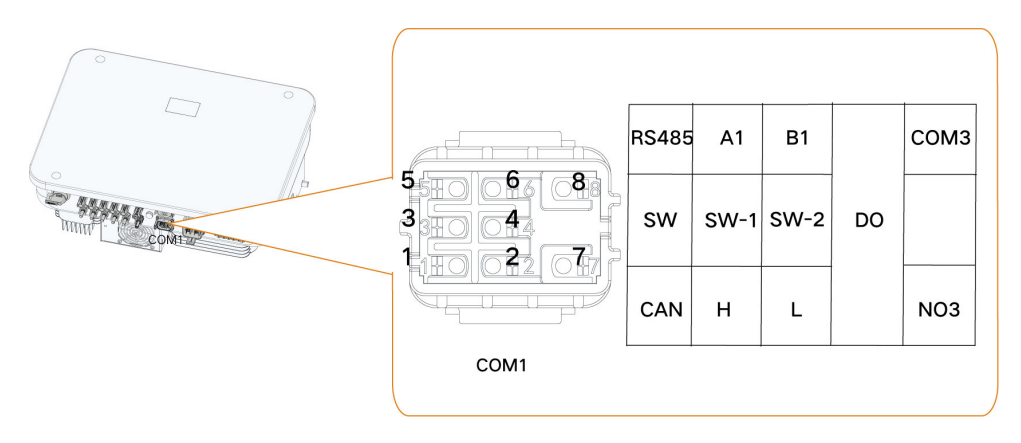

| Štítek          | Popis                                                              |
|-----------------|--------------------------------------------------------------------|
| RS485 (A1, B1)  | Komunikační port RS485 pro paralelní zapojení měničů               |
| SW (SW-1, SW-2) | Vyhrazeno                                                          |
| CAN (H, L)      | Komunikační port CAN pro paralelní zapojení měničů                 |
|                 | Inteligentní ovládací spínač pro paralelní zapojení měničů (připo- |
| DO(CONIS, NOS)  | jit pouze hostitele)                                               |

#### Svorka COM2

COM2 se používá hlavně k navázání komunikace se zařízeními, jako je měřič, nabíječka EV nebo baterie. Podrobnosti o této svorce jsou uvedeny níže:

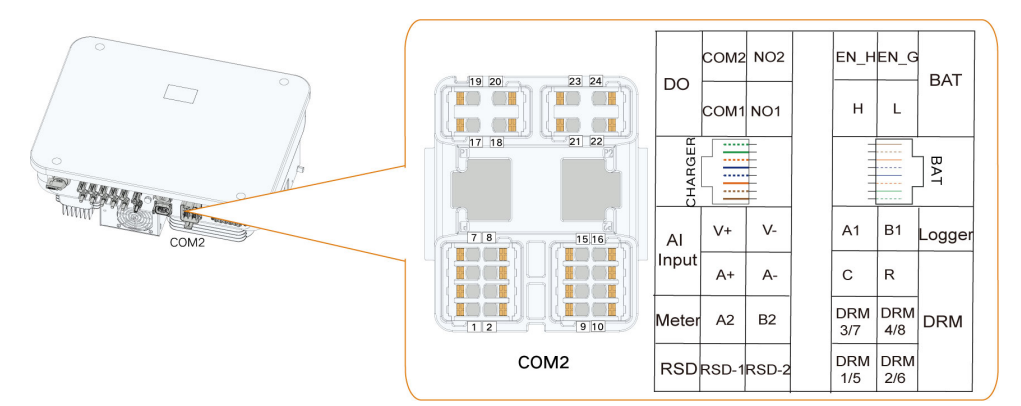

Tabulka 6-2 Štítek svorky RJ45

| ΝΔΒΊΓΕČΚΔ                           | RJ45 – NABÍJEČKA |    |    |    |    |    |    |    |
|-------------------------------------|------------------|----|----|----|----|----|----|----|
|                                     | NC               | NC | A3 | NC | NC | B3 | NC | NC |
| 87654321<br>NC NC A3 NC NC B3 NC NC | 8                | 7  | 6  | 5  | 4  | 3  | 2  | 1  |

| BAT                                          |    | RJ45 – BAT |          |    |    |          |   |   |
|----------------------------------------------|----|------------|----------|----|----|----------|---|---|
|                                              | NC | NC         | EN_<br>G | NC | NC | EN_<br>H | L | Н |
| 8 7 6 5 4 3 2 1<br>NC NC EN_G NC NC EN_H L H | 8  | 7          | 6        | 5  | 4  | 3        | 2 | 1 |

#### Tabulka 6-3 Popis štítku svorky COM2

| Štítek                                                                                                    | Popis                                                                                                    |  |  |  |  |  |
|----------------------------------------------------------------------------------------------------|----------------------------------------------------------------------------------------------------|--|--|--|--|--|
| DO                                                                                                    | <ul> <li>DO (COM1, NO1): Chyba uzemnění / alarm</li> <li>DO (COM2, NO2): Spuštění/zastavení dieselového generátoru</li> </ul>                             |  |  |  |  |  |
| Vstup Al                                                                                                    | Vyhrazeno                                                                                                    |  |  |  |  |  |
| Měřič (A2, B2)                                                                                                    | Připojení k měřiči Smart Energy Meter (při instalaci jednoho mě-<br>niče nebo při instalaci řídicího měniče ve stringu paralelně zapo-<br>jených měničů). |  |  |  |  |  |
| RSD (RSD-1, RSD-2)                                                                                                    | Vyhrazeno                                                                                                    |  |  |  |  |  |
| BAT                                                                                                    | BAT (EN_H, EN_G): Přívod napětí 12 V do baterie.<br>BAT (H, L): K umožnění komunikace mezi měničem a Li-ion<br>baterií.                                   |  |  |  |  |  |
| Záznamník (A1, B1)                                                                                                    | Připojení k záznamníku v paralelním zapojení, aby mohla probí-<br>hat datová komunikace s počítačem nebo jinými monitorovacími<br>zařízeními.             |  |  |  |  |  |
| <ul> <li>"AU"/"NZ": Zařízení umožňující odezvu na požada<br/>(DRED)</li> <li>"IT": Systém ochrany rozhraní (SPI)</li> <li>"DE": Přijímač hromadného dálkového ovládání (HDO)</li> </ul> |                                                                                                    |  |  |  |  |  |
| RJ45 – NABÍJEČKA<br>(A3, B3)                                                                                                    | Port RJ45 ke komunikaci mezi měničem a nabíječkou EV                                                                                                    |  |  |  |  |  |
| RJ45 – BAT (EN_H,<br>EN_G)                                                                                                    | Port RJ45 ke komunikaci mezi měničem a baterií                                                                                                    |  |  |  |  |  |

# 6.3 Přehled elektrického připojení

## Schéma zapojení systému

Elektrické připojení by mělo být provedeno následovně:

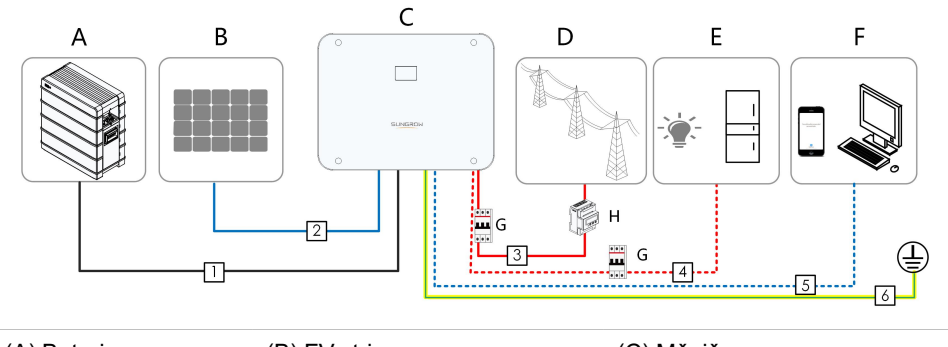

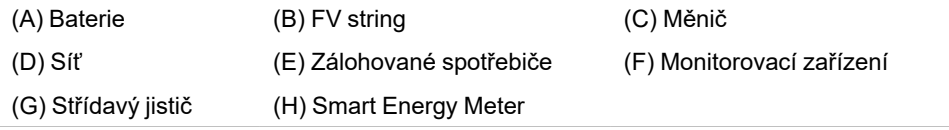

POZNÁMKA

Dbejte na to, abyste nepřepnuli pořadí fází (L1–L3), protože by mohlo dojít k poruše.

#### Tabulka 6-4 Požadavky na kabel

|          |                                      |                          | Specifikace                            |                 |  |
|----------|--------------------------------------|--------------------------|----------------------------------------|-----------------|--|
| Č. Kabel |                                      | Тур                      | Vnější průměr<br>(mm)                  | Průřez (mm²)    |  |
|          |                                      | Venkovní vícežilový mě   |                                        | SBR064–256: 6   |  |
| 1        | Napájecí kabel                       |                          | 6 4 9 5                                | (10 AWG)        |  |
| I        | baterie                              | standardu pro 1 000 V    | 0.4~0.3                                | SBH100–400: 10  |  |
|          |                                      |                          |                                        | (7 AWG)         |  |
|          | Kabel stejnos-<br>Kabel FV vyhovujíc |                          |                                        | 4~6             |  |
| 2        | merneno<br>nanětí                    | standardu pro 1 000 V    | 6.4~8.0                                | (12–10 AWG)     |  |
|          | napoti                               |                          | SH5–12T:                               | SH5–12T: 6~10   |  |
| 3、       | Kabel střídavé-                      | Venkovní vícežilový mě-  | 14.4~23                                | (10–7 AWG)      |  |
| 4        | ho napětí*                           | děný kabel               | SH15–25T:                              | SH15–25T: 10~16 |  |
|          |                                      |                          | 21~27.5                                | (7–5 AWG)       |  |
|          |                                      | Stíněná kroucená         |                                        | 2 * (0.5 ~ 1.0) |  |
| 5        | Komunikační                          | dvojlinka                | 5-64                                   | (20–17 AWG)     |  |
| 5        | kabel                                | Venkovní stíněný síťový  | - 5~0.4                                | 8 * 0.2         |  |
|          |                                      | kabel CAT 5E             |                                        | (24 AWG)        |  |
| 6        | Doplňkový                            | Venkovní jednožilový mě- | Stejný jako u vodiče PE v kabelu stří- |                 |  |
| 6        | zemnicí kabel                        | děný kabel               | davého napětí                          |                 |  |

\* V situaci záložního napájení celé domácnosti (kde jsou všechny spotřebiče domácnosti připojeny ke svorce LOAD) by měl být kabel střídavého napětí vybrán podle konkrétních spotřebičů v domácnosti:

1. Pokud 27,6 kVA (40 A) ≤ zatížení domácími spotřebiči ≤ 43 kVA (63 A), použijte kabel s průřezem 16 mm².

2. Pokud 13,8 kVA (20 A) ≤ zatížení domácími spotřebiči ≤ 27,6 kVA (40 A), použijte kabel s průřezem 10–16 mm<sup>2</sup>.

3. Pokud zatížení domácími spotřebiči ≤ 13,8 kVA (20 A), použijte kabel s průřezem 6– 10 mm<sup>2</sup>.

- Pokud místní předpisy kladou na kabely střídavého napětí a doplňkový zemnicí kabel jiné požadavky, upravte specifikaci kabelů podle místních předpisů.
- Mezi faktory, které ovlivňují výběr kabelu, patří jmenovitý proud, typ kabelu, režim vedení, okolní teplota a maximální očekávaná ztráta ve vedení.
- Délka kabelu mezi baterií a měničem musí být menší než 10 m, doporučujeme však, aby byla menší než 5 m.

#### Schéma zapojení záložního napájení (Austrálie a Nový Zéland)

Nulový kabel na straně GRID a straně BACK-UP musí být vzájemně propojeny podle pravidel pro zapojení AS/NZS\_3000. V opačném případě nebude funkce BACK-UP fungovat.

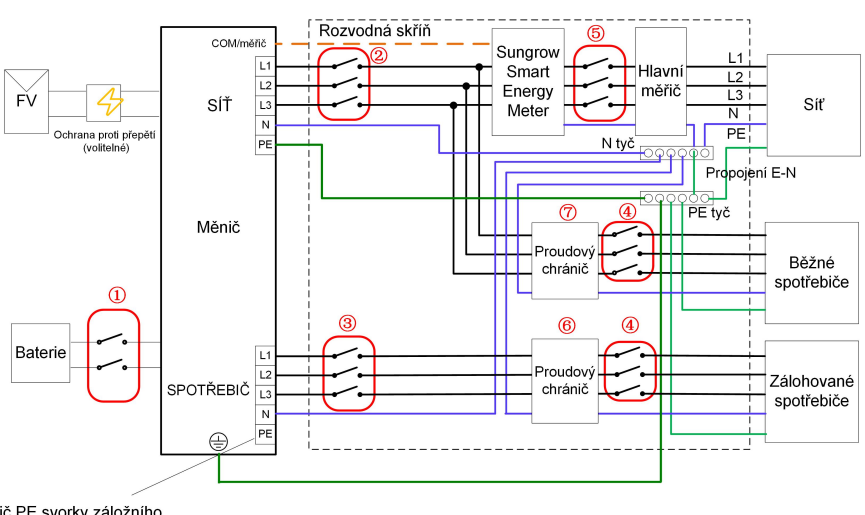

Spotřebiče připojené k elektrické síti:

Vodič PE svorky záložního napájení není vyžadován v Austrálii a Novém Zélandu

| Č. | SH5/6T              | SH8/10/12T                        | SH15T               | SH20/25T            |  |  |  |  |  |
|----|---------------------|-----------------------------------|---------------------|---------------------|--|--|--|--|--|
| 1  |                     | Stejnosměrný jistič 63 A / 800 V* |                     |                     |  |  |  |  |  |
| 2  | Střídavý jistič ty- | Střídavý jistič ty-               | Střídavý jistič ty- | Střídavý jistič ty- |  |  |  |  |  |
|    | pu B ≥ 25 A /       | pu B ≥ 32 A /                     | pu B ≥ 40 A /       | pu B ≥ 63 A /       |  |  |  |  |  |
|    | 400 V               | 400 V                             | 400 V               | 400 V               |  |  |  |  |  |

0

| Č. | SH5/6T | SH8/10/12T                                            | SH15T             | SH20/25T  |  |  |  |
|----|--------|-------------------------------------------------------|-------------------|-----------|--|--|--|
| 3  |        | Závisí na spotřebičích                                |                   |           |  |  |  |
| 4  |        | Závisí na spotřebičích                                |                   |           |  |  |  |
| 5  | Závisí | Závisí na spotřebičích v domácnosti a kapacitě měniče |                   |           |  |  |  |
| 67 | 30mA   | proudový chránič (v so                                | ouladu s místními | předpisy) |  |  |  |

1. \* Pokud je baterie integrována se snadno přístupným interním stejnosměrným jističem, není potřeba žádný další stejnosměrný jistič.

2. Hodnoty v tabulce jsou doporučené a v závislosti na skutečných podmínkách lze nastavit jiné hodnoty.

3. Ke zvýšení bezpečnosti systému nastavte "Import Power Limit" (Limit importovaného výkonu) pro měnič ihned po dokončení zapojení. Vzorec použitý k výpočtu limitu importovaného výkonu by měl být: Nastavená hodnota limitu importovaného výkonu (kW)  $\leq$  3 × 230 × 0,8 × jmenovitý proud hlavního domovního vypínače. Pokyny k nastavení parametrů najdete v kapitole "8.10.16 Limit importovaného výkonu".

#### Schéma zapojení záložního napájení (ostatní země)

Následující schéma je příkladem pro sítě bez zvláštních požadavků na zapojení.

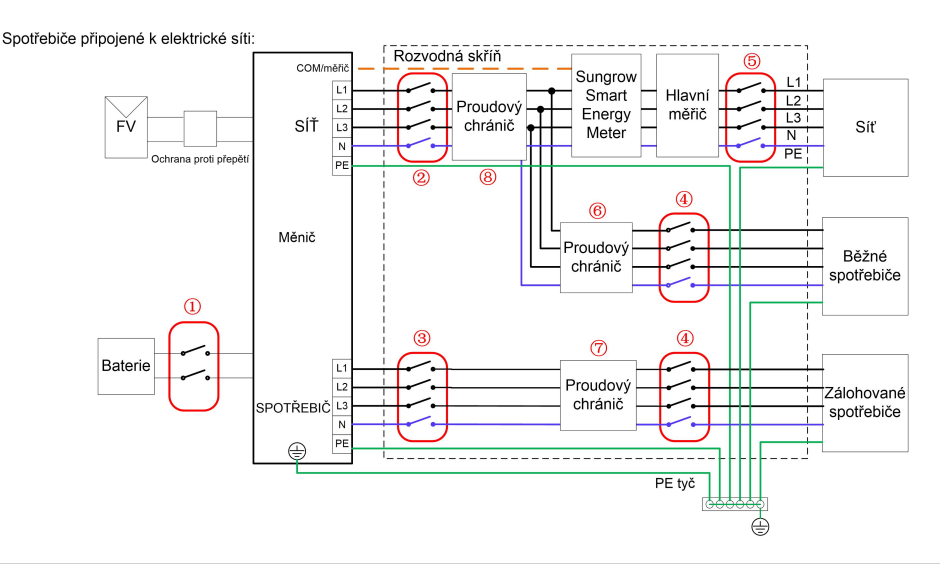

| Č. | SH5/6T                                                | SH8/10/12T           | SH15T               | SH20/25T            |  |  |  |  |  |
|----|-------------------------------------------------------|----------------------|---------------------|---------------------|--|--|--|--|--|
| 1  | Stejnosměrný jistič 63 A / 800 V*                     |                      |                     |                     |  |  |  |  |  |
| 2  | Střídavý jistič ty-                                   | Střídavý jistič ty-  | Střídavý jistič ty- | Střídavý jistič ty- |  |  |  |  |  |
|    | pu B ≥ 25 A /                                         | pu B ≥ 32 A /        | pu B ≥ 40 A /       | pu B ≥ 63 A /       |  |  |  |  |  |
|    | 400 V                                                 | 400 V                | 400 V               | 400 V               |  |  |  |  |  |
| 3  |                                                       | Závisí na s          | potřebičích         |                     |  |  |  |  |  |
| 4  | Závisí na spotřebičích                                |                      |                     |                     |  |  |  |  |  |
| 5  | Závisí na spotřebičích v domácnosti a kapacitě měniče |                      |                     |                     |  |  |  |  |  |
| 67 | 30mA pi                                               | roudový chránič (v s | ouladu s místními p | ředpisy)            |  |  |  |  |  |

1. \* Pokud je baterie integrována se snadno přístupným interním stejnosměrným jističem, není potřeba žádný další stejnosměrný jistič.

2. Hodnoty v tabulce jsou doporučené a v závislosti na skutečných podmínkách lze nastavit jiné hodnoty.

3. Ke zvýšení bezpečnosti systému nastavte "Import Power Limit" (Limit importovaného výkonu) pro měnič ihned po dokončení zapojení. Vzorec použitý k výpočtu limitu importovaného výkonu by měl být: Nastavená hodnota limitu importovaného výkonu (kW)  $\leq$  3 × 230 × 0,8 × jmenovitý proud hlavního domovního vypínače. Pokyny k nastavení parametrů najdete v kapitole "8.10.16 Limit importovaného výkonu".

#### Schéma zapojení záložního napájení – systém TT

Následující schéma je příkladem pro sítě bez zvláštních požadavků na zapojení.

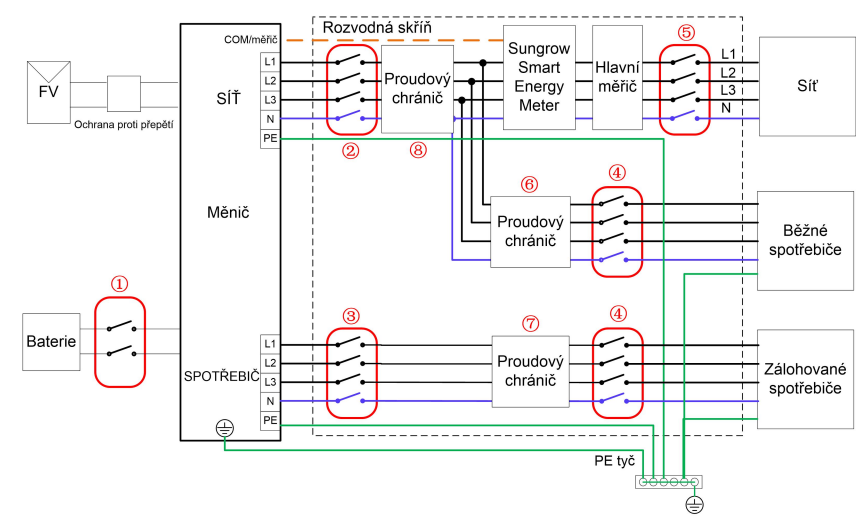

Spotřebiče připojené k elektrické síti:

| 1 Stejnosměrný jis                        | Stejnosměrný jistič 63 A / 800 V*                     |                     |  |  |
|-------------------------------------------|-------------------------------------------------------|---------------------|--|--|
| 2 Střídavý jistič ty- Střídavý jistič ty- | Střídavý jistič ty-                                   | Střídavý jistič ty- |  |  |
| pu B ≥ 25 A / pu B ≥ 32 A /               | pu B ≥ 40 A /                                         | pu B ≥ 63 A /       |  |  |
| 400 V 400 V                               | 400 V                                                 | 400 V               |  |  |
| 3 Závisí na s                             | Závisí na spotřebičích                                |                     |  |  |
| ④ Závisí na s                             | Závisí na spotřebičích                                |                     |  |  |
| S Závisí na spotřebičích v do             | Závisí na spotřebičích v domácnosti a kapacitě měniče |                     |  |  |
| ⑥⑦    30mA proudový chránič (v s          | 30mA proudový chránič (v souladu s místními předpisy) |                     |  |  |

1. \* Pokud je baterie integrována se snadno přístupným interním stejnosměrným jističem, není potřeba žádný další stejnosměrný jistič.

2. Hodnoty v tabulce jsou doporučené a v závislosti na skutečných podmínkách lze nastavit jiné hodnoty.

3. Ke zvýšení bezpečnosti systému nastavte "Import Power Limit" (Limit importovaného výkonu) pro měnič ihned po dokončení zapojení. Vzorec použitý k výpočtu limitu importovaného výkonu by měl být: Nastavená hodnota limitu importovaného výkonu (kW) ≤ 3 × 230 × 0,8 × jmenovitý proud hlavního domovního vypínače. Pokyny k nastavení parametrů najdete v kapitole "8.10.16 Limit importovaného výkonu".

# 6.4 Připojení externího ochranného uzemnění

#### \Lambda NEBEZPEČÍ

- V průběhu provozu měniče vznikají vysoké proudy. Pokud je měnič zapnut a uveden do provozu bez uzemnění, může to vést k úrazu elektrickým proudem nebo selhání hlavních ochranných funkcí, jako je přepěťová ochrana. Proto se před zapnutím měniče ujistěte, že je spolehlivě uzemněn; v opačném případě se na škody vzniklé z tohoto důvodu nevztahuje záruka.
- Při elektrickém zapojování měniče je třeba nejvyšší prioritu klást na uzemnění.
   Dbejte na to, abyste jako první připojili uzemnění.

#### \Lambda VAROVÁNÍ

- Protože měnič není vybaven transformátorem, nelze uzemnit zápornou ani kladnou elektrodu FV stringu. V opačném případě by měnič nefungoval normálně.
- Zemnicí svorku připojte k externímu ochrannému zemnicímu bodu před připojením kabelu střídavého napětí, připojením FV stringu a připojením komunikačního kabelu.
- Externí ochranný zemnicí bod zajišťuje spolehlivé uzemnění. K uzemnění nepoužívejte nevhodný zemnicí vodič, jinak může dojít k poškození produktu nebo zranění osob.
- Kromě ochrany před bleskem odpovídající místním pravidlům uzemněte v závislosti na místních pravidlech také dílčí konstrukci FV panelu ke stejnému společnému zemnicímu bodu (PE tyč).

SUNGROW

#### \Lambda VAROVÁNÍ

Externí ochranná zemnicí svorka musí splňovat alespoň jeden z následujících požadavků.

- Průřez zemnicího kabelu není menší než 10 mm<sup>2</sup> v případě měděného vodiče nebo 16 mm<sup>2</sup> v případě hliníkového vodiče. Doporučujeme spolehlivé uzemnění jak vnější ochranné zemnicí svorky, tak zemnicí svorky na straně střídavého napětí.
- Pokud je průřez zemnicího kabelu menší než 10 mm<sup>2</sup> v případě měděného vodiče nebo 16 mm<sup>2</sup> v případě hliníkového vodiče, zajistěte spolehlivé uzemnění jak vnější ochranné zemnicí svorky, tak zemnicí svorky na straně střídavého napětí.

Uzemnění lze provést i jinými prostředky, pokud jsou v souladu s místními normami a předpisy, avšak společnost SUNGROW nenese odpovědnost za možné následky.

#### 6.4.1 Požadavky na vnější ochranné uzemnění

Všechny kovové části nevedoucí proud a kryty zařízení ve FV systému musí být uzemněny, například držáky FV modulů nebo kryt měniče.

Pokud je ve FV systému pouze jeden měnič, připojte externí ochranný zemnicí kabel k zemnicímu bodu nacházejícímu se poblíž.

Pokud je ve FV systému více měničů, připojte externí ochranné zemnicí svorky všech měničů a zemnicí body držáků FV modulů, abyste zajistili ekvipotenciální připojení k zemnicím kabelům (podle podmínek na místě).

### 6.4.2 Postup připojení

Krok 1 Připravte kabel a svorku OT/DT.

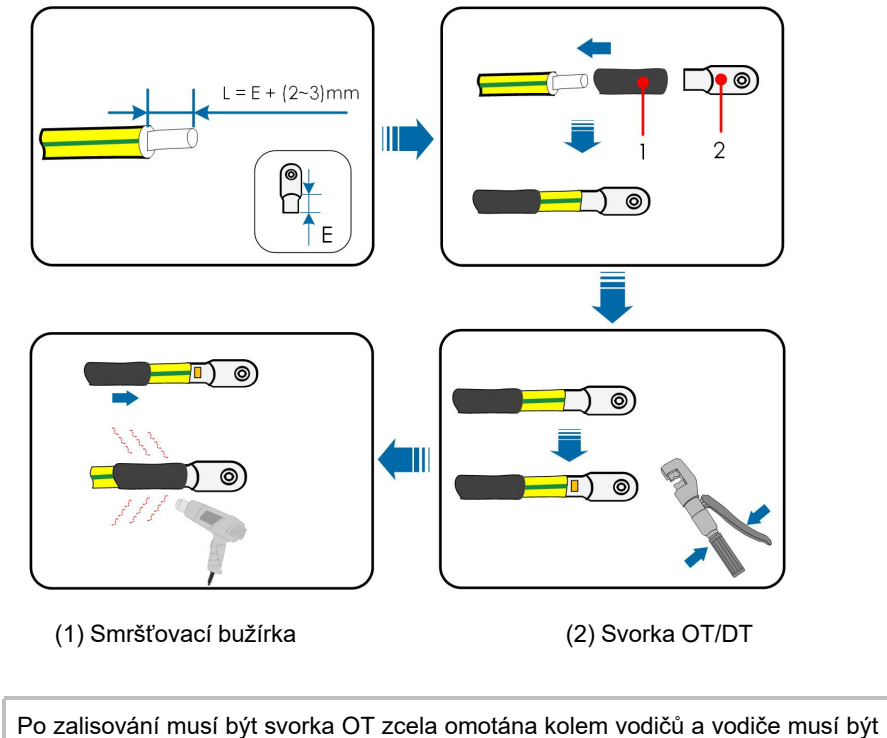

Po zalisování musí být svorka OT zcela omotána kolem vodičů a vodiče musí v těsném kontaktu se svorkou OT.

Při použití horkovzdušné pistole chraňte zařízení před poškozením horkým vzduchem.

Krok 2 Demontujte šroub na zemnicí svorce a šroubovákem upevněte kabel.

Krok 3 Nanesením barvy na zemnicí svorku zajistěte její odolnost proti korozi.

- - Konec

i

# 6.5 Připojení kabelu střídavého napětí

#### 6.5.1 Požadavky na stranu střídavého napětí

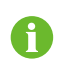

Měnič lze k síti připojit pouze se souhlasem místního poskytovatele elektrické energie.

Před připojením měniče k síti se ujistěte, že síťové napětí i frekvence odpovídají požadavkům, viz kapitola **"Technické údaje"**. Pokud nesplňují, požádejte o pomoc dodavatele elektrické energie.

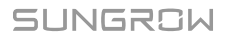

## 🚹 VAROVÁNÍ

Střídavé jističe by měly být instalovány na výstupní straně měniče a na straně sítě, aby bylo zajištěno bezpečné odpojení od sítě.

- Podle skutečných podmínek určete, zda je vyžadován střídavý jistič s větší nadproudovou kapacitou.
- Jeden střídavý jistič nemůže být sdílen více měniči.

#### Zařízení pro sledování zbytkového proudu

S integrovanou univerzální jednotkou pro sledování zbytkového proudu citlivou na proud se měnič okamžitě odpojí od sítě, jakmile je detekován poruchový proud s hodnotou přesahující limit.

#### 6.5.2 Instalace konektoru střídavého napětí

Svorky GRID a LOAD na měniči jsou integrovány do jednoho portu (viz obrázek níže).

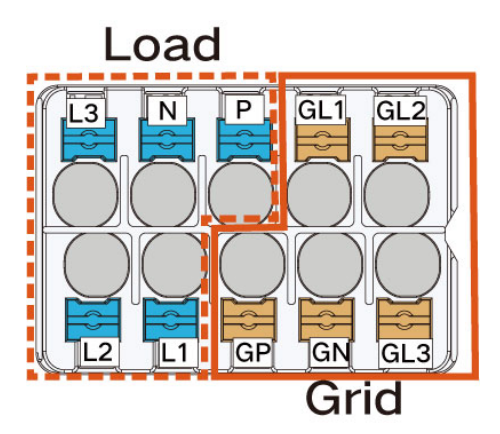

Síť je třífázová čtyřvodičová síť + připojení PE (GR, GS, GT, GN a GP). Spotřebič je třífázová čtyřvodičová síť + připojení PE (LR, LS, LT, LN a LP).

Krok 1 Odšroubujte otočnou matici konektoru střídavého napětí.

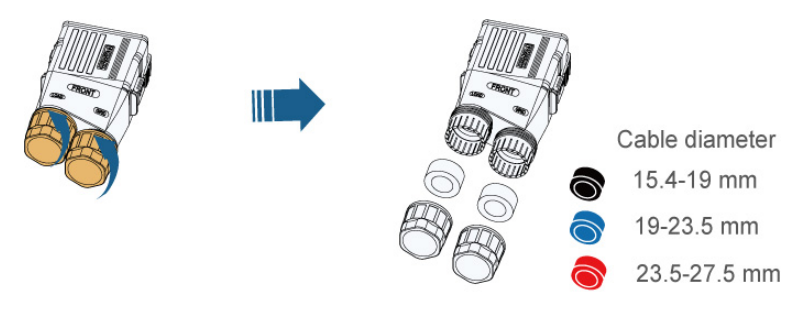

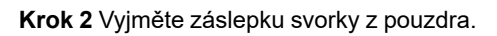

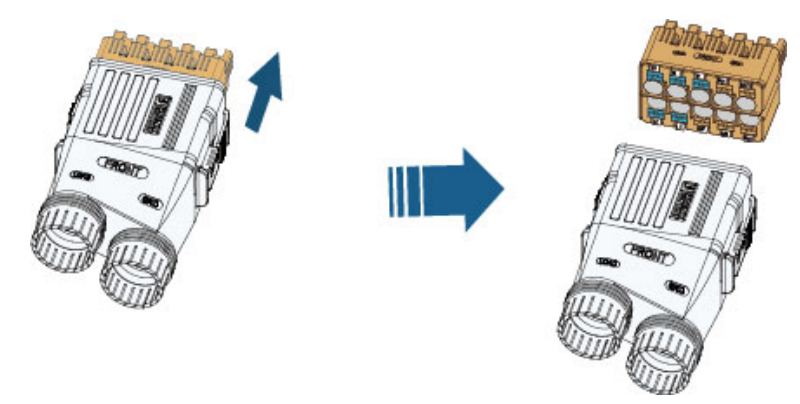

Krok 3 Protáhněte kabel střídavého napětí vhodné délky otočnou maticí a pouzdrem.

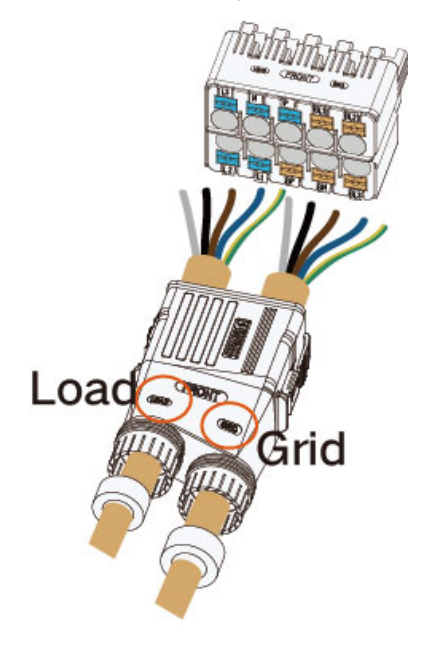

i

Krok 4 Odizolujte 80 mm kabelu. Pokud má být na kabel nalisována koncovka lisovaná za studena, odizolujte na kabelu 2–3 mm plus délku kovového těla koncovky. Pokud nepoužíváte koncovku lisovanou za studena, odizolujte 14–16 mm kabelu.

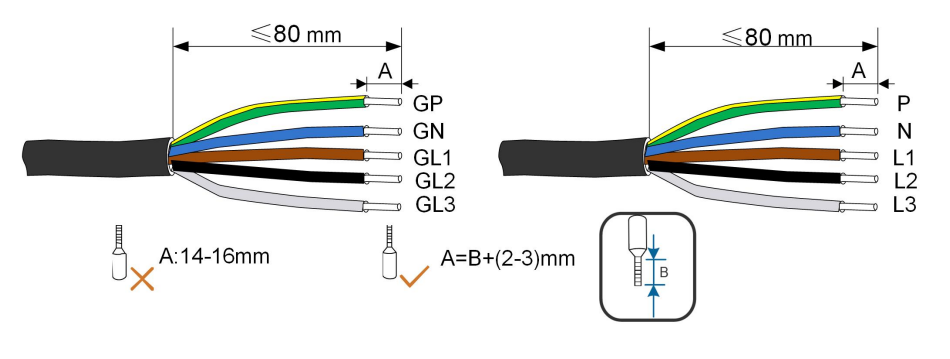

Barva žil kabelu na obrázku je pouze ilustrační a vybrané kabely nebo žíly kabelů musí splňovat místní normy.

**Krok 5 (Volitelné)** Pokud je počet vodičů kabelu (n) > 7, použijte k zalisování kabelu koncovky lisované za studena. Pokud n ≤ 7, tento krok přeskočte.

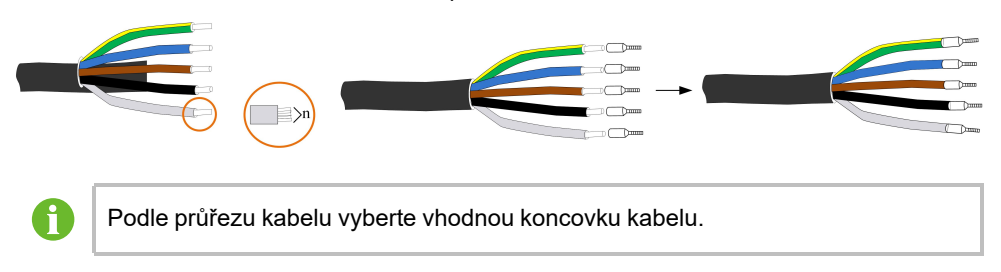

Krok 6 Při zapojování je třeba pět vodičů (LOAD nebo GRID) správně umístit podle značek a zasunout do svorky současně. Po zapojení se ujistěte, že koncovka lisovaná za studena nevyčnívá z vnějšího povrchu svorky střídavého napětí.

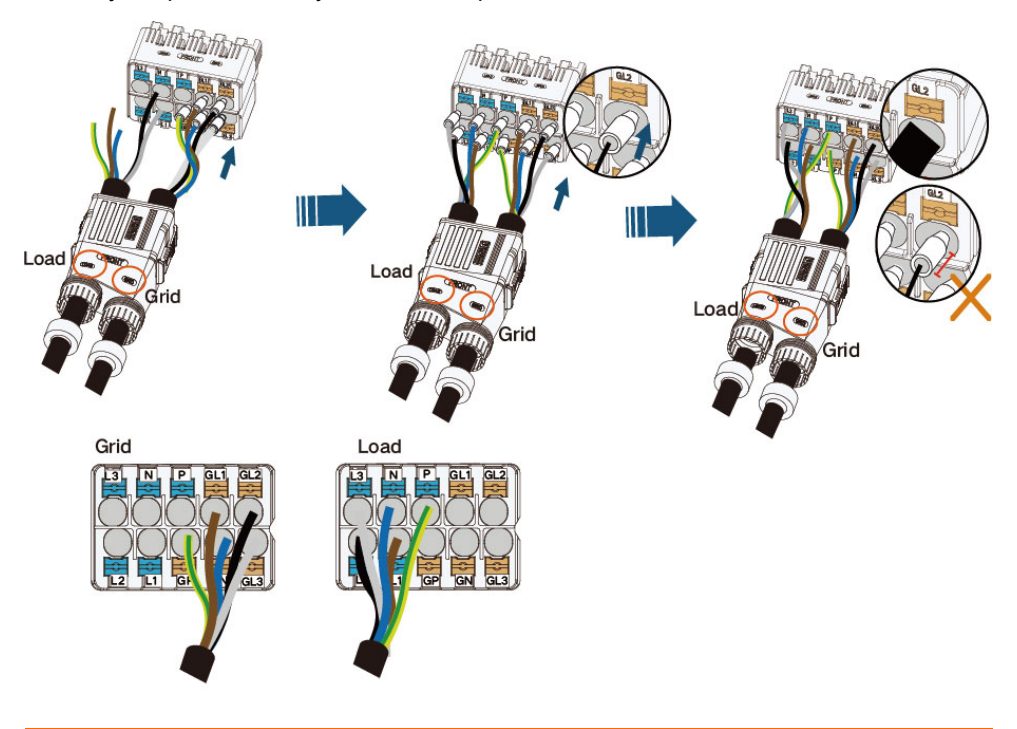

#### \Lambda VAROVÁNÍ

Při zapojování střídavého napětí (LOAD nebo GRID) pečlivě zkontrolujte, zda vodiče kabelu odpovídají portům. Nesprávné zapojení bude mít za následek poškození měniče.

**Krok 7** Mírným zatažením se ujistěte, že jsou vodiče spolehlivě usazeny. Přitáhněte otočnou matici k pouzdru.

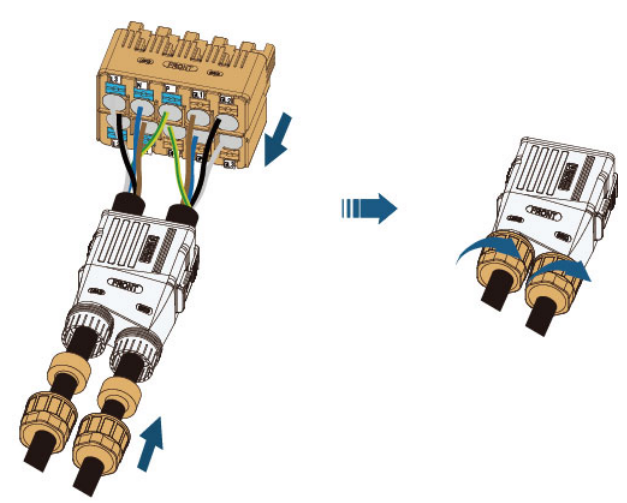

Krok 8 Konektor střídavého napětí vložte do svorky GRID a LOAD na měniči, dokud se neozve zřetelný zvuk.

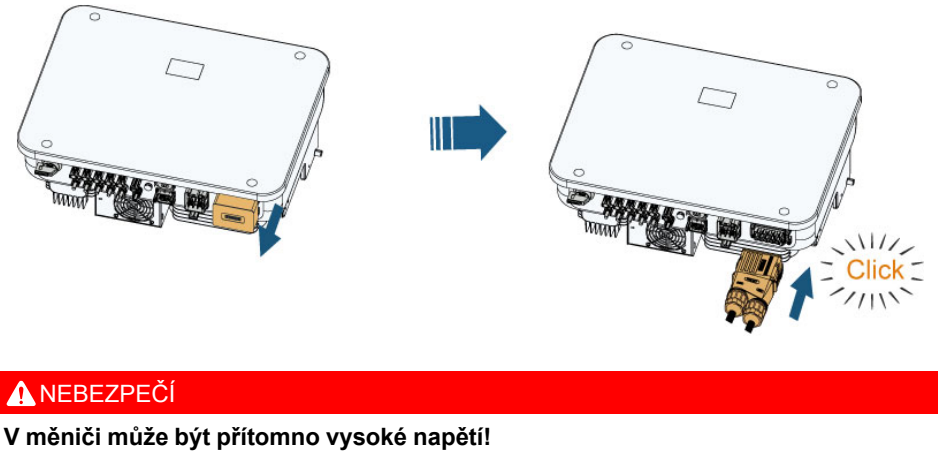

Před elektrickým zapojováním se ujistěte, že se na žádných kabelech nenachází napětí.

Nepřipojujte střídavý jistič, dokud nedokončíte celé elektrické zapojení měniče.

Krok 9 Plochým šroubovákem zajistěte konektor střídavého napětí.

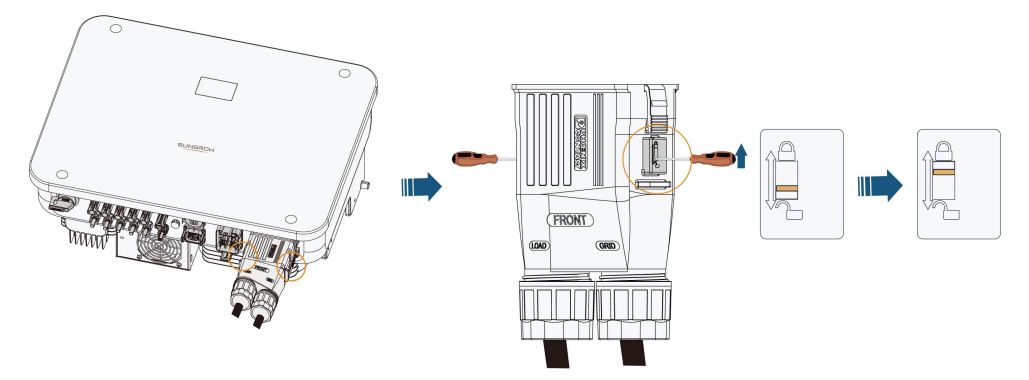

--Konec

# 6.6 Připojení kabelu stejnosměrného napětí

### \Lambda NEBEZPEČÍ

Když je FV string vystaven slunečnímu záření, generuje vysoké napětí, které může způsobit smrtelné zranění.

 Dodržujte všechny bezpečnostní pokyny uvedené v příslušných dokumentech o FV strinzích.

#### \Lambda VAROVÁNÍ

- Před připojením k měniči se ujistěte, že je FV pole dobře izolováno vůči zemi.
- Ujistěte se, že maximální stejnosměrné napětí a maximální zkratový proud žádného stringu nikdy nepřekročí přípustné hodnoty měniče uvedené v kapitole "Technické údaje".
- Zkontrolujte, kde se nachází kladný a kde záporný pól FV stringů, a konektory FV připojte k odpovídajícím svorkám až po ověření správné polarity.
- V průběhu instalace a provozu měniče zajistěte, aby se kladná ani záporná elektroda FV stringu nemohla zkratovat se zemí. V opačném případě může dojít ke zkratu střídavého nebo stejnosměrného napětí, což bude mít za následek poškození zařízení. Na takto způsobená poškození se nevztahuje záruka.
- Pokud nebudou konektory stejnosměrného napětí správně usazeny, může dojít k vytvoření elektrického oblouku nebo přehřátí stykače, přičemž následná škoda není kryta zárukou.
- Pokud jsou vstupní kabely stejnosměrného napětí připojeny s opačnou polaritou nebo jsou kladné a záporné svorky různých MPPT současně zkratovány vůči zemi, když se stejnosměrný spínač nachází v poloze "ON" (Zapnuto), okamžitě ukončete činnost. Při nedodržení tohoto pokynu může dojít k poškození měniče. Pokud je proud stringu nižší než 0,5 A, přepněte stejnosměrný vypínač do polohy "OFF" (Vypnuto) a odpojte konektor stejnosměrného napětí, abyste mohli upravit polaritu stringů.
- K připojení kabelu stejnosměrného napětí použijte konektory stejnosměrného napětí dodané s produktem. Použití nekompatibilních konektorů stejnosměrného napětí může mít vážné následky, přičemž poškození zařízení není kryto zárukou.
- Měniče nepodporují plně paralelní připojení stringů (plně paralelní připojení označuje způsob připojení, kdy jsou stringy připojeny paralelně a poté samostatně k měniči).
- Jeden FV string nepřipojujte k více měničům. Při nedodržení tohoto pokynu může dojít k poškození měničů.

#### POZNÁMKA

Musí být splněny následující požadavky na připojení FV stringu. Jejich nedodržení může mít za následek nevratné poškození měniče, na které se nevztahuje záruka.

 Kombinované použití FV modulů různých značek nebo modelů v jednom okruhu MPPT nebo FV modulů různé orientace nebo sklonu ve stringu nemusí poškodit měnič, ale bude mít za následek špatnou výkonnost systému!

#### 6.6.1 Konfigurace vstupu FV

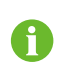

Poznámka: Výstupní napětí stringů by mělo překročit spodní limit rozsahu napětí MPPT při plné zátěži.

U modelu SH5/6/8T funguje každý vstup FV nezávisle na sobě a má svůj vlastní MPPT. Tímto způsobem se mohou struktury jednotlivých vstupů FV lišit, včetně typu FV modulu, počtu FV modulů v každém stringu, úhlu naklonění a orientace instalace.

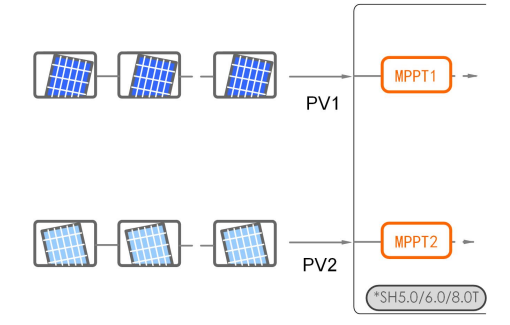

U modelu SH10/12T každá dvojice svorek FV odpovídá nezávislému FV stringu. Vstup FV PV1, PV2 připojte k MPPT1 a PV3 připojte k MPPT2. Pro nejlepší využití výkonu FV by vstupy PV1 a PV2 měly mít stejnou strukturu FV stringů, včetně typu, počtu, sklonu a orientace FV modulů.

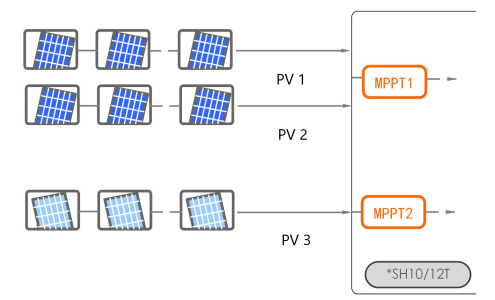

U modelu SH15T/20/25T, každá dvojice svorek FV odpovídá nezávislému FV stringu. Vstup FV PV1, PV2 připojte k MPPT1, PV3, PV4 připojte k MPPT2 a PV5 připojte k MPPT3. Pro nejlepší využití výkonu FV by vstupy PV1, PV2, PV3 a PV4 měly mít stejnou strukturu FV stringů, včetně typu, počtu, sklonu a orientace FV modulů.

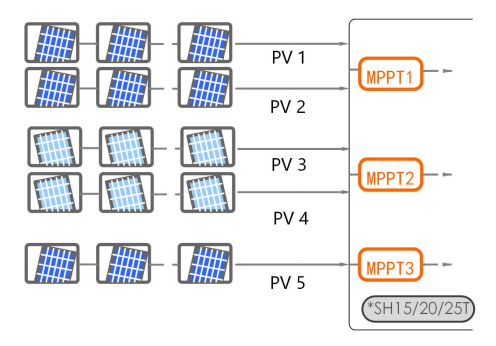

Před připojením měniče k vstupům FV musí být současně splněny následující elektrické specifikace:

| Model                | Limit napětí naprázdno | Max. proud pro vstupní |
|----------------------|------------------------|------------------------|
|                      |                        | konektor               |
| SH5/6/8/10/12/15/20/ | 1 000 V                | 20 4                   |
| 25T                  |                        | 30 A                   |

#### 6.6.2 Instalace konektorů FV

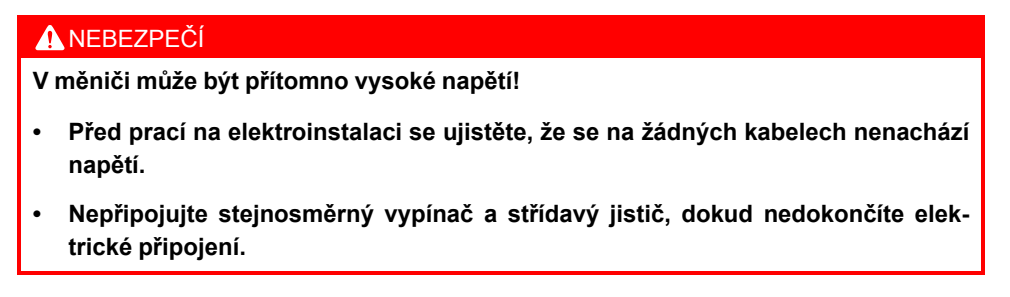

0

K zajištění stupně krytí IP65 používejte pouze dodaný konektor.

Krok 1 Ze všech kabelů stejnosměrného napětí odizolujte 7–8 mm.

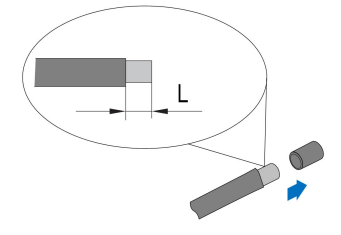

Krok 2 Pomocí krimpovacích kleští smontujte konce kabelů.

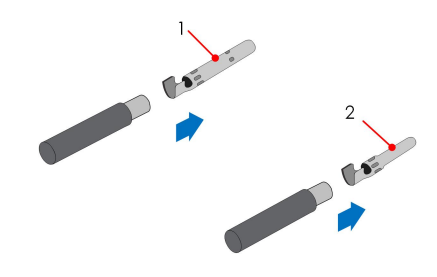

1: Kladný lisovaný kontakt

2: Záporný lisovaný kontakt

**Krok 3** Kabel protáhněte kabelovou průchodkou a zasunujte lisovaný kontakt do izolátoru, dokud se nezajistí na místě. Mírným zatažením kabelu nazpět ověřte řádné připojení. Utáhněte kabelovou průchodku a izolátor (utahovacím momentem 2,5 až 3 Nm).

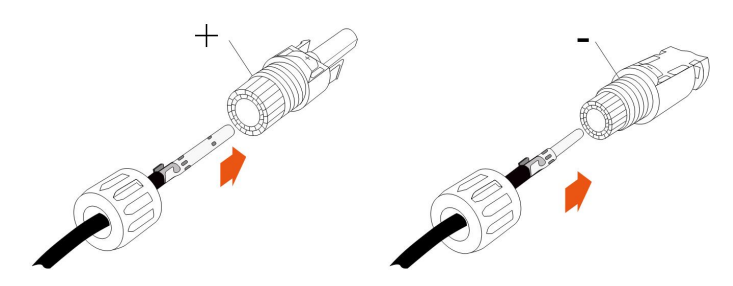

Krok 4 Zkontrolujte správnou polaritu.

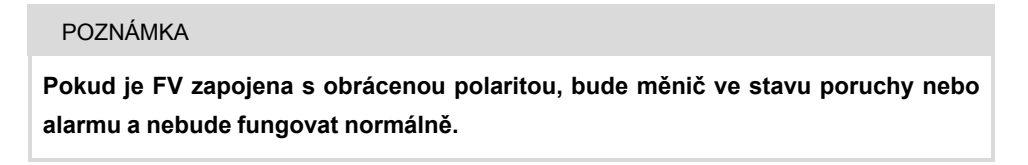

Krok 5 Otočte stejnosměrný spínač do polohy "OFF" (Vypnuto).

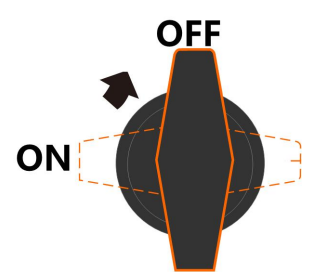

**Krok 6** Zkontrolujte správnou polaritu kabelového připojení FV stringu a zajistěte, aby napětí naprázdno v žádném případě nepřekročilo vstupní limit měniče, který činí 1 000 V.

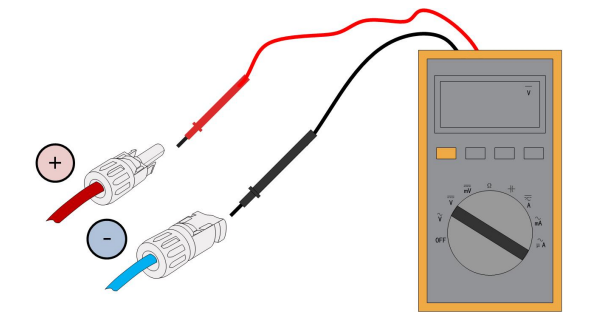

Krok 7 Připojte konektory FV k odpovídajícím svorkám tak, aby se ozvalo zřetelné cvaknutí.

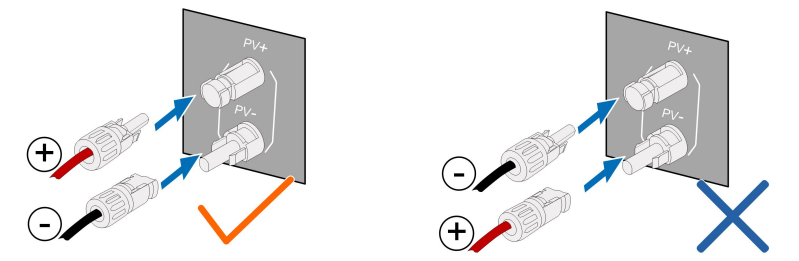

Krok 8 K připojení konektorů FV dalších FV stringů postupujte podle výše uvedených kroků.Krok 9 Nepoužité svorky FV utěsněte krytkou.

- - Konec

## 6.7 Připojení napájení baterie

#### 6.7.1 Požadavky na připojení baterie

V této části je popsáno především připojení kabelů na straně měniče. Připojení a konfiguraci na straně baterie najdete v pokynech dodaných výrobcem baterie.

#### \Lambda VAROVÁNÍ

Používejte pouze řádně izolované nástroje, abyste zabránili náhodnému úrazu elektrickým proudem nebo zkratu. Pokud nemáte k dispozici izolované nástroje, veškeré exponované kovové povrchy dostupných nástrojů (kromě hrotů) zakryjte elektrickou páskou.

#### 🔔 VAROVÁNÍ

Konektor smí zapojovat pouze vyškolený elektrikář.

### 🔔 VAROVÁNÍ

Neodpojujte pod zatížením!

Konektory baterie se nesmí odpojovat pod zatížením. Úplným vypnutím měniče je Ize uvést do stavu bez zatížení.

#### \Lambda VAROVÁNÍ

V průběhu instalace a provozu měniče zajistěte, aby se kladný ani záporný pól baterie nemohl zkratovat se zemí. V opačném případě může dojít ke zkratu střídavého nebo stejnosměrného napětí, což bude mít za následek poškození zařízení. Na takto způsobená poškození se nevztahuje záruka. Pokud není hybridní měnič připojen k baterii, nebude spolehlivě podporovat funkci záložního napájení.

đ

Baterie by měla být připojena raději ke společnému uzemnění domu (PE tyč) než přímo k PE měniče.

Energie z baterie nebude zpětně dodávána do FV modulů.

## 6.7.2 Instalace konektoru baterie

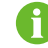

Typ konektoru závisí na konkrétním přijatém zařízení.

Krok 1 Ze všech kabelů stejnosměrného napětí odizolujte 7–8 mm.

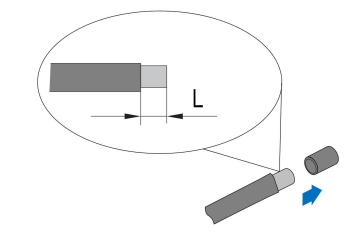

Krok 2 Pomocí krimpovacích kleští smontujte konce kabelů.

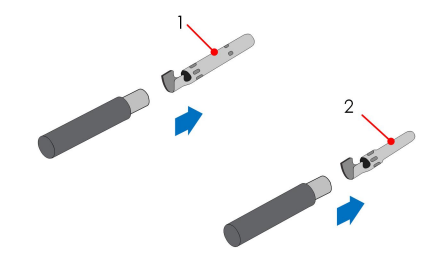

1: Kladný lisovaný kontakt

- 2: Záporný lisovaný kontakt
- **Krok 3** Kabel protáhněte kabelovou průchodkou a zasunujte lisovaný kontakt do izolátoru, dokud se nezajistí na místě. Mírným zatažením kabelu nazpět ověřte řádné připojení.

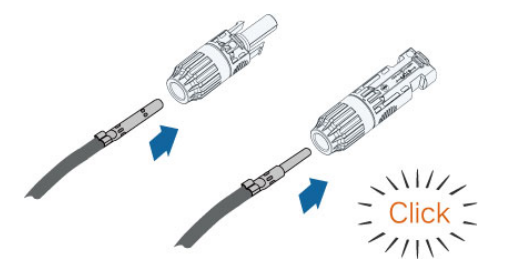

Krok 4 Utáhněte kabelovou průchodku a izolátor.

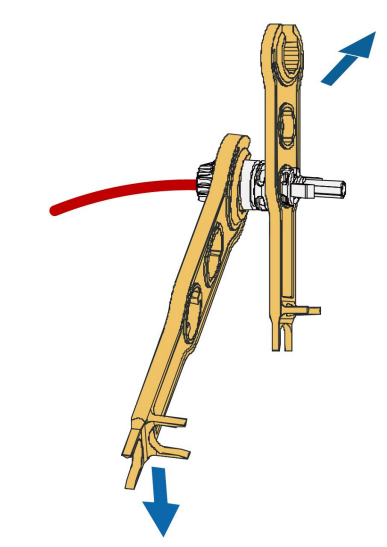

Krok 5 Zkontrolujte správnou polaritu.

Krok 6 Konektor připojte ke svorkám BAT+ a BAT-.

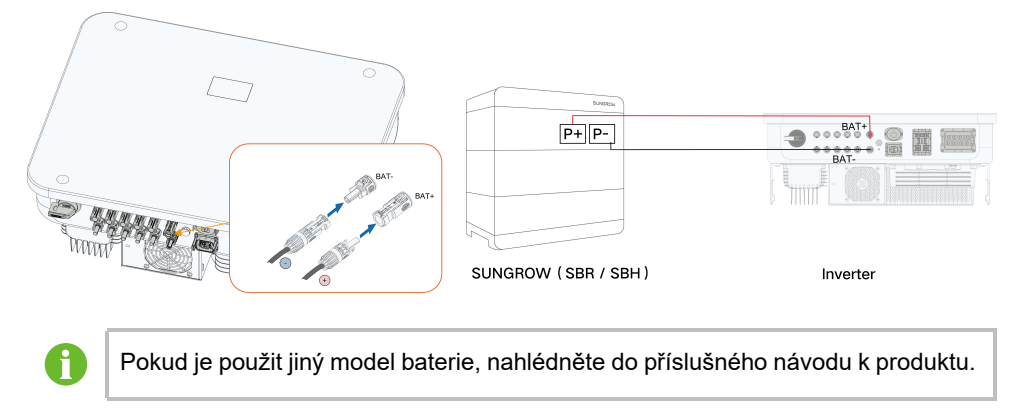

- - Konec

# 6.8 Komunikační připojení

#### Funkce Wi-Fi

#### Funkce LAN

Prostřednictvím protokolu Modbus TCP/IP může systém EMS nebo záznamník třetí strany plně ovládat zapínání/vypínání, snížení výkonu, nabíjení a vybíjení měniče.

#### Funkce RS485

Komunikační rozhraní RS485 slouží k navázání komunikačního spojení s monitorovacími zařízeními.

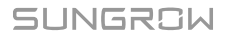

### 6.8.1 Připojení WiNet-S2

Modul WiNet-S2 podporuje ethernetovou komunikaci a komunikaci přes rozhraní Wi-Fi. Nedoporučujeme používat oba způsoby komunikace současně.

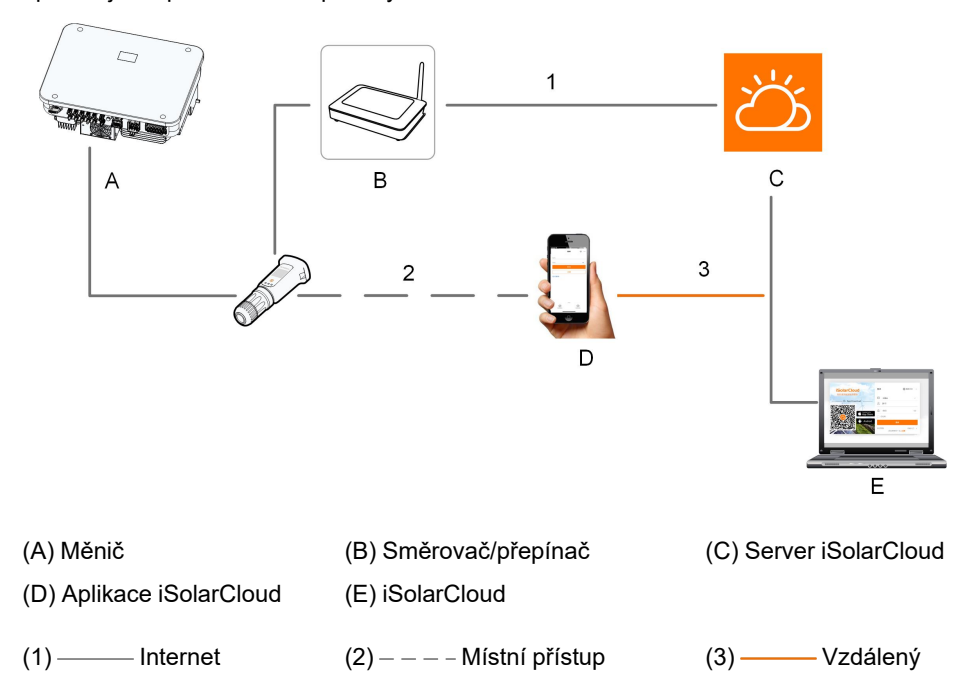

Podrobnosti najdete ve stručném návodu k modulu WiNet-S2. Stručný návod získáte sejmutím následujícího QR kódu.

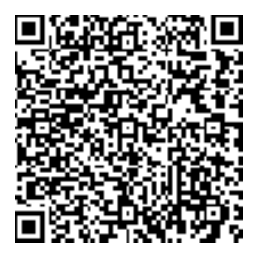

#### 6.8.1.1 Komunikace přes rozhraní Wi-Fi

Krok 1 Ze svorky WLAN sejměte vodotěsný kryt.
**Krok 2** Nainstalujte modul. Jemně s ním rukou zatřeste, abyste ověřili řádnou montáž (viz obrázek níže).

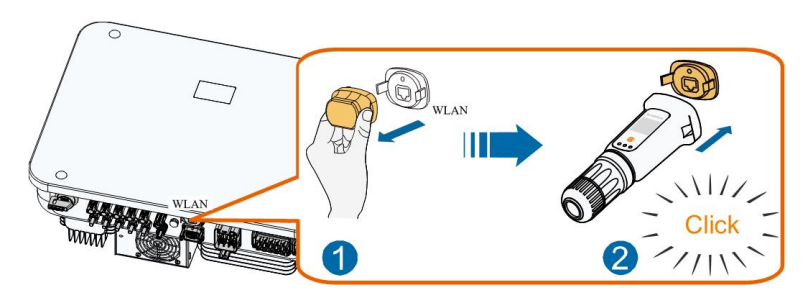

Krok 3 Nastavení je popsáno v návodu dodaném s modulem.

- - Konec

## 6.8.1.2 Ethernetová komunikace

Krok 1 (Volitelné) Odizolujte izolační vrstvu komunikačního kabelu pomocí nástroje na odizolování ethernetového vedení a vyveďte ven odpovídající signální kabely. Odizolovaný komunikační kabel zasuňte do konektoru RJ45 ve správném pořadí a zalisujte jej krimpovacími kleštěmi.

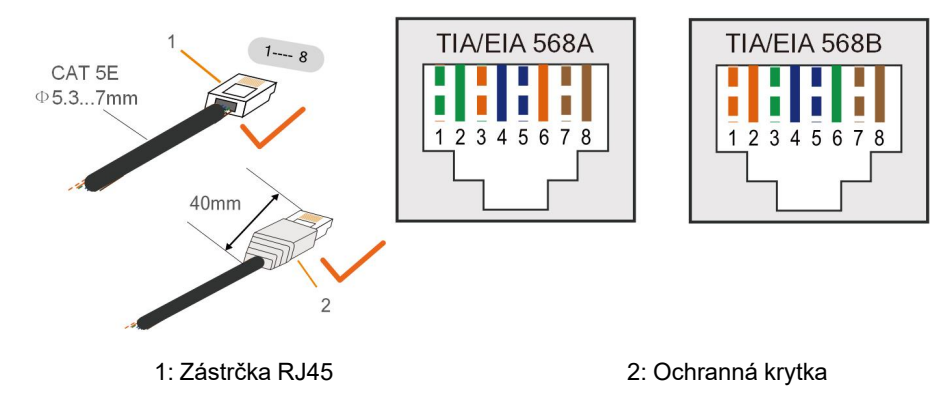

6

Pokud máte připraven standardní síťový kabel s konektorem RJ45, tento krok přeskočte.

Krok 2 Odšroubujte otočnou matici z komunikačního modulu a vyjměte vnitřní těsnicí kroužek.

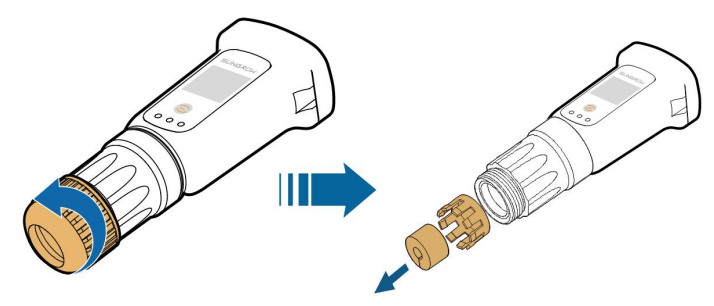

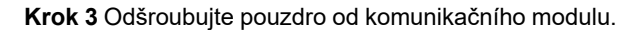

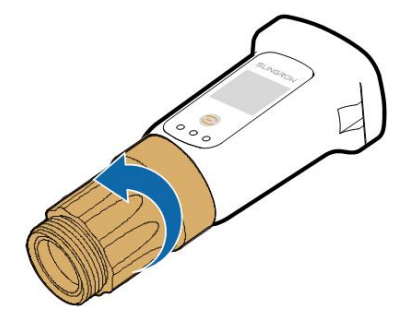

**Krok 4** Síťový kabel protáhněte skrz otočnou matici a těsnění. Poté kabel naveďte do otvoru v těsnění. Nakonec kabel protáhněte pouzdrem.

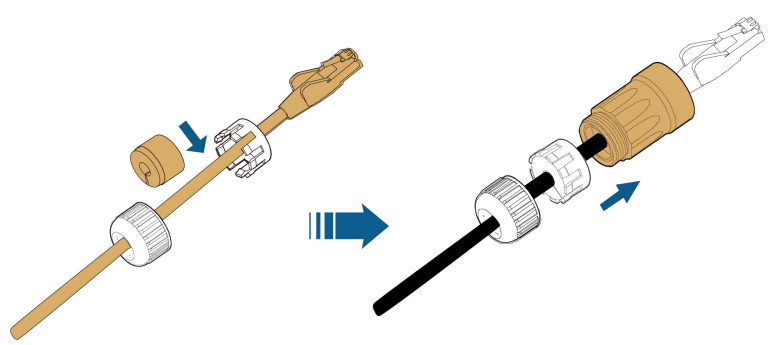

Krok 5 Zástrčku RJ45 zasunujte do předního konektoru, dokud se neozve zřetelné cvaknutí, a utáhněte pouzdro. Vložte těsnění a utáhněte otočnou matici.

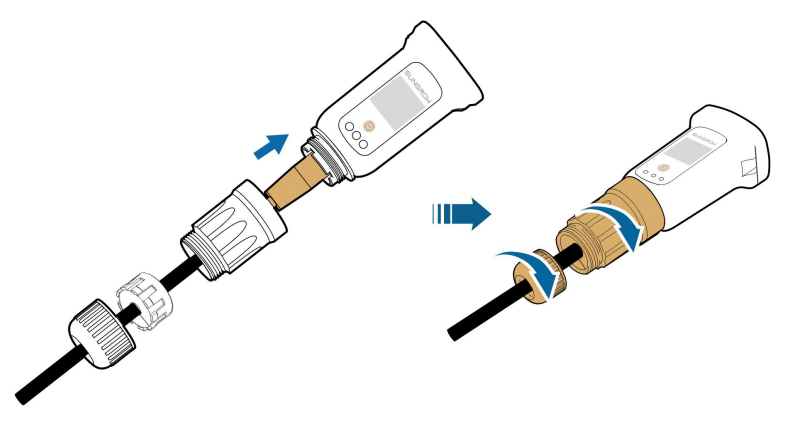

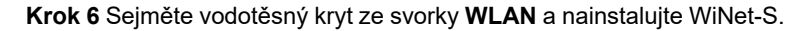

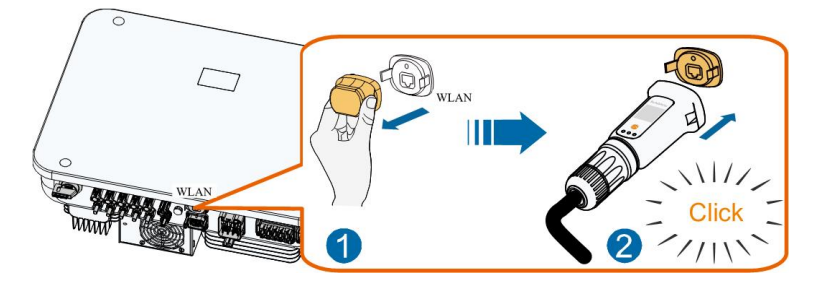

Krok 7 Mírným zatřesením ověřte řádnou instalaci.

### - - Konec

# 6.8.2 Připojení komunikační svorky COM2

Svorka COM2 se používá k navázání komunikace RS485 se zařízeními, jako jsou měřič nebo baterie. Více informací najdete v kapitole "6.2 Popis svorek"

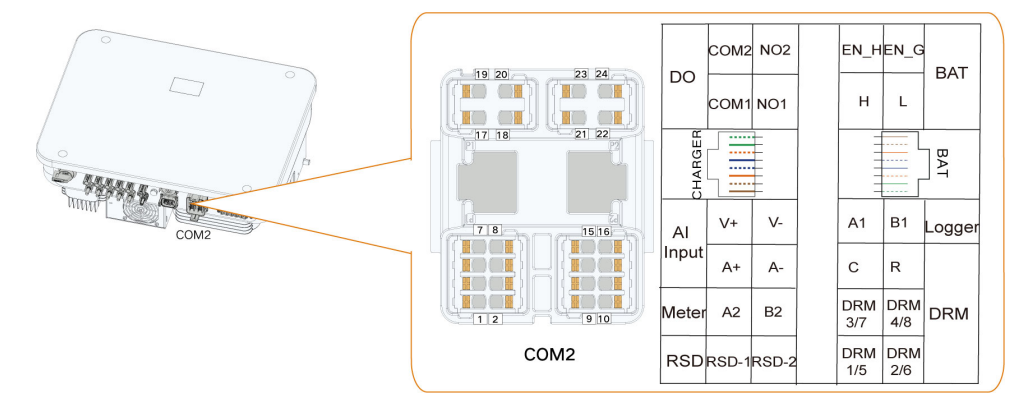

### 6.8.2.1 Připojení měřiče Smart Energy Meter

Měřič Smart Energy Meter se používá hlavně k detekci směru a velikosti proudu. Používá se měřič Smart Energy Meter DTSU666–20 (dodaný v krabici) – propojte kolík A na měřiči s kolíkem A2 na měniči a kolík B na měřiči s kolíkem B2 na měniči.

Ohledně dostupnosti konkrétního modelu Smart Energy Meter v dané oblasti se obraťte na společnost SUNGROW.

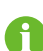

Údaje měřiče nelze použít pro účely fakturace.

Měnič je vybaven funkcí omezení dodávaného výkonu, aby splnil požadavky některých národních norem nebo síťových norem na výstupní výkon v místě připojení k síti. Funkce řízení exportu nebyla testována podle normy AS/NZS 4777.2:2020.

#### Schéma zapojení měřiče Smart Energy Meter

Schéma zapojení měřiče Smart Energy Meter vypadá takto:

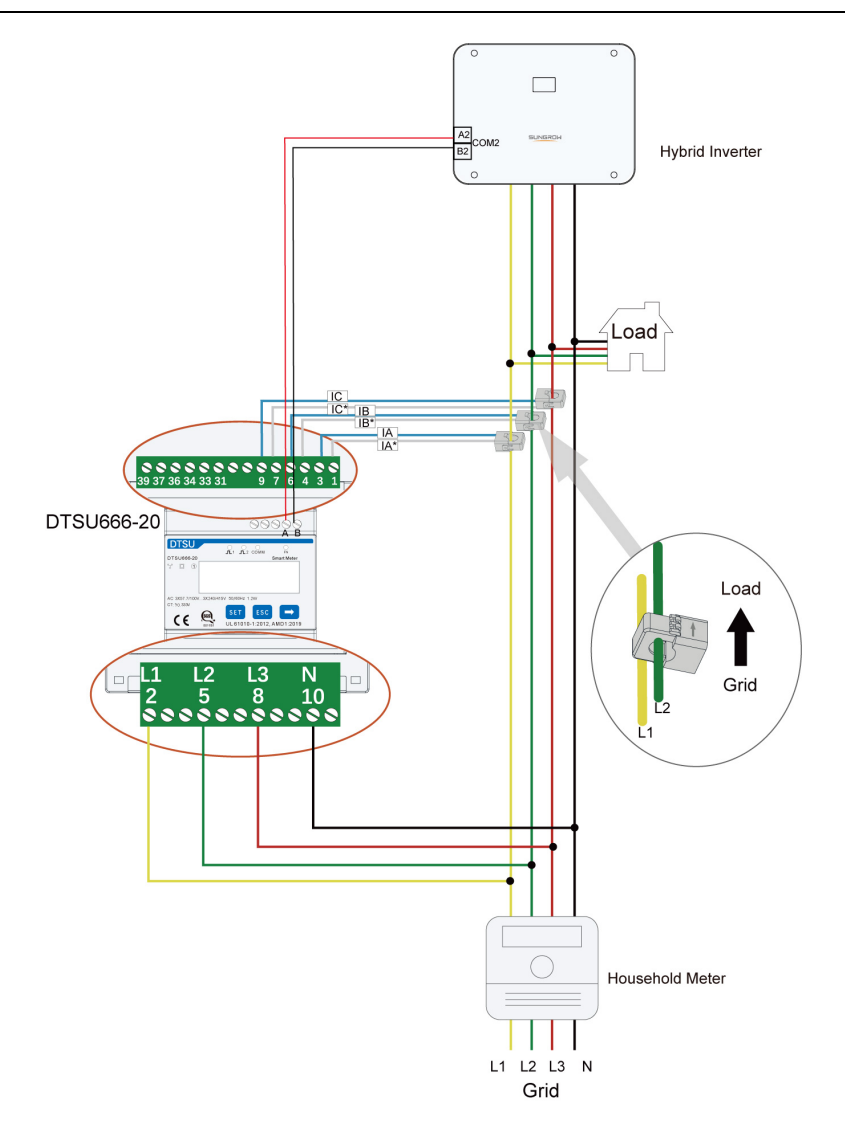

## POZNÁMKA

Při zapojování dbejte na to, aby šipka v bodech CT ukazovala ve směru od sítě k zátěži.

Postup připojení měřiče Smart Energy Meter k měniči pomocí komunikačního kabelu 1. Odšroubujte otočnou matici z konektoru a vyjměte svorkovnici.

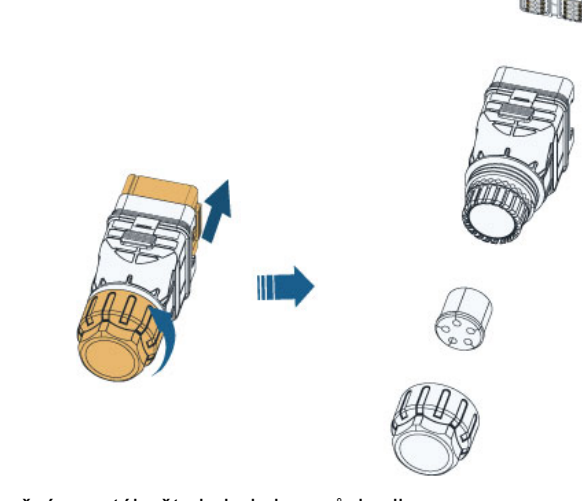

2. Vyjměte těsnění a protáhněte kabel skrz průchodku.

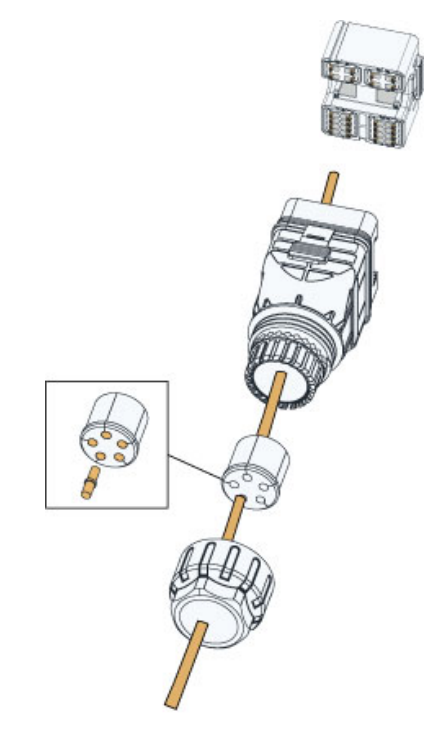

3. Odstraňte plášť kabelu a odizolujte vodiče.

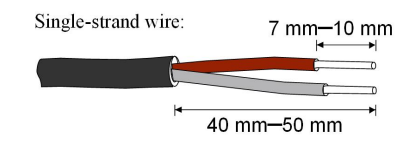

Multi-core multi-strand wire:

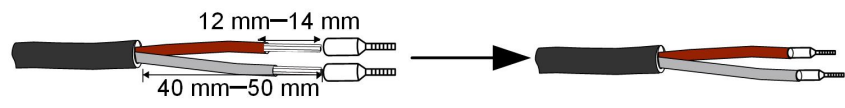

 Pokud je komunikační vzdálenost (L) ≤ 10 m, použijte k přímému připojení komunikační kabel RS485. Připojte vodiče ke svorce A2, B2 svorky COM2.

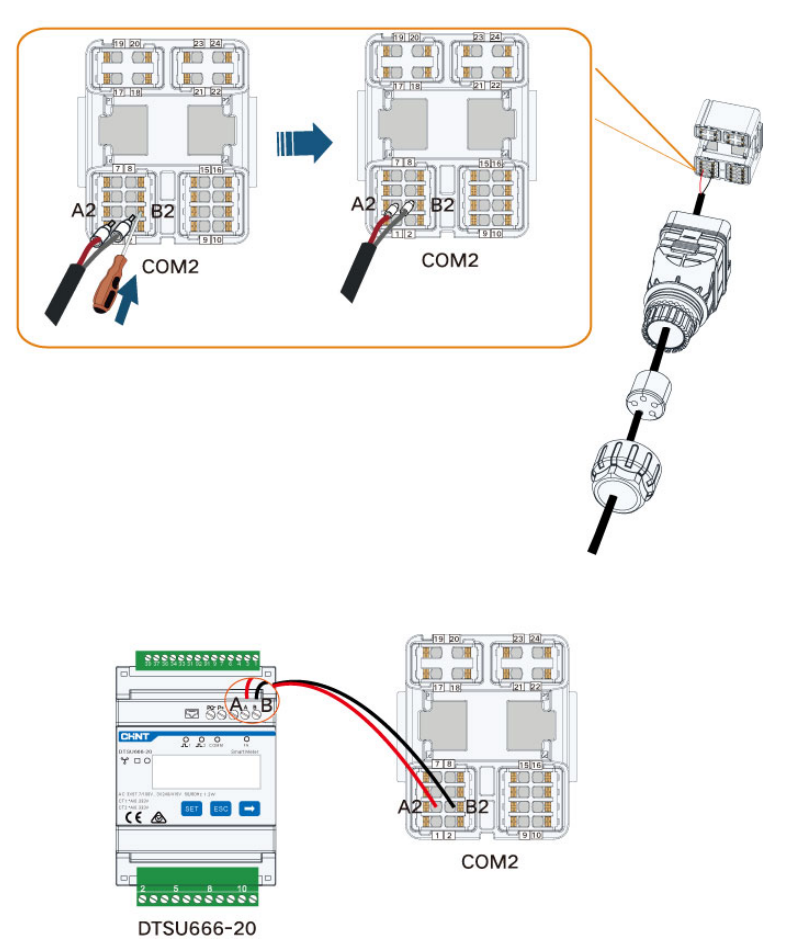

Pokud platí 10 m < L ≤ 50 m, přidejte další odpor 120 Ω k zajištění lepší kvality komunikace.

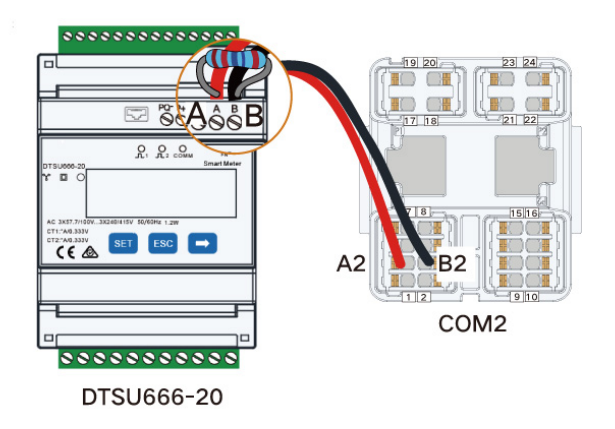

5. Svorkovnici vložte do konektoru tak, aby se se zřetelným cvaknutím zajistila, a utáhněte otočnou matici.

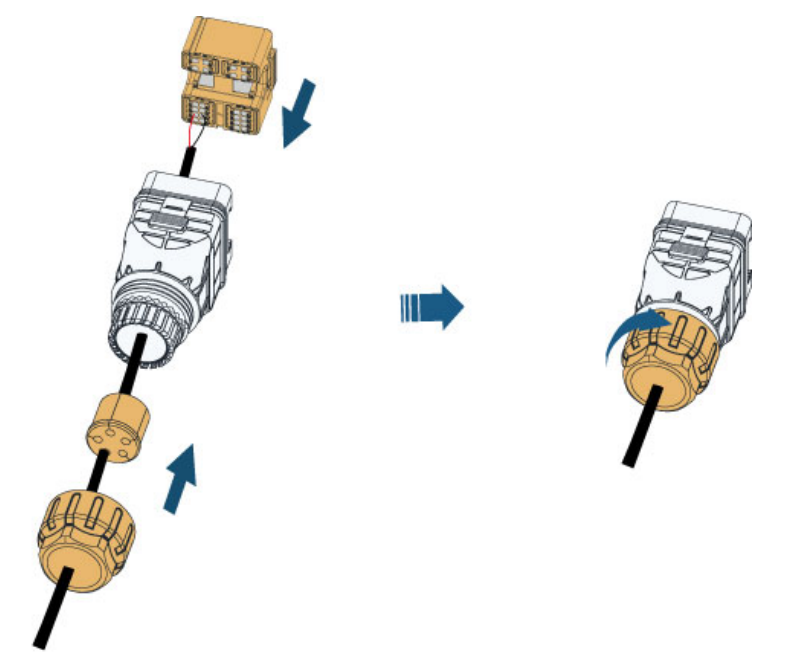

6. Sejměte vodotěsný kryt ze svorky COM2, zasuňte konektor COM2 do svorky COM2 měniče tak, aby se ozvalo cvaknutí.

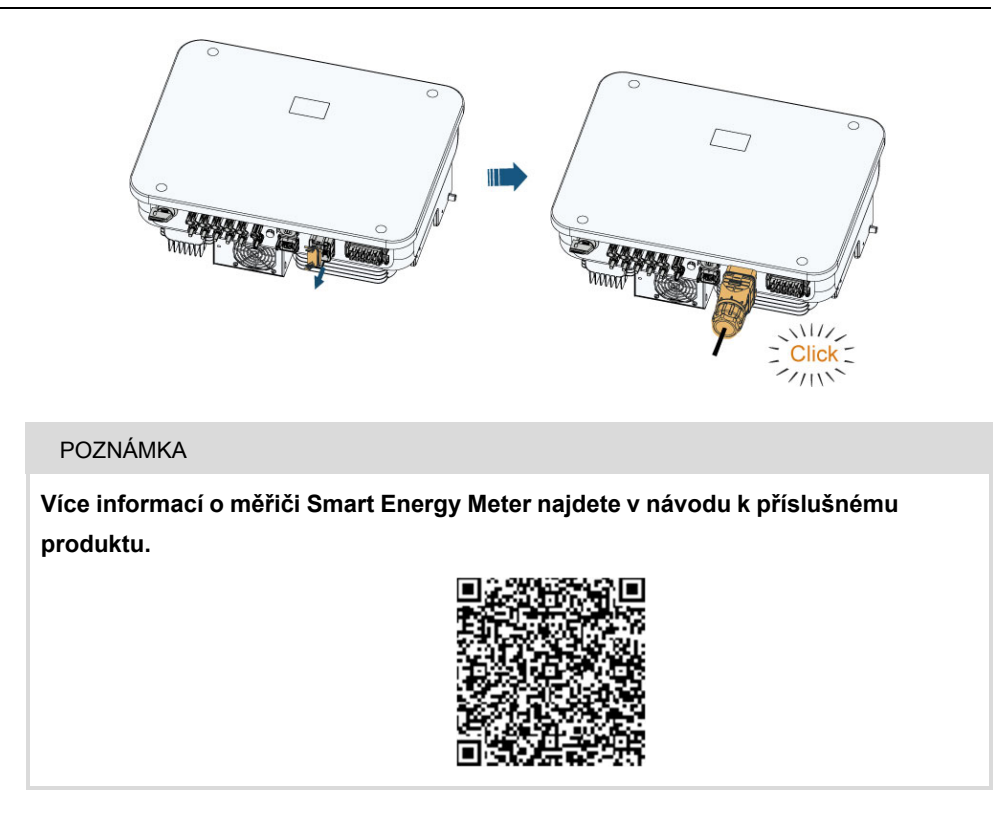

### 6.8.2.2 Připojení komunikačního vedení baterie

K připojení komunikačního vedení baterie lze použít kolíkovou svorku nebo zástrčku RJ45.

# Připojení kolíkové svorky

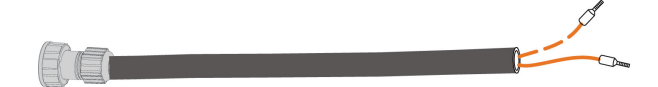

Battery

Inverter

1. Použití konektoru COM2 je popsáno v kapitole "6.8.2.1 Připojení měřiče Smart Energy Meter". Připojte vodiče ke svorce H, L svorky COM2.

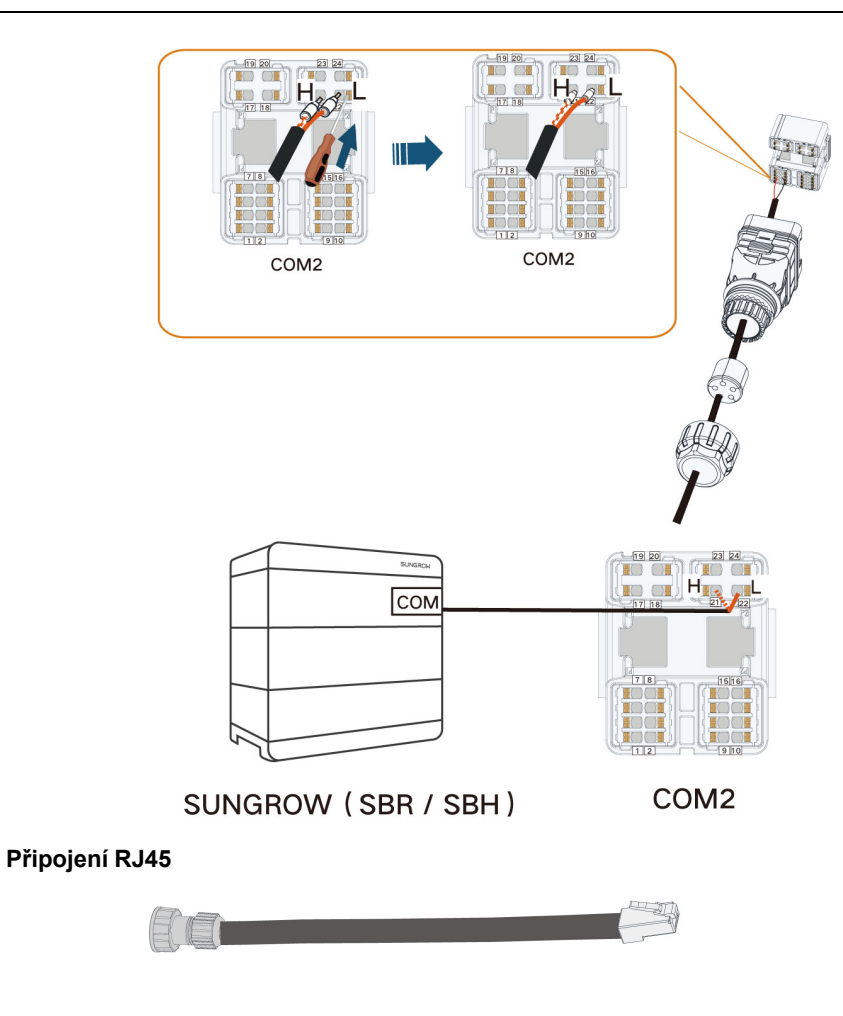

Battery

Inverter

1. Připojte vodiče ke svorce RJ45 – BAT svorky COM2.

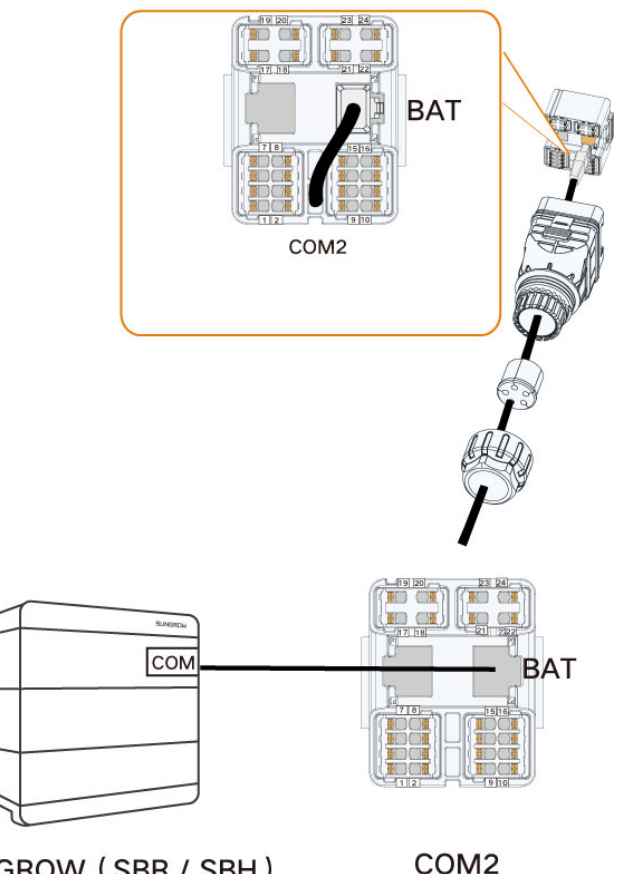

SUNGROW (SBR / SBH)

### POZNÁMKA

Pokud je použit jiný model baterie, nahlédněte do příslušného návodu k produktu.

### 6.8.2.3 Připojení DO

Měnič má jedno relé DO s několika následujícími funkcemi: DO (COM1, NO1):

- Řízení zatížení spotřebiči. V tomto případě bude DO relé řídit stykač, který se za určitých podmínek rozpojí nebo sepne. Vybírejte vhodný stykač podle velikosti zatížení, např. typy stykačů řady 3TF30 od společnosti SIEMENS (3TF30 01-0X).
- Alarm chyby uzemnění. V tomto případě je vyžadováno dodatečné vybavení v podobě světelného indikátoru a/nebo bzučáku.

DO (COM2, NO2):

 Řízení spuštění/zastavení dieselového agregátu. Měnič zasílá na port DO signál k uzavření/otevření, kterým se spouští/zastavuje dieselový generátor.

| Relé                                                        | Aktivační podmínka                                                                                                    | Popis                                                                                                    |
|-------------------------------------------------------------|----------------------------------------------------------------------------------------------------|----------------------------------------------------------------------------------------------------|
| Řízení zatížení<br>spotřebiči                               | Režim řízení zatížení byl<br>nastaven prostřednictvím<br>aplikace iSolarCloud.                                                                                                    | Relé se aktivuje, jakmile jsou splněny<br>podmínky režimu řízení. Nahlédněte do<br>kapitoly "8.10.10 Řízení zatížení".                                                                     |
| Alarm chyby<br>uzemnění                                     | Došlo k chybě uzemnění.                                                                                                    | Jakmile měnič přijme signál chyby uzem-<br>nění, relé sepne kontakt. Relé zůstává<br>aktivováno, dokud není porucha odstra-<br>něna. Nahlédněte do kapitoly "8.10.13<br>Detekce uzemnění". |
| Řízení spuštění/<br>zastavení die-<br>selového<br>agregátu. | <ol> <li>1. Vynucení spuštění/<br/>zastavení dieselového<br/>generátoru</li> <li>2. Spuštění/zastavení<br/>dieselového generátoru<br/>na základě stavu nabití<br/>baterie</li> </ol> | 1                                                                                                    |

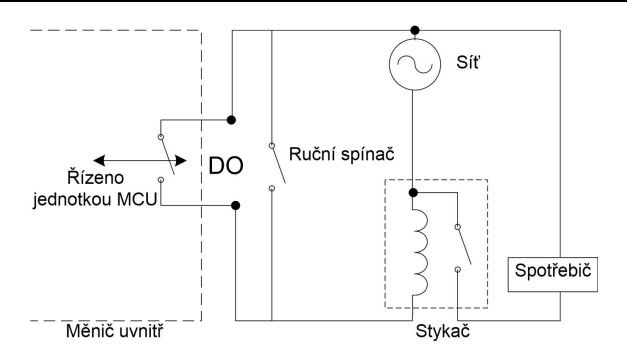

# POZNÁMKA

- Mezi měnič a zařízení musí být instalován stejnosměrný signál o hodnotě max.
   30 V / 3 A nebo střídavý stykač. Je zakázáno připojovat spotřebič přímo k portu DO.
- Proud u kontaktu bez čisticího proudu DO nesmí být větší než 3 A.
- Když je měnič vypnutý, uzel DO není řízen. Stejnosměrný stykač připojte pomocí ručního spínače, abyste mohli ovládat spotřebiče.

# Postup

Vodiče připojte ke svorce DO (COM1, NO1), DO (COM2, NO2) svorky COM2.

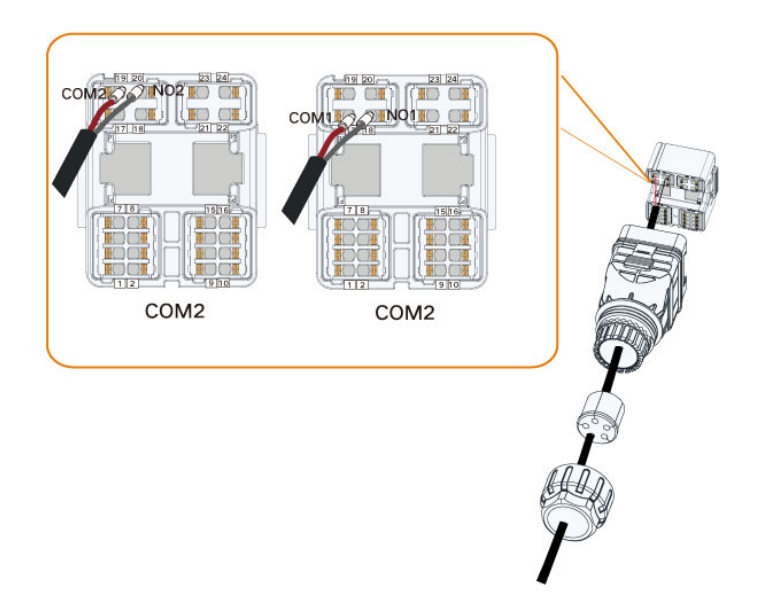

### 6.8.2.4 Připojení DRM

DRM a hromadné dálkové ovládání podporují pouze jednu funkci současně.

## DRM

Měnič podporuje režimy odezvy na požadavek specifikované v normě AS/NZS 4777. Měnič má integrovanou svorkovnici pro připojení k DRED.

Po připojení DRED uplatní DRM vzájemným zkratováním svorek podle níže uvedené tabulky.

| Režim | Uplatněno zkratováním svorek |
|-------|------------------------------|
| DRM0  | RaC                          |
| DRM1  | D1/5 a C                     |
| DRM2  | D2/6 a C                     |
| DRM3  | D3/7 a C                     |
| DRM4  | D4/8 a C                     |
| DRM5  | D1/5 a R                     |
| DRM6  | D2/6 a R                     |
| DRM7  | D3/7 a R                     |
| DRM8  | D4/8 a R                     |

### Tabulka 6-5 Způsob uplatnění DRM

Měnič podporuje pouze DRM0 a informace jsou vyznačeny na štítku nacházejícím se v horní části svorky COM2.

Zapojení mezi měničem a DRED je následující.

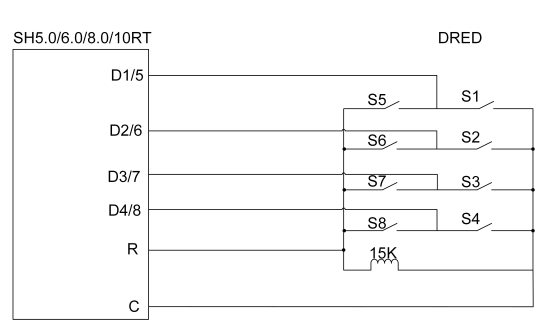

Spínače, které je třeba sepnout ve stavu DRM0–DRM8, jsou uvedeny v tabulce níže.

| Režim odezvy na požadavek | Provozní pokyny | Stav spínače   |
|---------------------------|-----------------|----------------|
| DRM0                      | OI0             | Zavřít S1 a S5 |
| DRM1                      | OI1             | Zavřít S1      |
| DRM2                      | OI2             | Zavřít S2      |
| DRM3                      | OI3             | Zavřít S3      |
| DRM4                      | OI4             | Zavřít S4      |
| DRM5                      | OI5             | Zavřít S5      |
| DRM6                      | OI6             | Zavřít S6      |
| DRM7                      | 017             | Zavřít S7      |
| DRM8                      | 018             | Zavřít S8      |

# Hromadné dálkové ovládání

V Německu využívá provozovatel sítě přijímač hromadného dálkového ovládání k převodu síťového dispečerského signálu a jeho odeslání v podobě signálu bez čisticího proudu. Zapojení kabelů kontaktu bez čisticího proudu k přijímači hromadného dálkového ovládání je znázorněno na tomto obrázku:

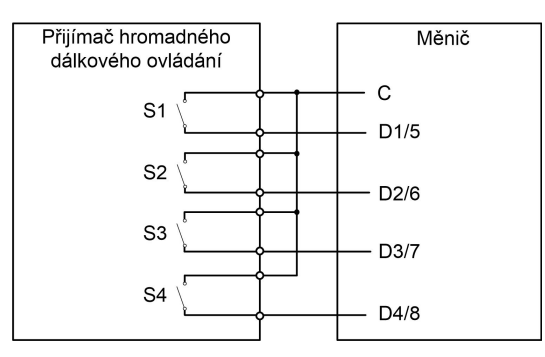

#### Tabulka 6-6 Způsob uplatňování režimu DI

| S-<br>1 | S2 | S3 | S4 | Přepnutí spínače na ex-<br>terním RCR | Výstupní výkon (v % jmenovitého<br>výstupního střídavého výkonu) |
|---------|----|----|----|---------------------------------------|------------------------------------------------------------------|
| 0       | 0  | 0  | 0  | Žádné                                 | 100 % (lze nakonfigurovat podle<br>potřeby)                      |
| 1       | 0  | 0  | 0  | Zavřít S1                             | 100 %                                                            |

| S-<br>1 | S2 | S3 | S4 | Přepnutí spínače na ex-<br>terním RCR | Výstupní výkon (v % jmenovitého<br>výstupního střídavého výkonu) |
|---------|----|----|----|---------------------------------------|------------------------------------------------------------------|
| 0       | 1  | 0  | 0  | Zavřít S2                             | 60 %                                                             |
| 0       | 0  | 1  | 0  | Zavřít S3                             | 30 %                                                             |
| 1       | 1  | 0  | 0  | Zavřít S1 a S2                        | 0 % (odpojení od sítě)                                           |

## Postup

Vodiče připojte k odpovídajícím svorkám podle štítků na měniči.

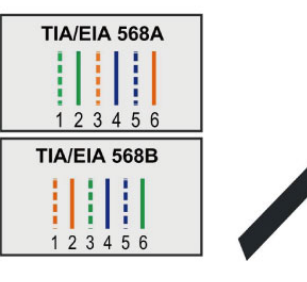

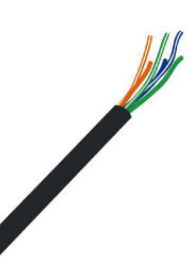

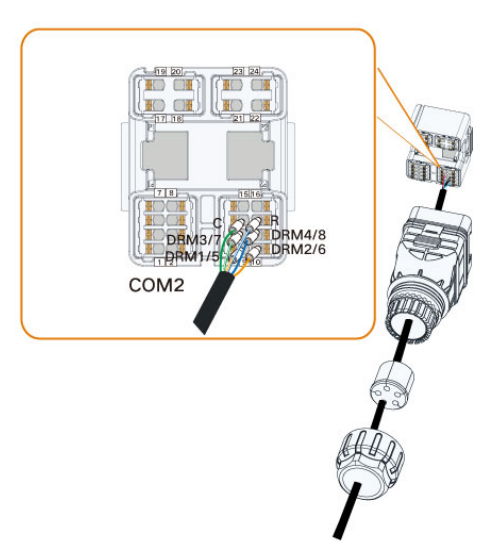

# 7 Uvedení do provozu

# 7.1 Kontrola před uvedením do provozu

Před spuštěním měniče zkontrolujte tyto položky:

- Veškeré vybavení bylo řádně nainstalováno.
- Stejnosměrné spínače a střídavý jistič jsou v poloze "OFF" (Vypnuto).
- Zemnicí kabel je řádně připojen.
- Kabel střídavého napětí je řádně připojen.
- · Kabel stejnosměrného napětí je řádně připojen.
- Komunikační kabel je řádně připojen.
- Neobsazené svorky jsou utěsněny.
- Na horní části stroje nebo v rozvodné skříni (je-li instalována) nezůstaly žádné cizí předměty, jako například nástroje.
- Střídavý jistič je vybrán v souladu s požadavky tohoto návodu a místních norem.
- · Všechny výstražné značky a štítky jsou neporušené a čitelné.

# 7.2 Postup uvedení do provozu

Pokud všechny výše uvedené položky splňují požadavky, podle následujících pokynů proveďte první spuštění měniče.

- Krok 1 Připojte střídavý jistič.
- Krok 2 (Volitelné) Mezi měnič a bateriovou sadu připojte externí stejnosměrný jistič, pokud je systém baterií vybaven.
- Krok 3 (Volitelné) Pokud je systém vybaven bateriovou sadou, zapněte ji ručně.
- Krok 4 Otočte stejnosměrný přepínač do polohy "ON" (Zapnuto). Stejnosměrný spínač může být integrován v měniči nebo instalován zákazníkem; počkejte alespoň 5 minut.
- Krok 5 Pokud ozáření a podmínky sítě splňují požadavky, bude měnič normálně fungovat. Připojení měniče k síti může trvat několik minut nebo i déle v závislosti na skutečných místních podmínkách sítě, nebo když je v počátečním nastavení zvolen jiný kód země.
- Krok 6 Podle indikátoru LED se ujistěte, že měnič funguje normálně. (Pokyny najdete v kapitole "2.4 Indikátor LED".)

- - Konec

SUNGROW

i

- Pečlivě dodržujte předchozí sekvenci. Při nedodržení tohoto pokynu může dojít k poškození produktu a na způsobenou ztrátu se nevztahuje záruka.
- Před sepnutím střídavého jističe mezi měničem a sítí pomocí multimetru nastaveného na střídavé napětí ověřte, že je střídavé napětí ve specifikovaném rozsahu. Při nedodržení tohoto pokynu může dojít k poškození měniče.

# 7.3 Příprava aplikace

- **Krok 1** Nainstalujte nejnovější verzi aplikace iSolarCloud. Pokyny najdete v kapitole "8.2 Instalace aplikace".
- Krok 2 Zaregistrujte si účet. Pokyny najdete v kapitole "8.3 Registrace účtu". Pokud už máte účet a heslo od distributora / montážního technika nebo od společnosti SUNGROW, tento krok přeskočte.
- Krok 3 Předem si do mobilního zařízení stáhněte balíček firmwaru. Pokyny najdete v kapitole "Aktualizace firmwaru". Toto opatření je nutné, aby se zabránilo selhání stahování v důsledku špatného signálu sítě v místě instalace.

- - Konec

# 7.4 Vytvoření elektrárny

Předpoklady:

- Od distributora / montážního technika nebo od společnosti SUNGROW jste získali účet a heslo k přihlášení do aplikace iSolarCloud.
- Komunikační zařízení je běžným způsobem připojeno k měniči.
- V systému je povoleno určování polohy a aplikace iSolarCloud má povolen přístup k informacím o poloze.

Krok 1 Otevřete aplikaci, klepněte na symbol 🗘 v pravém horním rohu obrazovky a vyberte správnou přístupovou adresu.

| ▲ ⊑ ☺ …         |             | 🕏 🗊 . il 82% 🖬 13:42 |     |
|-----------------|-------------|----------------------|-----|
|                 | SG3.0RS     |                      |     |
| Standby         |             |                      | - 1 |
| 0 W             |             | 4,60 - 0             | •   |
| Real-time Power |             |                      |     |
|                 |             | 0 w                  |     |
| Nominal Power   |             | 7.0 kWp•             |     |
| Today Yield     |             | 0.0 км/              |     |
|                 |             | OTO KWII             |     |
| Total Yield     |             | 0.0 kWh              | • • |
|                 |             |                      |     |
|                 |             |                      |     |
|                 | C           | )                    | . ; |
| Home Run Inform | sation Reco | rds More             |     |

Obrázek 7-1 Výběr přístupové adresy

- **Krok 2** Na přihlašovací obrazovce zadejte účet a heslo a klepnutím na možnost **LOGIN** (Přihlásit) se přihlaste.
- Krok 3 Klepnutím na symbol 🕀 v pravém horním rohu vstupte do rozhraní pro vytvoření elektrárny.

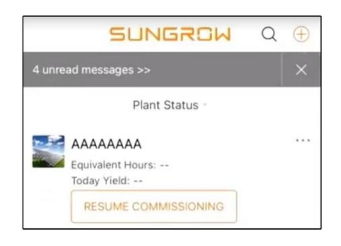

Krok 4 Vyplňte potřebná pole, přičemž parametry označené symbolem \* jsou povinné. Klepnutím na možnost Next (Další) přejděte na další obrazovku.

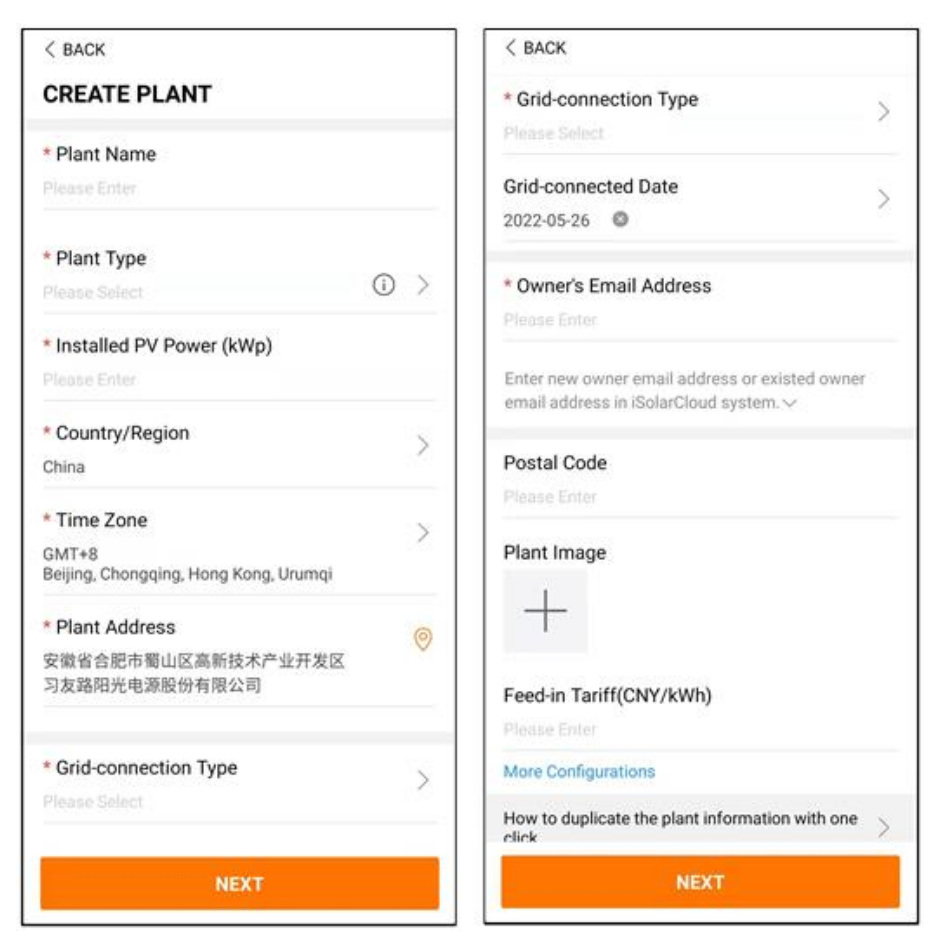

Obrázek 7-2 Nastavení vytváření elektrárny

| Název<br>parametru                        | Popis                                                                    |
|-------------------------------------------|--------------------------------------------------------------------------|
| Plant name<br>(Název<br>elektrárny)       | Název elektrárny                                                         |
| Plant type (Typ<br>elektrárny)            | Typ elektrárny, který je třeba nastavit podle aktuálního typu elektrárny |
| Installed power<br>(Instalovaný<br>výkon) | Instalovaný výkon elektrárny                                             |
| Country/Region<br>(Země/oblast)           | Země/oblast, kde se elektrárna nachází                                   |

| Název<br>parametru                                           | Popis                                                                                                    |
|--------------------------------------------------------------|----------------------------------------------------------------------------------------------------|
| Time zone (Ča-<br>sové pásmo)                                | Časové pásmo, kde se elektrárna nachází (lze vyplnit funkcí automa-<br>tického určování polohy nebo ručně).                                                                                                    |
| Plant address<br>(Adresa<br>elektrárny)                      | <ul> <li>Umístění elektrárny, které lze vyplnit dvěma způsoby:</li> <li>Ručně: Do vstupního pole ručně zadejte umístění elektrárny.</li> <li>Automaticky: Klepnutím na symbol <sup>()</sup> automaticky získáte aktuální polohu nebo můžete vyhledat umístění elektrárny a poté klepnout na možnost <b>Confirm</b> (Potvrdit).</li> </ul> |
| Grid-connec-<br>tion type (Typ<br>připojení k síti)          | Způsob, jakým je elektrárna připojena k síti. Jednotlivé možnosti jsou:<br><b>100% Feed-in</b> (100 % dodávaného výkonu), <b>Self-Consumption</b><br>(Vlastní spotřeba), <b>Zero Export</b> (Nulový export) a <b>Off-grid</b> (Bez připo-<br>jení k síti).                                                                                |
| Grid-connected<br>date (Datum<br>připojení k síti)           | Čas, kdy byla elektrárna připojena k síti                                                                                                    |
| Owner's email<br>address (E-<br>mailová adresa<br>vlastníka) | Vyplňte informace o vlastníkovi elektrárny (jsou podporovány registro-<br>vané i neregistrované e-mailové adresy).                                                                                                    |
| Postal code<br>(PSČ)                                         | Poštovní směrovací číslo místa, kde se elektrárna nachází                                                                                                    |
| Plant image<br>(Obrázek<br>elektrárny)                       | Pořiďte snímky elektrárny a nahrajte je.                                                                                                    |

| Název<br>parametru                                            | Popis                                                                                                    |
|---------------------------------------------------------------|----------------------------------------------------------------------------------------------------|
|                                                               | Tarif za dodávaný proud lze nastavit dvěma způsoby:                                                                                                    |
|                                                               | Tarif za dodávaný proud zadejte přímo do vstupního pole.                                                                                                    |
| Feed-in tariff<br>(Tarif za dodá-<br>vaný proud)              | <ul> <li>Klepněte na možnost More Configurations (Další konfigurace), vyberte tarifní jednotku, zadejte tarif za dodávaný proud a klepněte na možnost Confirm (Potvrdit). V případě potřeby aktivujte možnost Time-of-Use Tariff (Doba uplatnění tarifu). Klepněte na možnost Add Time-of-Use Tariff (Přidat dobu uplatnění tarifu), přidejte časové intervaly a cenu a klepněte na možnost Confirm (Potvrdit). Upozorňujeme, že když je aktivována možnost Time-of-use Tariff (Doba uplatnění tarifu), časové úseky v rámci dne musí pokrývat celých 24 hodin a nemohou se překrývat.</li> </ul> |
|                                                               | Postup nastavení tarifu za spotřebovávaný proud:                                                                                                    |
| Consumption<br>tariff (Tarif za<br>spotřebováva-<br>ný proud) | <ul> <li>Klepněte na možnost More Configurations (Další konfigurace),<br/>vyberte tarifní jednotku, zadejte tarif za spotřebovávaný proud<br/>a klepněte na možnost Confirm (Potvrdit). V případě potřeby akti-<br/>vujte možnost Time-of-Use Tariff (Doba uplatnění tarifu) a proveďte<br/>nastavení stejným způsobem jako u tarifu za dodávaný proud.</li> </ul>                                                                                                    |

Krok 5 Sejmutím QR kódu na zařízení, ručním zadáním sériového čísla zařízení nebo nahráním obrázku s QR kódem přiřaďte zařízení k systému. Po identifikaci QR kódu nebo ověření sériového čísla klepněte na možnost Confirm (Potvrdit).

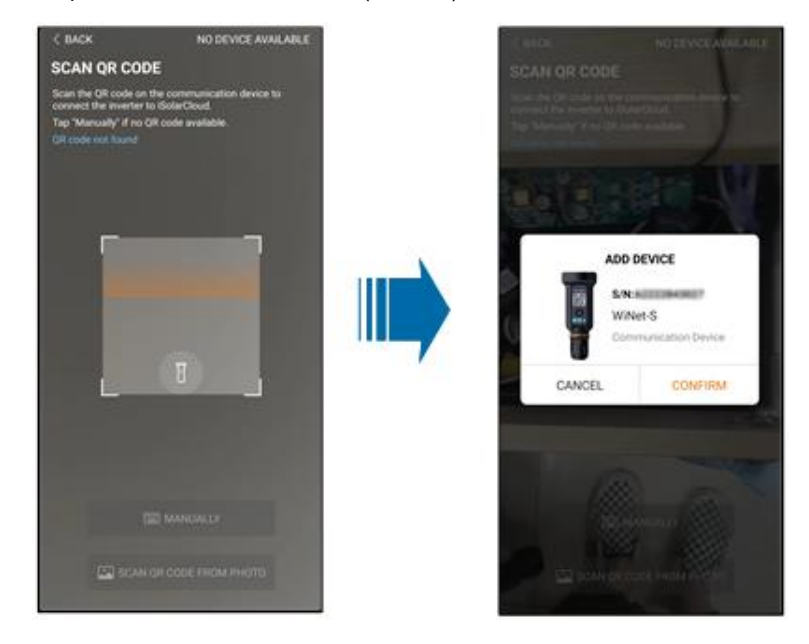

Krok 6 Po přiřazení zařízení klepnutím na možnost **Device** (Zařízení) a **Commissioning** (Uvedení do provozu) přejděte na odpovídající obrazovku.

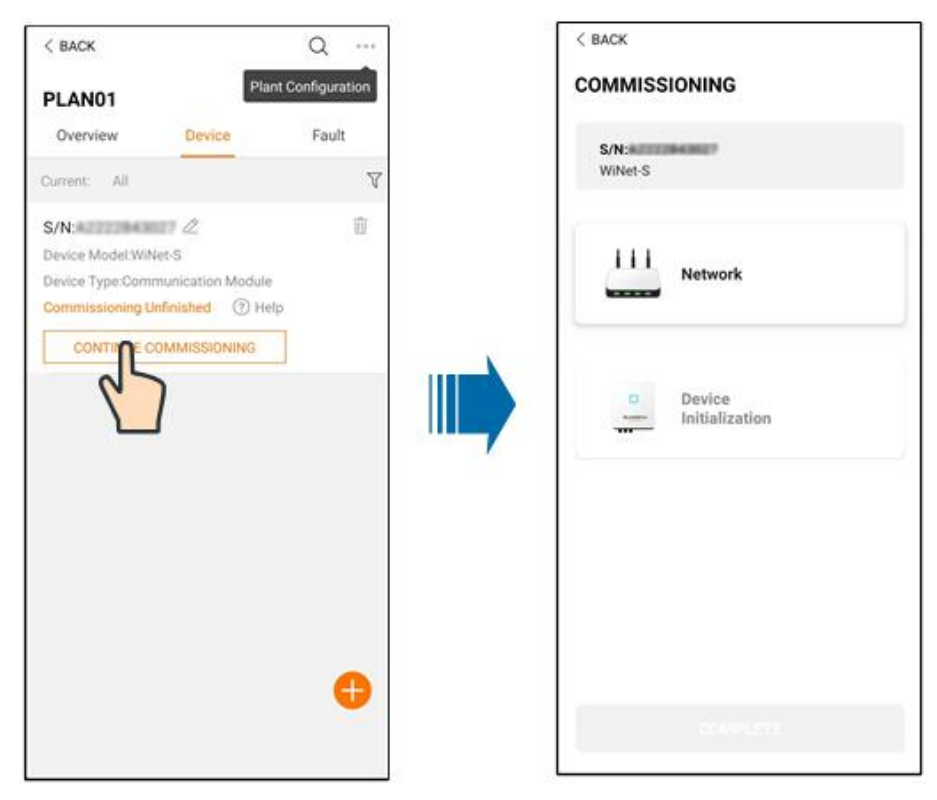

Krok 7 Klepnutím na možnost Network Configuration (Konfigurace sítě) přejděte na obrazovku
 WLAN connection (Připojení Wi-Fi). Klepněte na domácí síť v seznamu sítí Wi-Fi, zadejte heslo a poté klepněte na možnost Confirm (Potvrdit).

| < BACK          | < BACK                                                                                                    |                                                          | < BACK                                                                                                    |                                                  |
|-----------------|----------------------------------------------------------------------------------------------------|----------------------------------------------------------|----------------------------------------------------------------------------------------------------|--------------------------------------------------|
| COMMISSIONING   | WLAN CONNECTION                                                                                                    | 2-1-1-1-1-1-1-1-1-1-1-1-1-1-1-1-1-1-1-1                  | WLAN CONNECTION                                                                                                    |                                                  |
| S/N:<br>WiNet-S | Solect your home network and enter t<br>to allow the device to join your home<br>available for 2.4GHz network)(only av<br>2.4GHz network) | he password<br>network.(only<br>railable for<br>2.40Hz 🗸 | Select your home network and enter<br>to allow the device to join your hom<br>available for 2.4GHz network)(only<br>2.4GHz network) | the password<br>e network (only<br>available for |
| 111 Network     | List of Available WI AN                                                                                                    |                                                          | •                                                                                                    | III                                              |
|                 | CHENDANPING-I 1 3989                                                                                                    |                                                          |                                                                                                    |                                                  |
| Device          | sun                                                                                                    | (i)<br>1                                                 | Please enter password for                                                                                                    | wwwww<br>~~*                                     |
|                 | wwwww                                                                                                    | ŝ                                                        | CANCEL                                                                                                    | ONFIRM                                           |
|                 | 254118                                                                                                    | <b></b>                                                  | 254118                                                                                                    |                                                  |
|                 | sungtow-liaohy                                                                                                    | (fr.                                                     | sungrow-lipphy .                                                                                                    | 4                                                |
|                 | OnePlus 7 Pro                                                                                                    | (fr.                                                     | OnePlus 7 Pro                                                                                                    | 4                                                |
|                 | sungrow                                                                                                    | <b>\$</b>                                                | sungrow                                                                                                    | 4                                                |
|                 | Other network connection option                                                                                                    |                                                          | Other network connection option                                                                                                    |                                                  |

Krok 8 Otevře se obrazovka Activate EasyConnect (Aktivovat EasyConnect). V souladu s výzvou na obrazovce aktivujte stisknutím multifunkčního tlačítka na modulu WiNet-S2 režim Easy-Connect. Pokud je tento režim povolen, aplikace automaticky přejde na obrazovku čekání na připojení. Po připojení se aplikace automaticky vrátí na obrazovku pro uvedení do provozu.

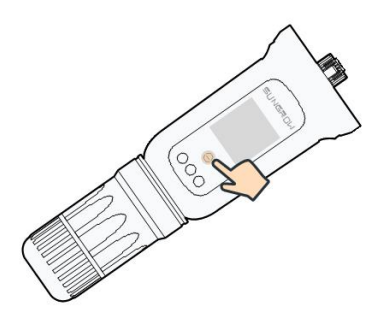

# POZNÁMKA

V síťovém režimu je podporováno pouze pracovní pásmo 2,4 GHz. Pokud se připojení EasyConnect nepodaří navázat, v návodu k modulu WiNet-S2 si prostudujte další způsoby navázání připojení. Krok 9 Klepnutím na možnost Device Initialization (Inicializace zařízení) přejděte na obrazovku Device initialization (Inicializace zařízení). Podle potřeby nastavte parametry inicializační ochrany a klepnutím na možnost Settings (Nastavení) se vraťte na obrazovku pro uvedení do provozu.

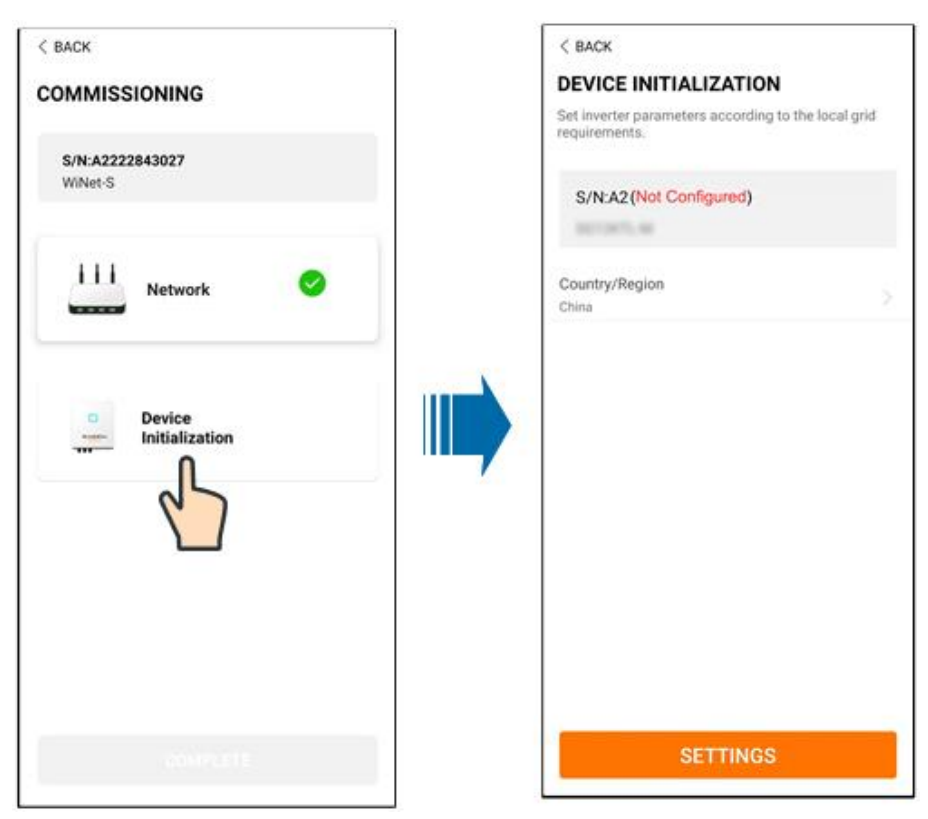

Pokud je jako země nastavena Austrálie, nastavte navíc příslušného poskytovatele síťových služeb a poté typ sítě.

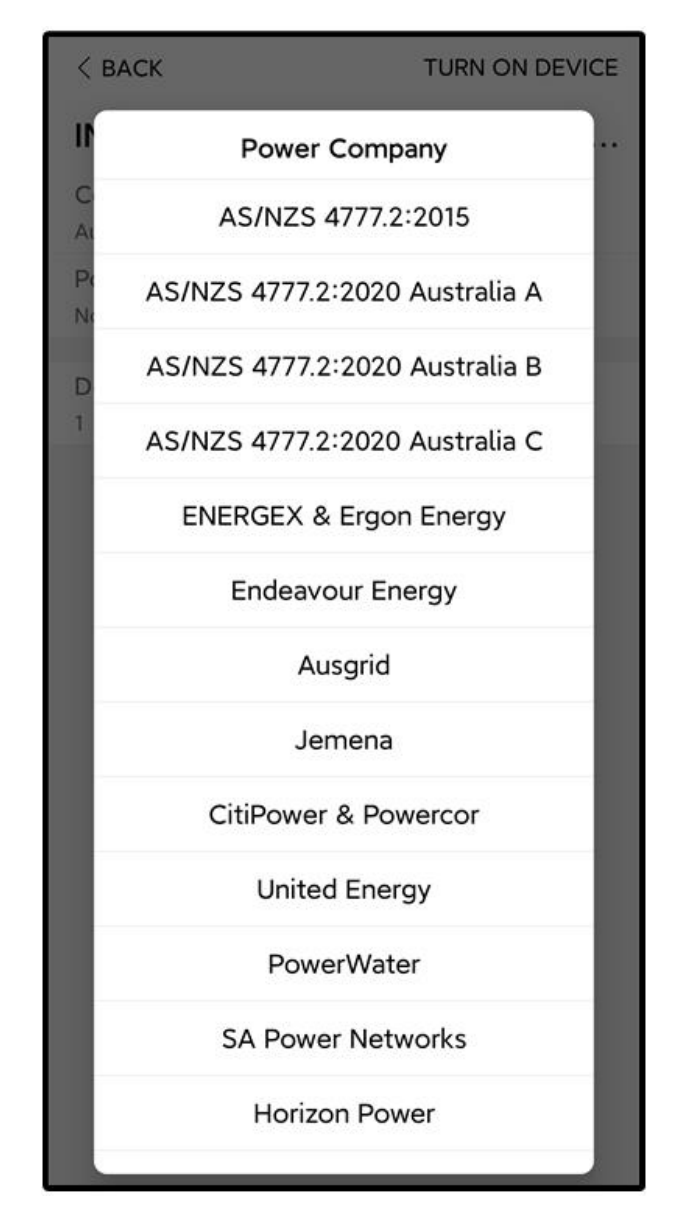

Zde uvedený obrázek je pouze ilustrační. Informace o podporovaných poskytovatelích síťových služeb najdete na příslušné obrazovce.

| Tabulka 7-1 Popis poskytovatele síťových služeb a type | u sítě |
|--------------------------------------------------------|--------|
|--------------------------------------------------------|--------|

| Poskytovatel síťových služeb | Typ sítě |
|------------------------------|----------|
| AS/NZS 4777.2:2015           | /        |
| AS/NZS 4777.2:2020           |          |
| Australia A                  | /        |
| AS/NZS 4777.2:2020           |          |
| Australia B                  | 1        |

| Poskytovatel síťových služeb | Typ sítě                                                                                      |
|------------------------------|-----------------------------------------------------------------------------------------------|
| AS/NZS 4777.2:2020           |                                                                                               |
| Australia C                  | 1                                                                                             |
| ENERGEX & Ergon Energy       | <ul> <li>STNW1170: jednofázový &lt; 10 kVA a tří-<br/>fázový &lt; 30 kVA</li> </ul>           |
|                              | • STNW1174: 30 kVA < $P_n \le 1500$ kVA                                                       |
| Jemena                       | <ul> <li>≤ 10 kVA na fázi (nebo 30 kVA na tři<br/>fáze)</li> </ul>                            |
|                              | • ELE GU 0014: 30 kVA – 200 kVA                                                               |
| Endeavour Energy             | MDI 0043                                                                                      |
| Ausgrid                      | NS194                                                                                         |
| CitiPower & Powercor         | <ul> <li>≤ 5 kVA pro jednofázový a 30 kVA pro<br/>třífázový</li> </ul>                        |
|                              | <ul> <li>&gt; 30 kVA pro třífázový</li> </ul>                                                 |
| United Energy                | <ul> <li>UE-ST-2008.1: ≤ 10 kVA pro jednofá-<br/>zový a 30 kVA pro třífázový</li> </ul>       |
|                              | UE-ST-2008.2: > 30 kVA pro třífázový                                                          |
| PowerWater                   | Embedded Generation Notice Photovoltaic Systems:2020                                          |
|                              | <ul> <li>TS129-2019: &lt; 10 kW pro jednofázový<br/>a 30 kW pro třífázový</li> </ul>          |
| SA Power Networks            | • TS130-2017: > 30 kW & ≤ 200 kW                                                              |
|                              | • TS131-2018: > 200 kW                                                                        |
| Horizon Power                | <ul> <li>HPC-9DJ-13-0001-2019: ≤ 10 kVA pro<br/>jednofázový a 30 kVA pro třífázový</li> </ul> |
|                              | • HPC-9DJ-13-0002-2019: > 30 kVA<br>a ≤ 1 MVA                                                 |
| westernpower                 | EDM#33612889-2019                                                                             |
| AusNet Services              | Basic Micro Embedded Generation: 2020                                                         |

\* K zajištění shody s normou AS/NZS 4777.2:2020 vybírejte z možností Australia A/B/C. Ohledně toho, kterou oblast použít, se obraťte na svého provozovatele sítě.

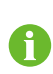

- Přehled zemí podporovaných tímto produktem najdete na adrese http:// support.sungrowpower.com/.
- Parametr **Country/Region** (Země/oblast) nastavte na zemi/oblast, kde je měnič nainstalován. Při nedodržení tohoto pokynu může měnič hlásit závadu.

**Krok 10** Po úspěšném vytvoření elektrárny se vraťte na úvodní stránku aplikace a prohlédněte si informace o elektrárně.

--Konec

# 8 Aplikace iSolarCloud

# 8.1 Stručné úvodní informace

Aplikace iSolarCloud může navázat komunikační spojení s měničem přes síť Wi-Fi a umožňuje vzdálené monitorování, záznam dat a údržbu na blízké straně měniče. Uživatelé si mohou prostřednictvím aplikace také zobrazit informace o měniči a nastavit jeho parametry. K dosažení přímého přihlášení přes síť Wi-Fi je zapotřebí bezdrátový komunikační modul vyvinutý a vyrobený společností SUNGROW. Aplikace iSolarCloud může navázat komunikační spojení s měničem také přes ethernetové připojení.

- V tomto návodu je popsáno pouze to, jak provádět údržbu na blízké straně prostřednictvím přímého připojení přes síť Wi-Fi.
- Snímky obrazovky v tomto návodu vychází z aplikace verze V2.1.6 pro systém Android. Skutečná uživatelská rozhraní se mohou lišit.

# 8.2 Instalace aplikace

### Způsob 1

i

Z následujících obchodů s aplikacemi stáhněte a nainstalujte aplikaci:

- MyApp (Android, uživatelé z pevninské Číny)
- Google Play (Android, uživatelé z jiných oblastí než z pevninské Číny)
- App Store (iOS)

### Způsob 2

Sejměte následující QR kód a podle zobrazených pokynů stáhněte a nainstalujte aplikaci.

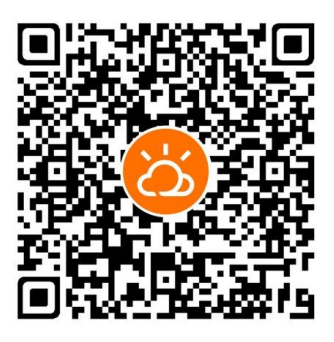

Po instalaci se na úvodní obrazovce zobrazí ikona aplikace.

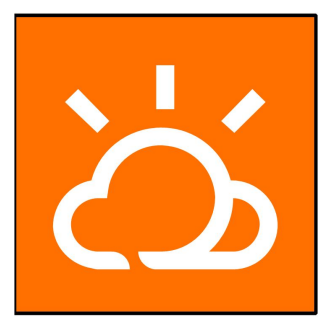

# 8.3 Registrace účtu

Účet rozlišuje dvě skupiny uživatelů: koncového uživatele a distributora / montážního technika.

- Koncový uživatel může prohlížet informace o elektrárně, vytvářet elektrárny, nastavovat parametry, sdílet elektrárny atd.
- Distributor / montážní technik může koncovému uživateli pomoci vytvořit elektrárny, provádět správu, instalaci nebo údržbu elektráren a spravovat uživatele a organizace.

Krok 1 Klepnutím na možnost REGISTER (Registrovat) přejděte na obrazovku registrace.

| USER REGISTRATION                                                                              |                         |
|------------------------------------------------------------------------------------------------|-------------------------|
| Account Type                                                                                   |                         |
| EASC-Reet                                                                                      |                         |
| Please select the relevant server for y<br>not available, please select the interna<br>station | our area; if<br>ational |
| Distributor/Installer                                                                          |                         |
| Distributor/Installer is the person who<br>or/and manage the plant, and supply<br>end user     | > install<br>service to |
| End User                                                                                       |                         |
| End User is the person who will own o<br>one inverter or more                                  | or has owned            |

Krok 2 Vyberte příslušný server pro vaši oblast.

Krok 3 Výběrem možnosti End user (Koncový uživatel) nebo Distributor/Installer (Distributor / montážní technik) přejděte na odpovídající obrazovku.

| < back                  |        |
|-------------------------|--------|
| Distributor/Installer   |        |
| * Contact Phone Number  |        |
| +86 ~ Please Enter      |        |
| Send Verification Code  |        |
| * Verification Code     |        |
| Please Enter            | ③ Help |
| Username 🛈              |        |
| Please Enter            |        |
| * Password              |        |
| Please Enter            |        |
| * Confirm Password      |        |
| Please Enter            |        |
| * Country/Region        | \<br>\ |
| Please Select           | /      |
| Company Name            |        |
| O Accept Privacy Policy |        |
| REGISTER                |        |

Krok 4 Vyplňte registrační údaje, včetně e-mailu, ověřovacího kódu, hesla, potvrzení hesla a země (oblasti). Distributor / montážní technik má oprávnění vyplnit název společnosti a kód distributora / montážního technika vyšší úrovně.

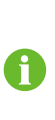

Kód distributora / montážního technika vyšší úrovně lze získat od distributora / montážního technika vyšší úrovně. Odpovídající kód lze vyplnit pouze v případě, že vaše organizace patří k vyšší úrovni organizace distributora / montážního technika.

- Krok 5 Označte zaškrtávací pole Accept privacy protocol (Přijmout podmínky ochrany soukromí) a klepnutím na možnost **Register** (Registrovat) dokončete registraci.
  - - Konec

# 8.4 Přihlášení

8.4.1 Požadavky

Měly by být splněny tyto požadavky:

- Je zapnuta strana střídavého a stejnosměrného napětí nebo strana střídavého napětí měniče.
- V mobilním telefonu je zapnuto rozhraní Wi-Fi.
- Mobilní telefon je v dosahu bezdrátové sítě vytvářené komunikačním modulem.

# 8.4.2 Postup přihlášení

**Krok 1** U modulu WiNet-S2 3násobným stisknutím multifunkčního tlačítka aktivujte přístupový bod sítě Wi-Fi. Není vyžadováno žádné heslo a doba platnosti je 30 minut.

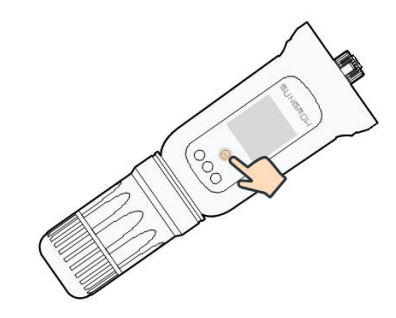

Obrázek 8-1 Aktivace přístupového bodu sítě Wi-Fi

- **Krok 2** Připojte mobilní telefon k síti Wi-Fi s názvem "SG-xxxxxxxxx" (přičemž xxxxxxxx je sériové číslo uvedené na boční straně komunikačního modulu).
- Krok 3 Otevřete aplikaci a přejděte na přihlašovací obrazovku. Klepnutím na položku Local Access (Místní přístup) přejdete na další obrazovku.

i

- Krok 4 Klepněte na možnost Confirm (Potvrdit), zadejte heslo a klepněte na položku LOGIN (Přihlásit). Nebo klepněte na položku MANUAL CONNECTION (Ruční připojení) v dolní části rozhraní, vyberte možnost WiNet-S2, zadejte heslo a klepněte na položku LOGIN (Přihlásit).
  - Pokud není signál WiFi dostupný nebo nelze najít sériové číslo či údaje o měniči, odpojte a znovu zapojte modul WiNet-S2 nebo třikrát stiskněte multifunkční tlačítko na modulu WiNet-S2.
  - Výchozí účet je "user" a úvodní heslo je "pw1111". Toto heslo je nutné kvůli zabezpečení účtu změnit. Klepněte na možnost "More" (Více) v pravém dolním rohu úvodní stránky a vyberte možnost "Change Password" (Změnit heslo).

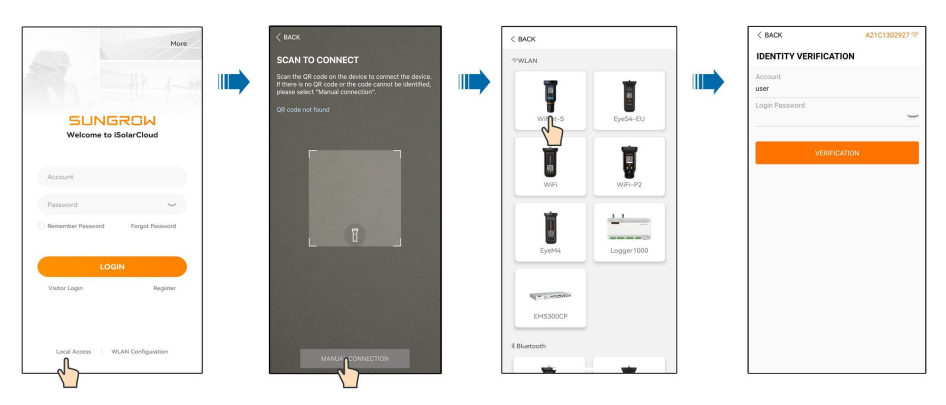

Obrázek 8-2 Místní přístup k síti Wi-Fi

**Krok 5** Pokud měnič není inicializován, přejděte ohledně inicializace parametrů ochrany na obrazovku rychlého nastavení. Podrobnosti naleznete v části **"Počáteční nastavení"**.

## POZNÁMKA

Parametr "Country/Region" (Země/oblast) musí být nastaven na zemi, v níž je měnič nainstalován. Při nedodržení tohoto pokynu může měnič hlásit chyby.

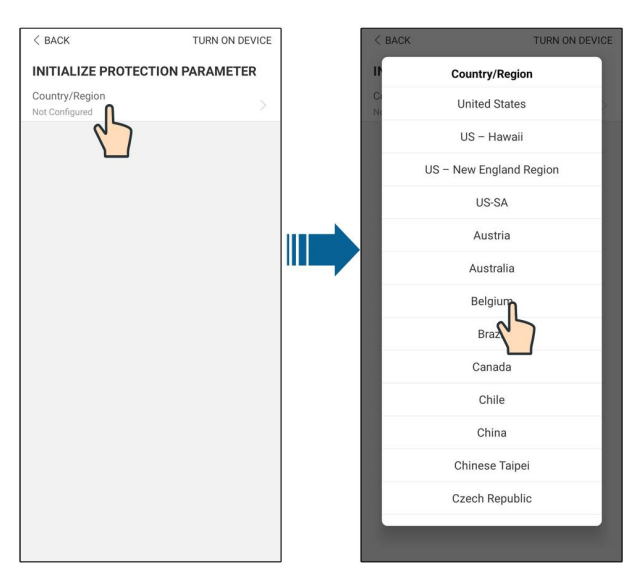

Obrázek 8-3 Místní přístup k síti Wi-Fi

- **Krok 6** Po dokončení nastavení klepnutím na možnost **TURN ON DEVICE** (Zapnout zařízení) v pravém horním rohu inicializujte zařízení. Aplikace odešle pokyny ke spuštění, zařízení se spustí a bude v chodu.
- Krok 7 Po nastavení inicializace se aplikace automaticky vrátí na úvodní stránku.

- - Konec

# 8.5 Počáteční nastavení

## 8.5.1 Omezení dodávané energie

Funkce omezení dodávané energie má za úkol řídit množství energie dodávané do sítě elektrárnou. V některých situacích se tato funkce nazývá také **Export limitation** (Omezení exportu) nebo **Zero export** (Nulový export). Funkce omezení dodávané energie vyžaduje použití měřiče Smart Energy Meter. Bez měřiče Smart Energy Meter nebude funkce omezení dodávané energie dostupná.

### 8.5.2 Režim záložního napájení

Režim záložního napájení je ve výchozím nastavení vypnutý, avšak uživatel může nastavit množství **Reserved Battery SOC for Off-Grid** (Míra nabití baterie vyhrazená pro situaci bez připojení k síti). Jedná se o minimální úroveň nabití baterie v situaci s připojením k síti, která bude dodávána zálohovaným spotřebičům v případě výpadku sítě.

## 8.5.3 Režim regulace jalového výkonu

Měnič zajišťuje funkci regulace jalového výkonu. K aktivaci této funkce a výběru správného režimu regulace použijte parametr **Reactive Power Regulation Mode** (Režim regulace jalového výkonu).

| Režim   | Popis                                                             |
|---------|-------------------------------------------------------------------|
| Vypnuto | Hodnota PF je pevně dána na +1,000.                               |
| PF      | Jalový výkon lze regulovat prostřednictvím parametru PF (účiník). |
| Qt      | Jalový výkon lze regulovat omezením parametru Q-Var (v %).        |
| Q(P)    | Hodnota PF se mění s výstupním výkonem měniče.                    |
| Q(U)    | Jalový výkon se mění s napětím sítě.                              |

Tabulka 8-1 Popis režimu regulace jalového výkonu:

### Režim "Vypnuto".

Funkce regulace jalového výkonu je deaktivována. Hodnota PF je omezena na +1,000.

# Režim "PF".

Účiník je pevně dán a požadovaná hodnota jalového výkonu se počítá podle aktuálního výkonu. Hodnota PF se pohybuje v rozsahu od předstihu 0,8 do prodlevy 0,8.

Předstih: Měnič dodává jalový výkon do sítě.

Prodleva: Měnič pohlcuje jalový výkon ze sítě.

## Režim "Qt".

V režimu Qt je jmenovitý jalový výkon systému pevně dán a systém dodává jalový výkon podle poměru dodávaného jalového výkonu. Parametr **Reactive Power Ratio** (Poměr jalového výkonu) se nastavuje v aplikaci.

Rozsah nastavení poměru jalového výkonu je 0 až 100 % nebo 0 až –100 %, což odpovídá rozsahům regulace indukčního a kapacitního jalového výkonu.

### Režim "Q(P)".

Hodnota PF na výstupu měniče se mění v závislosti na výstupním výkonu měniče.

Tabulka 8-2 Popis parametrů režimu "Q(P)":

|             | Parametr Vysvětlení             |         | nozí |                   |  |
|-------------|---------------------------------|---------|------|-------------------|--|
| Parametr    |                                 |         | nota | Rozsah            |  |
|             |                                 |         | AU   |                   |  |
| Křivka O(P) | Výběr odpovídající křivky podle | А       |      | A, B, C*          |  |
|             | místních předpisů               |         |      |                   |  |
|             | Výstupní výkon na P1 na křivce  | 2004    | 250/ | 0% ~ 100%         |  |
|             | režimu Q(P) (v procentech)      | 20% 25% |      | 070~100%          |  |
| QP_P2       | Výstupní výkon na P2 na křivce  | 50%     |      | 20% ~ 100%        |  |
|             | režimu Q(P) (v procentech)      |         |      |                   |  |
| QP_P3       | Výstupní výkon na P3 na křivce  | 100%    |      | 20% ~ 100%        |  |
|             | režimu Q(P) (v procentech)      |         |      |                   |  |
| QP_K1       | Účiník na P1 na křivce režimu Q | 1       |      | Křivka A/C: 0.8 ~ |  |
|             | (P)                             |         |      | 1                 |  |
| QP_K2       | Účiník na P2 na křivce režimu Q |         |      | Křivka B: - 0.6 ~ |  |
|             | (P)                             | 1       |      | 0.6               |  |

| Parametr    | Vysvětlení                             | Výcł<br>hodr<br>DE | nozí<br>nota<br>AU | Rozsah      |  |
|-------------|----------------------------------------|--------------------|--------------------|-------------|--|
| QP_K3       | Účiník na P3 na křivce režimu Q<br>(P) | 0.95               | 0.90               |             |  |
| QP_Enter-   | Procento napětí pro aktivaci           | 105%               |                    | 1000/       |  |
| Voltage     | funkce Q(P)                            |                    |                    | 100% ~ 110% |  |
| QP_         | Procento napětí pro deaktivaci         | 100%               |                    | 00% ~ 100%  |  |
| ExitVoltage | funkce Q(P)                            |                    |                    | 90%~100%    |  |
| QP_         | Procento výkonu pro deaktivaci         | 20%                |                    | 1% ~ 100%   |  |
| ExitPower   | funkce Q(P)                            |                    |                    |             |  |
| QP_         | Bezpodmínečná aktivace/deakti-         | Ano                |                    | Anolno      |  |
| EnableMode  | vace funkce Q(P)                       |                    |                    | Ano/ne      |  |

\* Křivka C je vyhrazena do budoucna a aktuálně odpovídá křivce A.

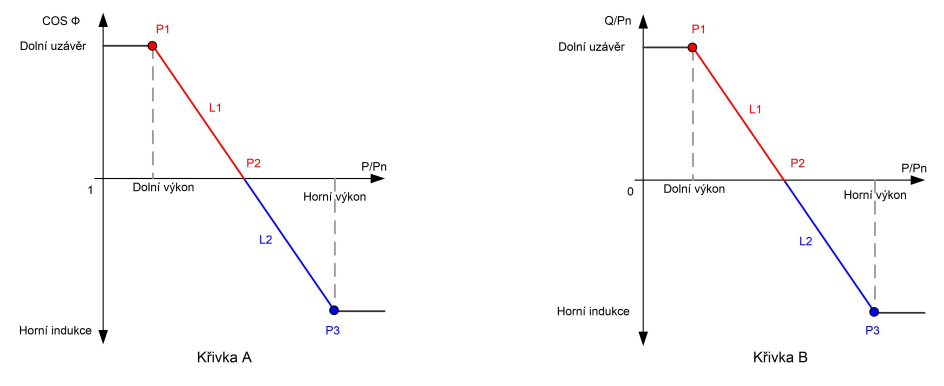

Obrázek 8-4 Křivka Q(P)

# Režim "Q(U)".

Výstupní jalový výkon měniče se bude měnit v závislosti na síťovém napětí.

| Tabulka 8-3 Popis | s parametrů | režimu " | Q(U)": |
|-------------------|-------------|----------|--------|
|-------------------|-------------|----------|--------|

| Parametr          | Vysvětlení                      | Výcho       | zí hodnota | Pozeah     |
|-------------------|---------------------------------|-------------|------------|------------|
| Falamen           | vysvetieni                      | DE          | AU         | - Nozsan   |
| Křivka O(U)       | Výběr odpovídající křivky podle | А           |            | A, B, C*   |
|                   | místních předpisů               |             |            |            |
| Hysteresis Ra-    | Poměr hystorozo popětí po       |             |            |            |
| <b>tio</b> (Poměr |                                 | 0           |            | 0~5%       |
| hystereze)        | KINCe lezimu Q(U)               |             |            |            |
| QU_V1             | Limit síťového napětí na P1 na  | 93% 90%     | 80% 400%   |            |
|                   | křivce režimu Q(U)              |             | 90%        | 80%~100%   |
|                   | Hodnota Q/Sn na P1 na křivce    | c0%         | -30%       | -60% ~ 0   |
|                   | režimu Q(U)                     | -00%        |            |            |
| QU_V2             | Limit síťového napětí na P2 na  | 070/ 05.00/ |            | 000/ 4400/ |
|                   | křivce režimu Q(U)              | 91%         | 95.0%      | 80% ~ 110% |

| Paramotr          | Vysvětlení                      | Vých     | ozí hodnota | Boroch       |  |
|-------------------|---------------------------------|----------|-------------|--------------|--|
| Faramet           |                                 | DE       | AU          | RUZSAII      |  |
| 011.02            | Hodnota Q/Sn na P2 na křivce    |          | 0           | 60% ~ 60%    |  |
| Q0_Q2             | režimu Q(U)                     |          | 0           | -00% ~00%    |  |
|                   | Limit síťového napětí na P3 na  | 1020/    | AU: 108.7%  | 100% ~       |  |
| QU_V3             | křivce režimu Q(U)              | 103%     | NZ: 108.6%  | 120%         |  |
| 011.03            | Hodnota Q/Sn na P3 na křivce    |          | 0           | -60% ~ 60%   |  |
| QU_Q3             | režimu Q(U)                     |          |             |              |  |
| QU_V4             | Limit síťového napětí na P4 na  | 4070/    | AU: 115.2%  | 100% ~       |  |
|                   | křivce režimu Q(U)              | 107%     | NZ: 110.8%  | 120%         |  |
| QU_Q4             | Hodnota Q/Sn na P4 na křivce    | <u> </u> | 200/        | 0~60%        |  |
|                   | režimu Q(U)                     | 00%      | 30%         |              |  |
| QU_               | Činný výkon pro aktivaci funkce | 00%      |             | 200/ ~ 1000/ |  |
| EnterPower        | Q(U)                            |          | 00%         | 20%~100%     |  |
| QU_ExitPower      | Činný výkon pro deaktivaci      | 400/     |             | 4.0/ 0.00/   |  |
|                   | funkce Q(U)                     |          | 10%         | 1% ~ 20%     |  |
| 011               | Beznodmínečná aktivace/         |          |             | Ano / Ne /   |  |
| wu_<br>EnchloModo | deaktivace funkce O(LI)         |          | Ano         | Ano, s ome-  |  |
|                   |                                 |          |             | zením PF     |  |

\* Křivka C je vyhrazena do budoucna a aktuálně odpovídá křivce A.

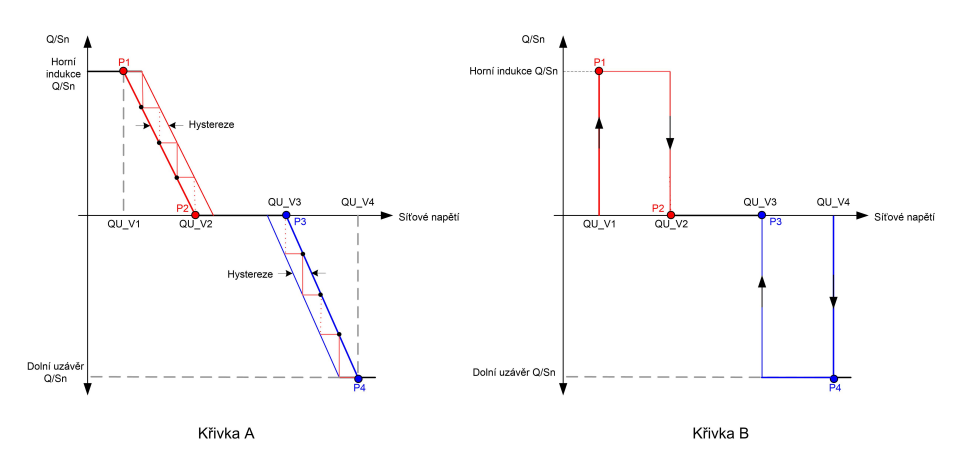

Obrázek 8-5 Křivka Q(U)

8

Inicializační parametry nabíječky EV není potřeba nastavovat, protože po identifikaci aplikací iSolarCloud může fungovat automaticky.

# 8.6 Přehled funkcí

Aplikace nabízí funkce k zobrazení a nastavení parametrů (viz následující obrázek).

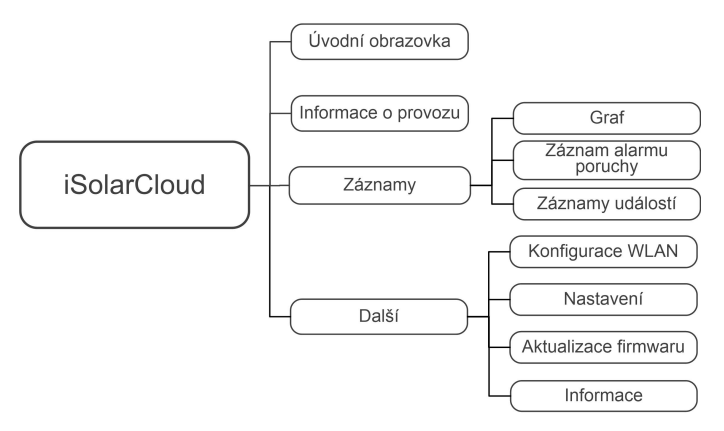

Obrázek 8-6 Strom funkcí aplikace

# 8.7 Úvodní obrazovka

Na následujícím obrázku je znázorněna úvodní obrazovka aplikace.
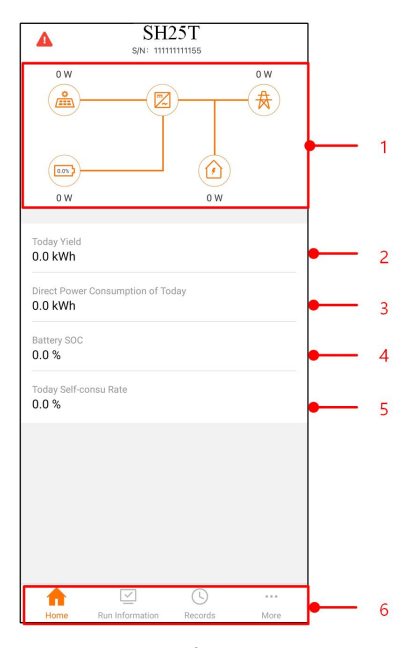

Obrázek 8-7 Úvodní obrazovka

Tabulka 8-4 Popis úvodní stránky

| Č. | Název                                                                            | Popis                                                                                                    |
|----|----------------------------------------------------------------------------------|----------------------------------------------------------------------------------------------------|
| 1  | Diagram zatížení                                                                 | Znázorňuje výkon výroby FV energie, dodávaný vý-<br>kon atd. Čára se šipkou označuje tok energie mezi<br>připojenými zařízeními a šipka udává směr toku<br>energie. |
| 2  | Today yield (Dnešní                                                              | l ldává dnešní výrobu energie měničem                                                                                                    |
|    | výroba)                                                                          | odava dilesii vyroba energie menicem.                                                                                                    |
| 3  | Direct Power Con-<br>sumption of Today<br>(Aktuální přímá spotře-<br>ba energie) | Udává elektřinu přímo spotřebovanou spotřebiči<br>dnes.                                                                                                    |
| 4  | Battery SOC (Stav na-<br>bití baterie)                                           | Udává zbývající kapacitu baterie.                                                                                                    |
| 5  | Today Self-consu                                                                 |                                                                                                    |
|    | Rate (Dnešní míra                                                                | Udává dnešní míru vlastní spotřeby FV systému.                                                                                                    |
|    | vlastní spotřeby)                                                                |                                                                                                    |
| 6  | Navigační lišta                                                                  | Obsahuje nabídky <b>Home</b> (Úvodní obrazovka), <b>Run</b><br>Information (Informace o provozu), <b>Records</b><br>(Záznamy) a <b>More</b> (Další).                |

Pokud dojde za provozu měniče k abnormální situaci, v levém horním rohu obrazovky se zobrazí ikona poruchy **A**. Klepnutím na tuto ikonu lze zobrazit podrobné informace o poruše a nápravných opatřeních.

### 8.8 Informace o provozu

Klepnutím na možnost **Run Information** (Informace o provozu) na navigační liště přejděte na obrazovku znázorněnou na následujícím obrázku.

| RUN INFORMATION                          |   |
|------------------------------------------|---|
| PV Information                           | ^ |
| String 1 Voltage<br>0.0 V                |   |
| String 1 Current<br>0.00 A               |   |
| String 2 Voltage<br>0.0 V                |   |
| String 2 Current<br>0.00 A               |   |
| Daily PV Yield<br>0.0 kWh                |   |
| Total PV Yield<br>0.0 kWh                |   |
| Inverter Information                     | ^ |
| Running Status<br>Shut Down              |   |
| Bus Voltage<br>0.0 V                     |   |
| Internal Air Temperature<br>24.9 °C      |   |
| Array Insulation Resistance<br>0 kΩ      |   |
| Country (Region) Information             |   |
| Ripple Control state<br>No RIPP Schedule |   |
| Power Limitation Mode<br>Unlimited Power |   |

Obrázek 8-8 Informace o provozu

Informace o provozu zahrnují informace o FV, informace o měniči, vstupu, výstupu, informace o síti, informace o zatížení a informace o baterii.

### 8.9 Záznamy

Klepnutím na možnost **Records** (Záznamy) na navigační liště přejděte na obrazovku znázorněnou na následujícím obrázku.

| A 🖬 🗇 …              | \$ 🗊 .il 82% | 🕯 ,iil 82% 🖬 13:43 |  |
|----------------------|--------------|--------------------|--|
| RECO                 | RDS          |                    |  |
| 🔨 Chart              |              | >                  |  |
| A Fault Alarm Record |              | >                  |  |
| Event Record         |              | >                  |  |
|                      |              |                    |  |
|                      |              |                    |  |
|                      |              |                    |  |

Obrázek 8-9 Záznamy

Na obrazovce **Records** (Záznamy) si můžete prohlédnout graf a zkontrolovat záznam alarmu poruchy.

#### 8.9.1 Graf

Klepnutím na možnost **Chart** (Graf) přejděte na obrazovku s denní výrobou energie (viz následující obrázek).

| CHART     |                 |                 |             |
|-----------|-----------------|-----------------|-------------|
| Day       | Month           | Year            | Total       |
|           | 2020-           | 04-09           |             |
| • PV •    | Charge 🛛 🗧 Feed | in 🛛 🖲 Direct ( | Consumption |
| Power (W) |                 |                 |             |
|           |                 |                 |             |
|           |                 |                 |             |
|           |                 |                 |             |
|           |                 |                 |             |
|           |                 |                 |             |
|           |                 |                 |             |
|           |                 |                 |             |
|           |                 |                 |             |
|           |                 |                 |             |
|           |                 |                 |             |
|           |                 |                 |             |
|           |                 |                 |             |
|           |                 |                 |             |
|           |                 |                 |             |
|           |                 |                 |             |

Obrázek 8-10 Výkonová křivka

Aplikace zobrazuje záznamy o výrobě energie v různých formách, včetně denního grafu výroby energie, měsíčního histogramu výroby energie, ročního histogramu výroby energie a celkového histogramu výroby energie.

#### Tabulka 8-5 Popis záznamů o výrobě energie

| Položka                   | Popis                                                      |
|---------------------------|------------------------------------------------------------|
|                           | Znázorňuje dnešní výrobu energie, nabíjení, dodávanou en-  |
| Denni grai vyroby energie | ergii a přímou spotřebu energie.                           |
| Měsíční histogram výroby  | Znázorňuje měsíční výrobu energie, nabíjení, dodávanou     |
| energie                   | energii a přímou spotřebu energie.                         |
| Roční histogram výroby    | Znázorňuje roční výrobu energie, nabíjení, dodávanou ener- |
| energie                   | gii a přímou spotřebu energie.                             |
| Celkový histogram výroby  | Znázorňuje celkovou výrobu energie, nabíjení, dodávanou    |
| energie                   | energii a přímou spotřebu energie.                         |

#### 8.9.2 Záznam alarmu poruchy

Klepnutím na možnost **Fault Alarm Record** (Záznam alarmu poruchy) přejděte na obrazovku znázorněnou na následujícím obrázku.

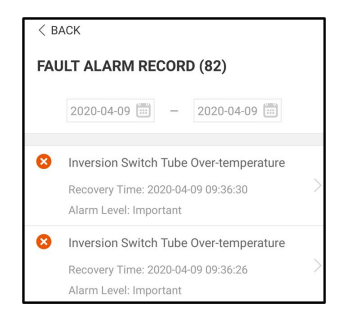

Obrázek 8-11 Záznam alarmu poruchy

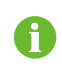

Kliknutím na symbol "" a výběrem časového úseku zobrazte odpovídající záznamy.

Vyberte jeden ze záznamů v seznamu a kliknutím na záznam zobrazte podrobné informace o poruše (viz následující obrázek).

| < BACK<br>INVERSION SWITCH TUBE<br>OVER-TEMPERATURE                                         |  |
|---------------------------------------------------------------------------------------------|--|
| Alarm Level: Important                                                                      |  |
| Recovery Time: 2020-04-09 09:36:30                                                          |  |
| Alarm ID: 300                                                                               |  |
| Repair Advice                                                                               |  |
| If the fault occurs repeatedly, Please Contact<br>Customer Service Center of Sungrow Power. |  |

Obrázek 8-12 Podrobné informace o alarmu poruchy

#### 8.9.3 Záznamy událostí

Klepnutím na možnost **Event Records** (Záznamy událostí) přejděte na obrazovku znázorněnou na následujícím obrázku.

| < back                                                 |  |  |  |
|--------------------------------------------------------|--|--|--|
| EVENT RECORDS(5)                                       |  |  |  |
| 2022-10-13 📰 ~ 2022-10-13 📰                            |  |  |  |
| On-grid Operation Occurrence Time: 2022-10-13 10:28:55 |  |  |  |
| Starting Up Occurrence Time: 2022-10-13 10:28:19       |  |  |  |
| Standby Occurrence Time: 2022-10-13 10:27:53           |  |  |  |
| Occurrence Time: 2022-10-13 10:27:29                   |  |  |  |
| Operation Failure Occurrence Time: 2022-10-13 10:22:39 |  |  |  |

Obrázek 8-13 Záznamy událostí

## 8.10 Další

Klepnutím na možnost **More** (Další) na navigační liště přejděte na obrazovku znázorněnou na následujícím obrázku.

Na obrazovce More (Další) lze provádět tyto úkony:

- Nastavení parametrů, včetně parametrů systému měniče a parametrů řízení energie.
- Aktualizace firmwaru měniče v komunikačním modulu.

#### 8.10.1 Systémové parametry

Klepnutím na možnosti "**Settings** (Nastavení) →**System Parameters** (Systémové parametry)" přejděte na obrazovku znázorněnou na následujícím obrázku.

| < BACK                   |
|--------------------------|
| SYSTEM PARAMETERS        |
| Boot Shutdown<br>Boot    |
| Data Satting             |
| 2021-11-11               |
| Time Setting<br>14:19:04 |
| Software Version 1       |
| LCD_AGATE-S_VTL_VDL_A    |
| Software Version 2       |
|                          |
|                          |

Obrázek 8-14 Systémové parametry

\* Zde uvedený obrázek je pouze ilustrační.

#### Spuštění/vypnutí

Klepnutím na možnost **Boot/Shutdown** (Spuštění/vypnutí) zašlete do měniče příkaz ke spuštění/vypnutí.

#### Nastavení data/času

Správné nastavení systémového času je velmi důležité. Nesprávný systémový čas bude mít přímý vliv na záznam dat a hodnotu výroby energie. Hodiny jsou uváděny ve 24hodinovém formátu.

#### Verze softwaru

Informace o aktuální verzi firmwaru.

#### 8.10.2 Doba provozu

Klepnutím na možnosti "Settings (Nastavení) → Operation Parameters (Provozní parametry) → Running Time (Doba provozu) " přejděte na odpovídající obrazovku, na níž můžete nastavit parametry Connecting Time (Čas připojení) a Reconnecting Time (Čas opětov-ného připojení).

| < BACK                    |
|---------------------------|
| RUNNING TIME              |
| Connecting Time<br>60 s   |
| Reconnecting Time<br>60 s |

Obrázek 8-15 Doba provozu

Tabulka 8-6 Popis parametrů týkajících se doby provozu

| Parametr         | Vysvětlení                                | Výchozí<br>hodnota | Rozsah        |
|------------------|-------------------------------------------|--------------------|---------------|
| Connecting       | Čas, který měnič potřebuje k přechodu     |                    |               |
| <b>Time</b> (Čas | z pohotovostního režimu do provozního re- | 60 s               | 10 s – 900 s  |
| připojení)       | žimu ve stavu bez přítomnosti poruchy     |                    |               |
| Reconnect-       | Čas, který měnič potřebuje k obnovení     |                    |               |
| ing Time         | z poruchového stavu do normálního stavu   |                    |               |
| (Čas opětov-     | (měnič není spuštěn)                      | 60 s               | 0 s – 3 600 s |
| ného             |                                           |                    |               |
| připojení)       |                                           |                    |               |

#### 8.10.3 Obnovení po poruše

Klepnutím na možnosti "**Settings** (Nastavení) →**Operation Parameters** (Provozní parametry) →**Fault Recovery** (Obnovení po poruše)" přejděte na obrazovku znázorněnou na následujícím obrázku.

| < back       |    |  |
|--------------|----|--|
| FAULT RECOVE | RY |  |
|              |    |  |
|              |    |  |
|              |    |  |
|              |    |  |

Obrázek 8-16 Obnovení po poruše

#### 8.10.4 Běžné parametry

Klepnutím na možnosti "**Settings** (Nastavení) →**Operation Parameters** (Provozní parametry) →**Regular Parameters** (Běžné parametry)" přejděte na obrazovku znázorněnou na následujícím obrázku.

| < BACK                  |   |
|-------------------------|---|
| REGULAR PARAMETERS      |   |
| DO Configuration<br>Off | > |

Obrázek 8-17 Běžné parametry

Po připojení spotřebičů ke svorce DO dojde k přenosu řídicího signálu relé. Režim řízení konfigurace DO lze flexibilně nastavit podle individuální potřeby.

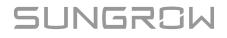

Ochrana NS je aktivována a měnič se v případě nouze zastaví.

Tabulka 8-7 Režim řízení konfigurace DO

| Režim                  | Popis nastavení                                   |  |
|------------------------|---------------------------------------------------|--|
| Off (Vypnuto)          | -                                                 |  |
| Load Control Mode (Re- |                                                   |  |
| žim řízení zátěže)     | Nahlédnéte do kapitoly "8.10.10 Rízení zatížení". |  |
| Grounding Detection    | Nablédněta da kapitaly "8 10 13 Datakas uzomnění" |  |
| (Detekce uzemnění)     | Nameunete du kapitoly 8.10.15 Detekte uzeminem .  |  |

#### 8.10.5 Parametry režimu bez připojení k síti

Klepnutím na možnosti "**Settings** (Nastavení) →**Operation Parameters** (Provozní parametry) →**Off-grid Parameters** (Parametry režimu bez připojení k síti)" přejděte na obrazovku znázorněnou na následujícím obrázku.

| < BACK                                   |  |
|------------------------------------------|--|
| OFF-GRID PARAMETERS                      |  |
| Off-Grid Mode                            |  |
| Reserved Battery SOC for Off-Grid<br>0 % |  |

Obrázek 8-18 Parametry režimu bez připojení k síti

Popis najdete v kapitole "8.5.2 Režim záložního napájení".

#### 8.10.6 Regulace činného výkonu

Klepnutím na možnosti "**Settings** (Nastavení) →**Power Regulation Parameters** (Parametry regulace výkonu) → **Active Power Regulation** (Regulace činného výkonu) " přejděte na obrazovku znázorněnou na následujícím obrázku.

| ACTIVE POWER REGULATION                        |  |
|------------------------------------------------|--|
| Active Power Soft Start after Fault            |  |
| Active Power Soft Start Time after Fault 600 s |  |
| Active Power Gradient Control                  |  |
| Active Power Decline Gradient<br>39 %/min      |  |
| Active Power Rising Gradient<br>39 %/min       |  |
| Active Power Setting Persistence               |  |
| Active Power Limit                             |  |
| Active Power Limit Ratio                       |  |
| Ripple Control                                 |  |

Obrázek 8-19 Regulace činného výkonu

Tabulka 8-8 Popis regulace činného výkonu

| Parametr               | Popis                                | Výchozí<br>hodnota | Rozsah        |
|------------------------|--------------------------------------|--------------------|---------------|
| Active Power Soft      |                                      |                    |               |
| Start after Fault      | Spínač k aktivaci/deaktivaci funkce  |                    | Zennute/      |
| (Měkké spuštění ak-    | měkkého spuštění činného výkonu po   | Zapnuto            |               |
| tivního výkonu po      | výskytu závady                       |                    | vyphuto       |
| závadě)                |                                      |                    |               |
| Active Power Soft      |                                      |                    |               |
| Start Time after       | Čas měkkého rozběhu potřebný ke      |                    |               |
| Fault (Čas měkkého     | zvýšení činného výkonu z 0 na jmeno- | 600 s              | 1 s – 1 200 s |
| spuštění činného vý-   | vitou hodnotu po výskytu závady      |                    |               |
| konu po závadě)        |                                      |                    |               |
| Active Power Gra-      |                                      |                    |               |
| dient Control (Gra-    | Nastavte, zda se má aktivovat gra-   | Zannuto            | Zapnuto/      |
| dientní řízení činného | dientní řízení činného výkonu        | Zaphuto            | vypnuto       |
| výkonu)                |                                      |                    |               |
| Active Power De-       |                                      |                    |               |
| cline Gradient (Gra-   | Gradient snižování činného výkonu    |                    |               |
| dient snižování        | měniče za minutu                     |                    |               |
| činného výkonu)        |                                      | 39 %/              | 1 %/min –     |
| Active Power Ris-      |                                      | min                | 6 000 %/min   |
| ing Gradient (Gra-     | Gradient zvyšování činného výkonu    |                    |               |
| dient zvyšování        | měniče za minutu                     |                    |               |
| činného výkonu)        |                                      |                    |               |

| Paramotr                                                               | Ponis                                                                      | Výchozí           | Pozeah                          |
|------------------------------------------------------------------------|----------------------------------------------------------------------------|-------------------|---------------------------------|
| Falalleti                                                              |                                                                            | hodnota           | Ruzsan                          |
| Active Power Set-                                                      |                                                                            |                   |                                 |
| ting Persistence                                                       | Přepínač k aktivaci/deaktivaci funkce                                      |                   | Zapnuto/                        |
| (Trvalost nastavení                                                    | trvalosti nastavení činného výkonu                                         | vyphulo           | vypnuto                         |
| činného výkonu)                                                        |                                                                            |                   |                                 |
| Active Power Limit                                                     |                                                                            |                   |                                 |
|                                                                        |                                                                            |                   | /opputo/                        |
| (Limit činného                                                         | Přepínač k omezení činného výkonu                                          | Zapnuto           | Zapnuto/                        |
| (Limit činného<br>výkonu)                                              | Přepínač k omezení činného výkonu                                          | Zapnuto           | Zapnuto/<br>vypnuto             |
| (Limit činného<br>výkonu)<br>Active Power Limit                        | Přepínač k omezení činného výkonu                                          | Zapnuto           | Zapnuto/<br>vypnuto             |
| (Limit činného<br>výkonu)<br>Active Power Limit<br>Ratio (Poměr limitu | Přepínač k omezení činného výkonu<br>Poměr limitu činného výkonu vůči jme- | Zapnuto<br>100.0% | Zapnuto/<br>vypnuto<br>0 ~ 100% |

### 8.10.7 Regulace jalového výkonu

Klepnutím na možnosti "**Settings** (Nastavení) →**Power Regulation Parameters** (Parametry regulace výkonu) → **Reactive Power Regulation** (Regulace jalového výkonu) " přejděte na obrazovku znázorněnou na následujícím obrázku.

| REACTIVE POWER REGULATION             |   |
|---------------------------------------|---|
| Reactive Power Setting<br>Persistence |   |
| Reactive Power Regulation Mode Off    | > |

Obrázek 8-20 Regulace jalového výkonu

Tabulka 8-9 Popis regulace jalového výkonu

|                        |                                          | Výcho-  |                                         |
|------------------------|------------------------------------------|---------|-----------------------------------------|
| Parametr               | Popis                                    | zí hod- | Rozsah                                  |
|                        |                                          | nota    |                                         |
| Reactive Power         |                                          |         |                                         |
| Setting Persis-        | Přopípač k aktivaci/doaktivaci funkco    | Zannu   | Zapputo/                                |
| tence (Trvalost nas-   |                                          | Zapnu-  |                                         |
| tavení jalového        | u valosu nastaveni jaloveno vykonu       | το      | vypnuto                                 |
| výkonu)                |                                          |         |                                         |
| Reactive Power         |                                          |         | \/upputo/                               |
| <b>Regulation Mode</b> | Nahlédněte do kapitoly "8.5.3 Režim reg- | Vypnu-  |                                         |
| (Režim regulace ja-    | ulace jalového výkonu".                  | to      |                                         |
| lového výkonu)         |                                          |         | $(\mathbf{P}) / \mathbf{Q}(\mathbf{U})$ |
| Reactive Re-           | Zapputí a vypputí funkce odozvy pro je   | 7       | Zapputa/                                |
| <b>sponse</b> (Odezva  |                                          | ∠apnu-  | Zapriuto                                |
| pro jalový výkon)      | ιονγ νγκοπ                               | το      | vypriulo                                |

| Parametr           | Popis                        | zí hod- | Rozsah  |
|--------------------|------------------------------|---------|---------|
|                    |                              | nota    |         |
| Reactive Re-       |                              |         |         |
| sponse Time (Do-   | Doba odezvy pro jalový výkon | 30,0 s  | 0,1 s – |
| ba odezvy pro      |                              |         | 600 s   |
| jalový výkon)      |                              |         |         |
| Reactive Power     |                              |         | 0.00/   |
| Ratio (Poměr jalo- | Poměr jalového výkonu        | 0.0%    | 0.0% —  |
| vého výkonu)       |                              |         | 100%    |

#### 8.10.8 Doba vybíjení baterie

Klepnutím na možnosti "**Settings** (Nastavení) →**Energy Management Parameter** (Parametry řízení energie) →**Battery Discharge Time** (Čas vybíjení baterie)" přejděte na obrazovku znázorněnou na následujícím obrázku.

Jedná se o denní doby, kdy se baterie smí vybíjet napájením domácích spotřebičů.

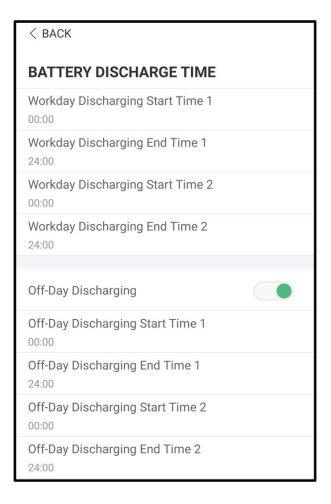

Obrázek 8-21 Doba vybíjení baterie

#### 8.10.9 Doba nuceného vybíjení baterie

Klepnutím na možnosti "**Settings** (Nastavení) →**Energy Management Parameters** (Parametry správy energie) →**Battery Forced Charge Time** (Doba nuceného nabíjení baterie) " přejděte na odpovídající obrazovku.

Jde o denní doby, kdy měnič začne nabíjet baterii jmenovitým střídavým výkonem.

| < BACK                                 |  |  |
|----------------------------------------|--|--|
| BATTERY FORCED CHARGE TIME             |  |  |
| Forced Charging                        |  |  |
| Forced Charging Valid Day<br>Every Day |  |  |
| Forced Charging Start Time 1<br>00:00  |  |  |
| Forced Charging End Time 1<br>00:00    |  |  |
| Forced Charging Start Time 2<br>00:00  |  |  |
| Forced Charging End Time 2<br>00:00    |  |  |
| Forced Charging Target SOC1<br>0 %     |  |  |
| Forced Charging Target SOC2<br>0 %     |  |  |

Obrázek 8-22 Doba nuceného vybíjení baterie

Když není k dispozici žádná energie z FV, bude v průběhu tohoto období k nabíjení energetického systému používána energie importovaná ze sítě, dokud nebude dosaženo cílového stavu nabití.

Doporučujeme nastavit období mimo špičku (mimo vysoký tarif). Pokud se dvě období překrývají, má období 1 přednost před obdobím 2. Jako energie k nabíjení bude přednostně použita přebytečná energie z FV a poté ze sítě. V případě nedostatku energie z FV bude měnič odebírat energii k nabíjení ze sítě.

#### 8.10.10 Řízení zatížení

Klepnutím na možnosti "Settings (Nastavení) →Energy Management Parameter (Parametry řízení energie) →Load Control (Řízení zátěže)" přejděte na odpovídající obrazovku, na níž můžete nastavit Load Control Mode (Režim řízení zátěže). Dostupné režimy řízení zátěže jsou: Timing Mode (Režim časování), Switch Mode (Režim přepínání) a Intelligent Mode (Inteligentní režim).

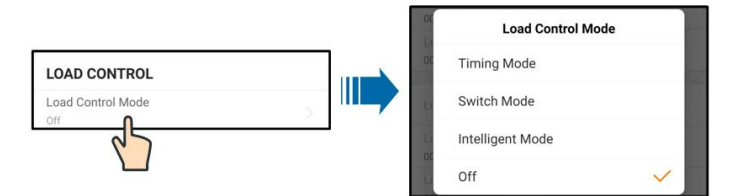

Obrázek 8-23 Řízení zatížení

#### Režim časování

V tomto režimu nastavte parametry **Load Timing Start Time 1** (Počáteční čas časování zatížení 1) a **Load Timing End Time 1** (Koncový čas časování zatížení 1) a systém bude řídit zatížení v daném intervalu. Jako příklad je použit čas 09.00–09.30.

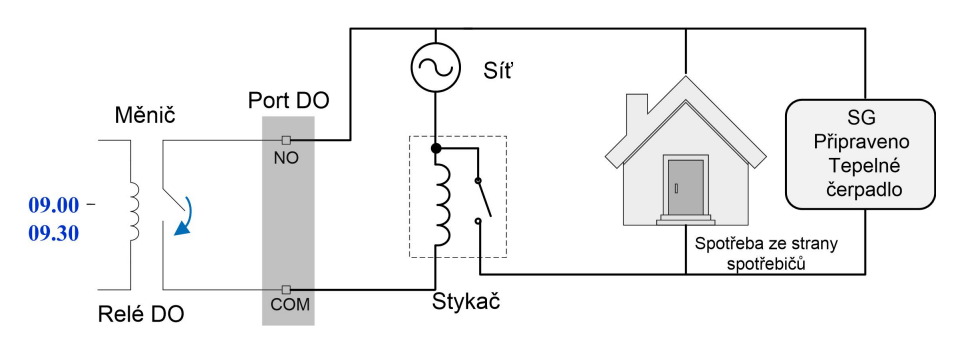

Obrázek 8-24 Provoz DO v režimu časování

#### Režim přepínání

V tomto režimu bude systém řídit zatížení podle nastavení. V následujícím příkladu je přepínač nastaven do vypnuté polohy.

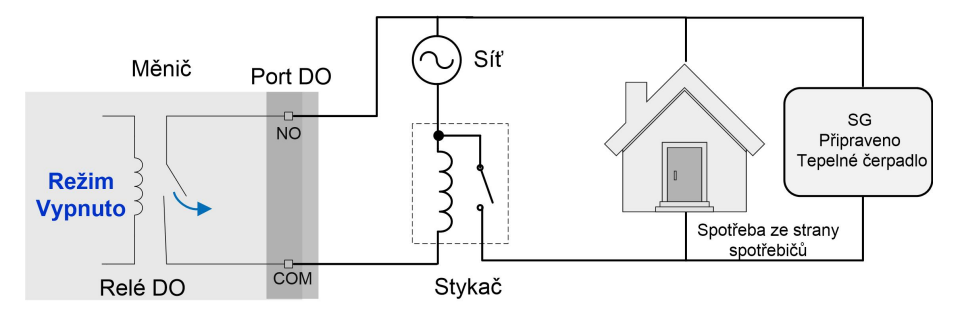

Obrázek 8-25 Provoz DO v režimu přepínání

#### Inteligentní režim

Systém bude řídit zatížení podle optimalizačního algoritmu systému řízení energie.

Pokud v průběhu nastaveného intervalu přebytek FV energie překročí optimalizovanou hodnotu výkonu, funkce DO se aktivuje a bude napájet spotřebiče.

#### Poznámka:

Inteligentní režim se v systému bez připojení k síti deaktivuje.

- Když je měnič instalován za účelem dovybavení stávajícího FV systému, horní limit optimalizovaného výkonu je součtem jmenovitého výkonu hybridního měniče a jmenovitého výkonu stávajícího měniče FV.
- Po aktivaci inteligentního režimu zůstane relé DO připojeno po dobu 20 minut od připojení DO.

Jako příklad je použit časový interval 09.00–09.30 a optimalizovaný výkon 1 000 W.

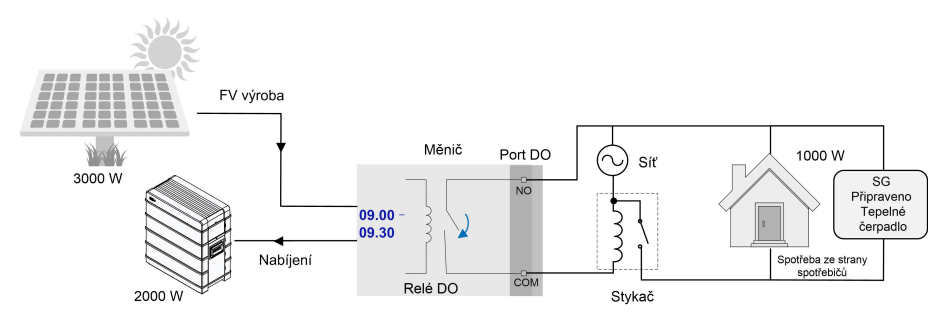

Obrázek 8-26 Provoz DO v inteligentním režimu

#### 8.10.11 Komunikační parametry

Klepnutím na možnosti "**Settings** (Nastavení) →**Communication Parameters** (Komunikační parametry)" přejděte na obrazovku znázorněnou na následujícím obrázku.

- Adresa zařízení se pohybuje v rozsahu 1 až 246.
- IP adresu, bránu, masku podsítě, upřednostňovaný server DNS a alternativní server DNS lze upravit pouze v případě, že je funkce DHCP vypnuta.
- IP adresu, bránu, masku podsítě, upřednostňovaný server DNS a alternativní server DNS vám sdělí odborník na síťová připojení.

#### 8.10.12 Aktualizace firmwaru

Kvůli eliminaci rizika selhání stahování v důsledku špatného signálu sítě v místě instalace doporučujeme stáhnout balíček firmwaru do mobilního zařízení předem.

- Krok 1 V mobilním zařízení povolte "Mobilní data".
- **Krok 2** Otevřete aplikaci a na přihlašovací obrazovce zadejte účet a heslo. Klepnutím na možnost **Login** (Přihlásit) přejděte na úvodní obrazovku.
- Krok 3 Klepnutím na možnosti "More (Další) →Firmware Download (Stažení firmwaru)" přejděte na příslušnou obrazovku, na které si můžete prohlédnout seznam zařízení.
- **Krok 4** Před stažením firmwaru vyberte model zařízení. Klepnutím na název zařízení v seznamu zařízení přejděte do rozhraní s podrobnostmi o balíčku s aktualizací firmwaru a klepnutím

na symbol <u></u> za balíčkem s aktualizací firmwaru daný balíček stáhněte.

| < BACK                                                                                                    | $\overline{}$  |
|----------------------------------------------------------------------------------------------------|----------------|
| Inverter                                                                                                    |                |
| Once the download is complete, select the down<br>upgrade package to upgrade through "Local Acce<br>More/Firmware Update">> | loaded<br>ess/ |
| Sh5.0_6.0_8.0_10rt_20210818.zip                                                                                             | <u>↓</u>       |

- Krok 5 Vraťte se na obrazovku Firmware Download (Stažení firmwaru) a klepnutím na symbol <u>→</u> v pravém horním rohu obrazovky zobrazte stažený balíček s aktualizací firmwaru.
- **Krok 6** Přihlaste se do aplikace prostřednictvím režimu místního přístupu. Pokyny najdete v kapitole "8.4 Přihlášení".

- Krok 7 Klepněte na možnost More (Další) na úvodní obrazovce aplikace a poté klepněte na možnost Firmware Update (Aktualizace firmwaru).
- Krok 8 Po klepnutí na soubor s aktualizačním balíčkem se zobrazí okno s výzvou k aktualizaci firmwaru pomocí daného souboru. Klepnutím na možnost CONFIRM (Potvrdit) proveďte aktualizaci firmwaru.

| SELECT FIRMWARE                           |  |
|-------------------------------------------|--|
| Downloaded file                           |  |
| sh5.0_6.0_8.0_10rt_20210818.zip<br>SH10RT |  |

**Krok 9** Počkejte na nahrání souboru. Uživatelské rozhraní vás informuje o dokončení aktualizace. Klepnutím na možnost **Complete** (Dokončit) dokončete aktualizaci.

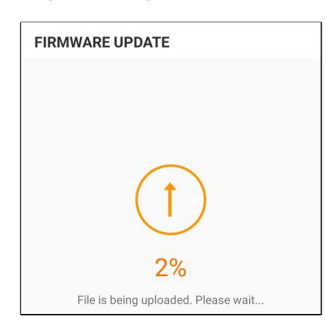

#### POZNÁMKA

Aktualizaci firmwaru měniče nebo baterie je nutné provádět, když je systém spuštěn a ve stavu s připojením k síti; v opačném případě může dojít k výpadku záložního napájení nebo může aktualizace selhat.

- - Konec

f

#### 8.10.13 Detekce uzemnění

Před nastavením parametrů detekce uzemnění se obraťte na svého distributora ohledně získání rozšířeného účtu a příslušného hesla. Pokud distributor není schopen poskytnout požadované informace, obraťte se na společnost SUNGROW.

Neoprávněným osobám není povoleno se pomocí tohoto účtu přihlásit. Při nedodržení tohoto pokynu nenese společnost SUNGROW odpovědnost za jakékoli způsobené škody.

Klepnutím na možnosti "More (Další)  $\rightarrow$ Settings (Nastavení)  $\rightarrow$ Operation Parameters (Provozní parametry)  $\rightarrow$ Grounding Detection (Detekce uzemnění)" přejděte na odpovídající obrazovku.

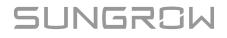

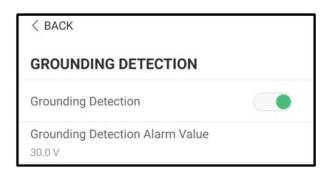

Obrázek 8-27 Detekce uzemnění

Pokud je detekce uzemnění aktivována a hodnota překročí hodnotu alarmu detekce uzemnění, relé DO se automaticky sepne, aby signalizovalo externí alarm. Bzučák uvnitř měniče začne pípat.

Porucha izolačního odporu FV (dílčí kód závady 039) aktivuje relé DO, aby signalizovalo externí alarm.

#### 8.10.14 Paralelní konfigurace

Pokud jsou dva měniče zapojeny paralelně, musí být jeden měnič nastaven jako řídicí a jeden jako podřízený.

Klepnutím na možnosti "**More** (Další) →**Settings** (Nastavení) →**Power Regulation Param**eters (Parametry regulace výkonu) →**Feed-in Limitation** (Omezení dodávané energie)" přejděte na odpovídající obrazovku.

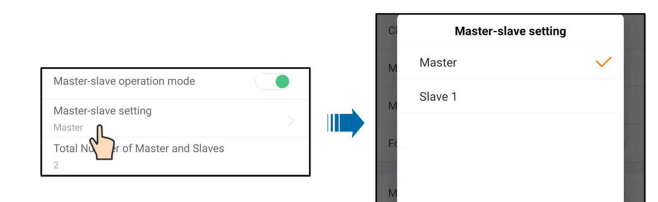

| Parametr                    | Výchozí hodnota | Rozsah                           |
|-----------------------------|-----------------|----------------------------------|
| Master-slave operation      |                 |                                  |
| mode (Provozní režim řídi-  | Zapnuto         | Zapnuto/vypnuto                  |
| cí/podřízený)               |                 |                                  |
| Master-slave setting (Nas-  |                 |                                  |
| tavení řídicího/podřízeného | Řídicí prvek    | Řídicí prvek / Podřízený prvek 1 |
| prvku)                      |                 |                                  |
| Total Number of Master      |                 |                                  |
| and Slaves (Celkový počet   | 0               | 0                                |
| řídicích a podřízených      | Ζ               | 2                                |
| prvků)                      |                 |                                  |

#### 8.10.15 Řízení výkonu s posunem frekvence

Klepnutím na možnosti "**More** (Další) →**Settings** (Nastavení) →**Operation Parameters** (Provozní parametry) →**Other Parameters** (Další parametry) "přejděte na odpovídající obrazovku.

| Frequency Shift Power Control |  |
|-------------------------------|--|
| Frequency Shift Test          |  |
| Set Test Frequency            |  |

| Parametr                    | Výchozí hodnota | Rozsah            |
|-----------------------------|-----------------|-------------------|
| Frequency Shift Power       |                 |                   |
| Control (Řízení výkonu      | Vypnuto         | Zapnuto/vypnuto   |
| s posunem frekvence)        |                 |                   |
| Frequency Shift Test (Test  | Wanuto          | Zapnuto/vypnuto   |
| posunu frekvence)           | vypriuto        |                   |
| Set Test Frequency (Nas-    |                 | 50,00 až 55,00 Hz |
| tavená testovací frekvence) | 50,00 HZ        |                   |

Pokud jsou FV střídače připojeny ke straně střídavého napětí v průběhu záložního provozu z baterie, musí být hybridní měnič schopen omezit jejich výstupní výkon. Toto omezení se stává nezbytným, když je například baterie hybridního měniče plně nabitá a výkon dostupný z FV systému překračuje požadavky na výkon připojených spotřebičů.

Aby se zabránilo přebití baterie, hybridní měnič automaticky rozpozná problém a změní frekvenci na výstupu střídavého napětí. Tuto úpravu frekvence analyzuje FV střídač. Jakmile se frekvence napájení ze záložní baterie zvýší nad hodnotu specifikovanou parametrem **Set Test Frequency** (Nastavená testovací frekvence), FV střídač příslušným způsobem omezí svůj výstupní výkon.

Před dovybavením stávajícího FV systému prostřednictvím portu bez připojení k síti je třeba aktivovat parametr **Frequency Shift Power Control** (Řízení výkonu s posunem frekvence). Je třeba zajistit, aby připojené FV měniče kvůli změnám frekvence omezily svůj výkon na výstupu střídavého napětí prostřednictvím hybridního měniče. Frekvenčně závislý limit činného výkonu PF musí být nastaven ve FV střídači.

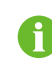

Když je baterie nabita z více než 85 %, hybridní měnič před spuštěním při vypnutí sítě přejde do pohotovostního režimu (nepodporuje plynulé přepínání).

#### 8.10.16 Limit importovaného výkonu

1. K eliminaci rizika poškození měniče v důsledku nadměrného importu energie ze sítě je třeba pro měnič ihned po dokončení zapojení nastavit funkci "Import Power Limit" (Limit importovaného výkonu).

2. Tento parametr lze nastavit pouze pomocí účtu montážního technika.

Klepnutím na možnosti More (Další)  $\rightarrow$  Settings (Nastavení)  $\rightarrow$  Operation Parameters (Provozní parametry)  $\rightarrow$  Other Parameters (Další parametry) přejděte na odpovídající obrazovku.

| 0 kWh                                     |            |
|-------------------------------------------|------------|
| Total Battery Discharging Energy<br>0 kWh | Adjustment |
| Total Import Energy Adjustment<br>0 kWh   |            |
| Total Export Energy Adjustment<br>0 kWh   |            |
| MPPT Connection Mode<br>Independent       |            |
| Relay Self-test                           |            |
| Meter Communication Detection             |            |
| Meter Wiring Fault Detection              |            |
| Frequency Shift Power Control             |            |
| Frequency Shift Test                      | $\bigcirc$ |
| Derating Start Frequency<br>50.00 Hz      |            |
| Meter Reverse Connection Corre            | ction      |
| Meter Calibration                         |            |
| Import Power Limit<br>43.47 kW            |            |

| Parametr                  | Výchozí hodnota | Rozsah  |
|---------------------------|-----------------|---------|
| Import Power Limit (Limit | 43,47 kW        | 0–50 kW |
| importovaného výkonu)     |                 |         |

Vzorec použitý k výpočtu limitu importovaného výkonu by měl být: Nastavená hodnota limitu importovaného výkonu (kW)  $\leq$  3 × 230 × 0,8 × jmenovitý proud hlavního domovního vypínače.

#### 8.10.17 Režim řízení energie

Klepnutím na možnosti "**Settings** (Nastavení) →**Energy Management Parameters** (Parametry řízení energie) →**General Parameters** (Obecné parametry) →**Energy Management Mode** (Režim řízení energie) " přejděte na obrazovku znázorněnou na následujícím obrázku.

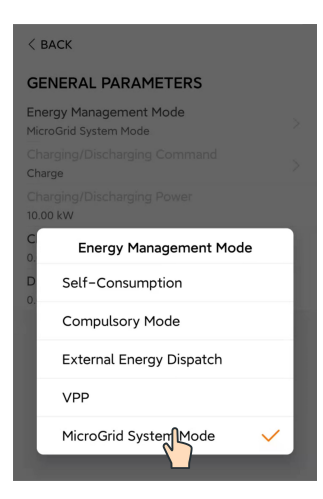

Obrázek 8-28 Režim řízení energie

| Parametr                 | Popis                                                      |
|--------------------------|------------------------------------------------------------|
|                          | Normální provozní režim měniče, kdy měnič pokrývá spo-     |
| Salf Consumption Made    | třebu domácích spotřebičů pomocí energie z FV a baterie.   |
| (Dežim vlastní anetřahy) | Pokud je energie FV vyšší než spotřeba a baterie je plně   |
| (Rezim viasini spotreby) | nabitá, výkon bude dodáván do sítě v souladu s nastavením  |
|                          | omezení dodávané energie.                                  |
|                          | Nucené nabíjení nebo nucené vybíjení baterie. Při nastave- |
| Compulsory Mode (Nu-     | ní režimu nuceného nabíjení nebo nuceného vybíjení se      |
| cený režim)              | bude baterie nabíjet nebo vybíjet dodáním energie domá-    |
|                          | cím spotřebičům nebo do sítě.                              |
| External Energy Dis-     | Měniš je šízen ovterním ovetémem šízení energie něce rezh  |
| patch (Externí řízení    | Menic je rizen externim systemem rizeni energie pres rozn- |
| energie)                 | rani Modbus RTU nebo TCP.                                  |

# 8.10.18 Konfigurace DO

Klepnutím na možnosti "**Settings** (Nastavení) →**Operation Parameters** (Provozní parametry) →**Regular Parameters** (Běžné parametry) →**DO Configuration** (Konfigurace DO)" přejděte na obrazovku znázorněnou na následujícím obrázku.

| < васк                       |
|------------------------------|
| REGULAR PARAMETERS           |
| DO Configuration >           |
| NS Protection(Passive Valid) |
|                              |
|                              |
| DO Configuration             |
| Off                          |
| Load Control Mode            |
| Grounding Detection          |
| MicroGrid System Mode 🔒 🗸 🗸  |
|                              |

Obrázek 8-29 Konfigurace DO

# 9 Vyřazení systému z provozu

# 9.1 Vyřazení měniče z provozu

9.1.1 Odpojení měniče

#### A POZOR

#### Nebezpečí popálení!

Měnič může být i po vypnutí horký a může způsobit popáleniny. I po vychladnutí si před obsluhou měniče nasaďte ochranné rukavice.

Před prováděním údržby nebo jiné servisní práce je nutné měnič vypnout.

Postup odpojení měniče od zdrojů střídavého a stejnosměrného napětí je uveden níže. Při nedodržení tohoto pokynu bude přítomno smrtelně nebezpečné napětí nebo dojde k poškození měniče.

- Krok 1 Odpojte externí střídavý jistič a zajistěte jej před neúmyslným opětovným zapnutím.
- Krok 2 Otočením stejnosměrného přepínače do polohy "OFF" (Vypnuto) odpojte všechny vstupy FV stringů.
- Krok 3 Počkejte přibližně minut, dokud se kondenzátory uvnitř měniče zcela nevybijí.
- Krok 4 Pomocí proudové svorky ověřte, že je stejnosměrný kabel bez proudu.
  - - Konec

#### 9.1.2 Demontáž měniče

#### A POZOR

Nebezpečí popálení a zasažení elektrickým proudem! Po uplynutí 10 minut od vypnutí měniče profesionálním přístrojem změřte přítomné napětí a proud. Pouze v případě absence napětí i proudu může obsluha vybavená ochrannými prostředky provést obsluhu a údržbu měniče.

Před demontáží měniče odpojte střídavé i stejnosměrné konektory.

Pokud jsou přítomny více než dvě vrstvy stejnosměrných svorek měniče, demontujte nejprve vnější stejnosměrné konektory a až poté ty vnitřní.

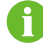

Pokud je k dispozici originální obalový materiál, uložte měnič do něj a poté utěsněte lepicí páskou. Pokud nemáte k dispozici originální obalový materiál, vložte měnič do kartonové krabice, která bude odpovídat hmotnosti a velikosti tohoto měniče, a řádně ji utěsněte.

- Krok 1 Odpojení všech kabelů měniče proveďte podle pokynů v části "6 Elektrické připojení" (v opačném pořadí kroků).
- Krok 2 Demontáž měniče proveďte podle pokynů v části "5 Mechanická montáž" (v opačném pořadí kroků).
- Krok 3 V případě potřeby sejměte nástěnný držák ze stěny.
- **Krok 4** Pokud hodláte měnič v budoucnu znovu instalovat, přečtěte si část "4.3 Uskladnění měniče" s pokyny ohledně konzervace.

- - Konec

#### 9.1.3 Likvidace měniče

Za likvidaci měniče přebírají odpovědnost uživatelé.

🛕 VAROVÁNÍ

Měnič likvidujte v souladu s příslušnými místními předpisy a normami, abyste předešli poškození majetku nebo obětem na životech.

#### POZNÁMKA

Některé části měniče mohou způsobit znečištění životního prostředí. Zlikvidujte je v souladu s předpisy pro likvidaci elektronického odpadu platnými v místě instalace.

### 9.2 Vyřazení baterie z provozu

Po vyřazení měniče z provozu vyřaďte z provozu také baterii nacházející se v systému. Při vyřazování lithium-iontové baterie z provozu postupujte následovně.

Krok 1 Odpojte stejnosměrný jistič mezi baterií a měničem.

- Krok 2 Odpojte komunikační kabel mezi baterií a měničem.
- Krok 3 Počkejte asi 1 minutu a poté multimetrem změřte napětí na portu baterie.

Krok 4 Pokud je napětí na portu baterie nulové, odpojte napájecí kabely od bateriového modulu.

#### - - Konec

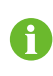

Ohledně likvidace tohoto výrobku zavolejte na telefonní číslo uvedené v záruční knížce poskytnuté při nákupu.

# 10 Řešení potíží a údržba

# 10.1 Řešení potíží

H

Chybový kód nabíječky naleznete v návodu k použití nabíječky.

Když se aktivuje alarm, lze informace o něm zobrazit v aplikaci. ID alarmu a nápravná opatření:

| ID alarmu | Název alarmu   | Nápravná opatření                                                      |
|-----------|----------------|------------------------------------------------------------------------|
|           |                | Měnič se zpravidla znovu připojí k síti poté, co se síť                |
|           |                | vrátí do normálního stavu. Pokud se chyba vyskytuje                    |
|           |                | opakovaně:                                                             |
|           |                | 1. Změřte skutečné napětí v síti, a pokud je napětí                    |
|           |                | v síti vyšší než nastavená hodnota, obraťte se oh-                     |
| 002 002   |                | ledně řešení na místního dodavatele elektrické                         |
| 002,003,  | Přepětí v síti | energie.                                                               |
| 014,013   |                | 2. V aplikace nebo na displeji LCD zkontrolujte, zda                   |
|           |                | jsou parametry ochrany správně nastaveny. Se souh-                     |
|           |                | lasem místního dodavatele elektrické energie upravte                   |
|           |                | hodnoty přepěťové ochrany.                                             |
|           |                | 3. Pokud chyba stále přetrvává, obraťte se na společ-                  |
|           |                | nost SUNGROW.                                                          |
|           |                | Měnič se zpravidla znovu připojí k síti poté, co se síť                |
|           | Podpětí v síti | vrátí do normálního stavu. Pokud se chyba vyskytuje                    |
|           |                | opakovaně:                                                             |
|           |                | 1. Změřte skutečné napětí v síti, a pokud je napětí                    |
|           |                | v síti nižší než specifikovaná hodnota, obraťte se oh-                 |
|           |                | ledně řešení na místního dodavatele elektrické                         |
| 004, 005  |                | energie.                                                               |
|           |                | 2. V aplikace zkontrolujte, zda jsou správně nasta-                    |
|           |                | veny parametry ochrany.                                                |
|           |                | <ol> <li>Zkontrolujte, zda je kabel střídavého napětí řádně</li> </ol> |
|           |                | připojen.                                                              |
|           |                | 4. Pokud alarm přetrvává, obraťte se na společnost                     |
|           |                | SUNGROW.                                                               |

| ID alarmu | Název alarmu                        | Nápravná opatření                                                                                                    |
|-----------|-------------------------------------|----------------------------------------------------------------------------------------------------|
| 008       | Příliš vysoká frek-<br>vence v síti | Měnič se zpravidla znovu připojí k síti poté, co se síť<br>vrátí do normálního stavu. Pokud se chyba vyskytuje                                                                                                    |
| 009       | Nízká frekvence<br>v síti           | opakovaně:<br>1. Změřte frekvenci v síti, a pokud je frekvence v síti<br>mimo specifikovaný rozsah, obraťte se ohledně řeše-<br>ní na místního dodavatele elektrické energie.<br>2. V aplikace zkontrolujte, zda jsou správně nasta-<br>veny parametry ochrany.<br>3. Pokud alarm přetrvává, obraťte se na společnost<br>SUNGROW.                                                                                                    |
| 010       | Výpadek elek-<br>trické sítě        | <ul> <li>Měnič se zpravidla znovu připojí k síti poté, co se síť<br/>vrátí do normálního stavu. Pokud se chyba vyskytuje<br/>opakovaně:</li> <li>1. Zkontrolujte, zda síť spolehlivě dodává energii.</li> <li>2. Zkontrolujte, zda je kabel střídavého napětí řádně<br/>připojen.</li> <li>3. Zkontrolujte, zda je kabel střídavého napětí<br/>správně připojen (zda jsou napěťový vodič a vodič N<br/>na správném místě).</li> <li>4. Zkontrolujte, zda není odpojen střídavý spínač ne-<br/>bo jistič.</li> <li>5. Pokud alarm přetrvává, obraťte se na společnost<br/>SUNGROW.</li> </ul> |
| 012       | Nadměrný svo-<br>dový proud         | <ol> <li>Alarm může být způsoben nedostatečným sluneč-<br/>ním zářením nebo vlhkým prostředím a po zlepšení<br/>podmínek se měnič znovu připojí k síti.</li> <li>Pokud jsou podmínky prostředí normální, zkontro-<br/>lujte, zda jsou kabely střídavého a stejnosměrného<br/>napětí dobře izolované.</li> <li>Pokud alarm přetrvává, obraťte se na společnost<br/>SUNGROW.</li> </ol>                                                                                                    |

| ID alarmu | Název alarmu                  | Nápravná opatření                                                                                                    |
|-----------|-------------------------------|----------------------------------------------------------------------------------------------------|
| 013       | Abnormální stav<br>sítě       | Měnič se zpravidla znovu připojí k síti poté, co se síť<br>vrátí do normálního stavu. Pokud se chyba vyskytuje<br>opakovaně:                                                                                     |
|           |                               | <ol> <li>Změřte frekvenci v síti, a pokud frekvence překra-<br/>čuje specifikovanou hodnotu, obraťte se ohledně ře-<br/>šení na místního dodavatele elektrické energie.</li> </ol>                               |
|           |                               | 2. Pokud alarm přetrvává, obraťte se na společnost<br>SUNGROW.                                                                                                    |
| 017       | Nevyváženost<br>napětí v síti | Měnič se zpravidla znovu připojí k síti poté, co se síť<br>vrátí do normálního stavu. Pokud se chyba vyskytuje<br>opakovaně:                                                                                     |
|           |                               | <ol> <li>Změřte skutečné napětí v síti. Pokud se napětí fází<br/>v síti výrazně liší, obraťte se ohledně řešení na doda-<br/>vatele elektrické energie.</li> </ol>                                               |
|           |                               | <ol> <li>Pokud je rozdíl napětí mezi fázemi v přípustném<br/>rozsahu místního dodavatele energie, v aplikaci up-<br/>ravte parametr nevyváženosti síťového napětí.</li> </ol>                                    |
|           |                               | <ol> <li>Pokud chyba stále přetrvává, obraťte se na společ-<br/>nost SUNGROW.</li> </ol>                                                                                                    |
| 028, 029  | Opačné zapojení<br>FV         | <ol> <li>Zkontrolujte, zda příslušný string není připojen s ob-<br/>rácenou polaritou. Pokud ano, odpojte stejnosměrný<br/>spínač, a jakmile proud ve stringu klesne pod 0,5 A,<br/>upravte polaritu.</li> </ol> |
|           |                               | 2. Pokud chyba stále přetrvává, obraťte se na společ-<br>nost SUNGROW.                                                                                                    |
|           |                               | * Kódy 28 až 29 odpovídají FV1 až FV2.                                                                                                    |

| ID alarmu | Název alarmu                      | Nápravná opatření                                                                                                    |
|-----------|-----------------------------------|----------------------------------------------------------------------------------------------------|
| 037       | Vysoká okolní                     | Obecně platí, že měnič obnoví provoz, jakmile se<br>vnitřní teplota nebo teplota modulu vrátí do normální-<br>ho stavu. Pokud chyba přetrvává:                            |
|           |                                   | 1. Zkontrolujte, zda není teplota v okolí měniče příliš<br>vysoká.                                                                                                    |
|           |                                   | 2. Zkontrolujte, zda je měnič na dobře větraném<br>místě.                                                                                                    |
|           | lepiola                           | 3. Zkontrolujte, zda není měnič vystaven přímému<br>slunečnímu záření. Pokud ano, zastiňte jej.                                                                           |
|           |                                   | <ol> <li>Zkontrolujte, zda ventilátor funguje správně. Pokud<br/>ne, vyměňte ventilátor.</li> </ol>                                                                       |
|           |                                   | 5. Pokud chyba stále přetrvává, obraťte se na společ-<br>nost SUNGROW.                                                                                                    |
| 039       |                                   | Počkejte, až se měnič vrátí do normálního stavu. Po-<br>kud se chyba vyskytuje opakovaně:                                                                                 |
|           | Nízký izolační od-<br>por systému | <ol> <li>V aplikaci zkontrolujte, zda není hodnota odporové<br/>ochrany ISO příliš vysoká a zda je v souladu s místní-<br/>mi předpisy.</li> </ol>                        |
|           |                                   | <ol> <li>Zkontrolujte odpor stringu a stejnosměrného kabe-<br/>lu vůči zemi. V případě zkratu nebo poškození izolač-<br/>ní vrstvy proveďte nápravná opatření.</li> </ol> |
|           |                                   | 3. Pokud je kabel v normálním stavu a k chybě dojde<br>v deštivých dnech, zkontrolujte jej znovu, až bude do-<br>bré počasí.                                              |
|           |                                   | 4. Pokud jsou přítomny baterie, zkontrolujte, zda nej-<br>sou poškozeny kabely baterie, zda nejsou uvolněné<br>svorky nebo zda nemají špatný kontakt. Pokud ano.          |
|           |                                   | vyměňte poškozený kabel a zabezpečte svorky tak,<br>aby bylo zajištěno spolehlivé připojení.                                                                              |
|           |                                   | 5. Pokud chyba stále přetrvává, obraťte se na společ-<br>nost SUNGROW.                                                                                                    |
|           |                                   | 1. Zkontrolujte, zda je správně připojen kabel střída-<br>vého napětí.                                                                                                    |
| 106       | Chyba zemnicího<br>kabelu         | 2. Zkontrolujte, zda je izolace mezi zemnicím kabe-<br>lem a napěťovým vodičem v normálním stavu.                                                                         |
|           |                                   | 3. Pokud chyba stále přetrvává, obraťte se na společ-<br>nost SUNGROW.                                                                                                    |

| ID alarmu                                        | Název alarmu                                                     | Nápravná opatření                                                     |
|--------------------------------------------------|------------------------------------------------------------------|-----------------------------------------------------------------------|
| Přetížení ze<br>strany spotřebi<br>bez připojení | Přetížení ze                                                     | 1. Snižte výkon spotřebičů připojených k portu bez                    |
|                                                  | strany spotřebičů                                                | připojení k síti nebo odstraňte některé spotřebiče.                   |
|                                                  | bez připojení                                                    | 2. Pokud alarm přetrvává, obraťte se na společnost                    |
|                                                  | k síti                                                           | SUNGROW.                                                              |
|                                                  |                                                                  | 1. Zkontrolujte, zda komunikační kabel a svorky nevy-                 |
|                                                  | Chuba kamuni                                                     | kazují odchylky od normálního stavu. Pokud ano,                       |
| 71/                                              | chyba komuni-                                                    | opravte je tak, aby bylo zajištěno spolehlivé připojení.              |
| / 14                                             | RACE Systemu<br>BMS                                              | <ol> <li>Znovu připojte komunikační kabel měřiče.</li> </ol>          |
|                                                  | Billo                                                            | 3. Pokud chyba stále přetrvává, obraťte se na společ-                 |
|                                                  |                                                                  | nost SUNGROW.                                                         |
|                                                  |                                                                  | Baterie může v zásadě automaticky obnovit svůj pro-                   |
|                                                  |                                                                  | voz. V případě, že alarm přetrvá dlouhou dobu:                        |
|                                                  |                                                                  | 1. Pokud je alarm způsoben okolní teplotou, jako je                   |
| 932–935,                                         | Alarm baterie                                                    | alarm nadměrné teploty nebo alarm nízké teploty,                      |
| 937, 939                                         | Alaini balene                                                    | proveďte opatření ke změně okolní teploty, jako je                    |
|                                                  |                                                                  | například zlepšení podmínek pro odvod tepla.                          |
|                                                  |                                                                  | <ol> <li>Pokud chyba přetrvává, obraťte se na výrobce</li> </ol>      |
|                                                  |                                                                  | baterie.                                                              |
|                                                  |                                                                  | 1. V případě abnormálního napětí baterie zkontrolujte,                |
|                                                  |                                                                  | zda připojení napájecího kabelu baterie nevykazuje                    |
|                                                  |                                                                  | abnormální stav (obrácené připojení, uvolněné připo-                  |
|                                                  |                                                                  | jení atd.). Pokud ano, připojte napájecí kabel baterie                |
| 703, 711,                                        |                                                                  | správně.                                                              |
| 712, 715,                                        |                                                                  | <ol> <li>Pokud je napájecí kabel baterie připojen správně,</li> </ol> |
| 732–736,                                         | Abnormální stav                                                  | zkontrolujte, zda je napětí baterie v reálném čase ab-                |
| 739, 832–                                        | 832– baterie<br>835–                                             | normální. Pokud ano, obraťte se na výrobce baterie.                   |
| 833, 835–                                        |                                                                  | Pokud ne, obraťte se na společnost SUNGROW.                           |
| 837                                              |                                                                  | 3. V případě abnormální teploty baterie proveďte opa-                 |
|                                                  |                                                                  | tření ke změně okolní teploty, jako je například zlep-                |
|                                                  |                                                                  | šení podmínek pro odvod tepla.                                        |
|                                                  | <ol> <li>Pokud chyba přetrvává, obraťte se na výrobce</li> </ol> |                                                                       |
|                                                  |                                                                  | baterie.                                                              |

| ID alarmu  | Název alarmu  | Nápravná opatření                                                    |
|------------|---------------|----------------------------------------------------------------------|
|            |               | 1. Měnič může pokračovat v provozu.                                  |
|            |               | 2. Zkontrolujte, zda související kabeláž a svorka ne-                |
| 502-504,   |               | vykazují abnormální stav, zkontrolujte, zda v nich nej-              |
| 507, 508,  | Alarm systému | sou cizí materiály nebo zda prostředí nevykazuje                     |
| 510, 513,  | Alarm Systema | abnormality, a v případě potřeby proveďte odpovídají-                |
| 516–518    |               | cí nápravná opatření.                                                |
|            |               | <ol> <li>Pokud alarm přetrvává, obraťte se na společnost</li> </ol>  |
|            |               | SUNGROW.                                                             |
| 006, 007,  |               |                                                                      |
| 011,019,   |               |                                                                      |
| 021, 025,  |               |                                                                      |
| 038, 040–  |               |                                                                      |
| 042, 048–  |               |                                                                      |
| 050, 052–  |               |                                                                      |
| 054,056,   |               | 1. Počkejte, až se měnič vrátí do normálního stavu.                  |
| 064–067,   |               | <ol> <li>Odpojte střídavé a stejnosměrné spínače, a pokud</li> </ol> |
| 100–102,   |               | jsou přítomny baterie, odpojte boční spínače baterie.                |
| 105, 107,  | Chyba systému | Po 15 minutách sepněte střídavé a stejnosměrné spí-                  |
| 113, 117,  |               | nače a restartujte systém.                                           |
| 200–205,   |               | 3. Pokud chyba stále přetrvává, obraťte se na společ-                |
| 300 , 303– |               | nost SUNGROW.                                                        |
| 305, 308–  |               |                                                                      |
| 316 , 320, |               |                                                                      |
| 600,601,   |               |                                                                      |
| 605, 608,  |               |                                                                      |
| 612, 616,  |               |                                                                      |
| 620, 624   |               |                                                                      |

6

Pokud byla provedena opatření uvedená ve sloupci "Způsob odstranění problému" a problém přetrval, obraťte se na distributora. Pokud distributor problém nevyřeší, obraťte se na společnost SUNGROW.

# 10.2 Údržba

## 10.2.1 Poznámky k údržbě

Stejnosměrný vypínač lze zajistit zámkem ve vypnuté poloze nebo v určitém úhlu za vypnutou polohou (pro "AU" a "NZ").

#### \Lambda NEBEZPEČÍ

Riziko poškození měniče nebo zranění osob v důsledku nesprávně prováděného servisu!

- Při provádění úkonů na vysokonapěťové soustavě nezapomeňte použít speciální izolované nástroje.
- Před jakýmkoli servisním zásahem nejprve odpojte střídavý jistič na straně elektrické sítě a poté zkontrolujte stav měniče. Pokud indikátor měniče nesvítí, počkejte s odpojením stejnosměrného spínače až do noci. Pokud indikátor měniče svítí, odpojte stejnosměrný spínač rovnou.
- Po uplynutí 10 minut od vypnutí měniče profesionálním přístrojem změřte přítomné napětí a proud. Pouze v případě absence napětí i proudu může obsluha vybavená ochrannými prostředky provést obsluhu a údržbu měniče.
- Měnič může být i po vypnutí horký a může způsobit popáleniny. I po vychladnutí si před obsluhou měniče nasaďte ochranné rukavice.
- Při údržbě produktu je přísně zakázáno otevírat produkt, pokud je přítomen zápach či kouř nebo pokud je vzhled produktu abnormální. Pokud není přítomen žádný zápach ani kouř a pokud produkt vypadá normálně, opravte nebo restartujte měnič podle opatření k nápravě alarmu. V průběhu údržby nestůjte přímo před měničem.

#### A POZOR

Prevence nesprávného použití a nehod způsobených neoprávněnými osobami: Kolem produktu umístěte výrazné varovné značky nebo vymezte bezpečnostní oblast, abyste zabránili nehodám nebo nesprávnému použití.

#### POZNÁMKA

Měnič restartujte až po odstranění závady, která má vliv na bezpečnost. Protože měnič neobsahuje žádné součásti, jejichž údržbu by mohl uživatel provést, nikdy neotevírejte kryt ani nevyměňujte žádné vnitřní součásti.

Abyste se vyhnuli riziku úrazu elektrickým proudem, neprovádějte žádné jiné operace údržby, než které jsou popsány v tomto návodu. V případě potřeby se nejprve obraťte na svého distributora. Pokud problém přetrvává, obraťte se na společnost SUNGROW. Při nedodržení tohoto pokynu se na způsobené škody nevztahuje záruka.

SUNGROW

#### POZNÁMKA

Dotyk desky plošných spojů nebo jiných součástí citlivých na statickou elektřinu může způsobit poškození zařízení.

- Desky plošných spojů se zbytečně nedotýkejte.
- Dodržujte předpisy pro ochranu před elektrostatickým výbojem a noste antistatický náramek.

#### 10.2.2 Pravidelná údržba

| Položka                 | Způsob                                                                                                    | Období                                                                |
|-------------------------|----------------------------------------------------------------------------------------------------|-----------------------------------------------------------------------|
| Čištění zařízení        | Ověřte teplotu a oprašte měnič. V pří-<br>padě potřeby očistěte kryt měniče.                                                                                                    | Šest měsíců až rok<br>(v závislosti na obsahu pra-<br>chu ve vzduchu) |
| Elektrické<br>připojení | Zkontrolujte, zda jsou všechny kabely<br>řádně připojeny na svém místě.<br>Zkontrolujte, zda kabely nejsou poško-<br>zeny, zejména na povrchu, který je v<br>kontaktu s kovem.                                                                                                | 6 měsíců po uvedení do pro-<br>vozu a poté jednou až dvakrát<br>ročně |
| Obecný stav<br>systému  | <ul> <li>Pohledem zkontrolujte, zda nedo-<br/>šlo k poškození nebo deformaci měniče.</li> <li>Prověřte případný abnormální hluk za provozu.</li> <li>Zkontrolujte každý provozní parametr.</li> <li>Ujistěte se, že tepelná jímka mě-<br/>niče není ničím zakryta.</li> </ul> | Každých 6 měsíců                                                      |

#### 10.2.3 Výměna knoflíkového článku

# ▲ NEBEZPEČÍ Před jakoukoliv údržbou odpojte od elektrické sítě nejprve měnič a poté FV stringy a baterii.

V měniči je stále přítomno smrtelně nebezpečné napětí. Počkejte alespoň 10 minut a až poté proveďte údržbu.

Na vnitřní desce plošných spojů se nachází knoflíkový článek. Pokud se aktivuje příslušný alarm chyby, kontaktujte ohledně výměny společnost SUNGROW.

V rámci čtvrtletní a roční kontroly kontrolujte upevňovací prvek, vzhled, napětí a odpor.

# 11 Příloha

# 11.1 Technické údaje

| Parametry                    | SH5T               | SH6T               |  |
|------------------------------|--------------------|--------------------|--|
| Vstup (ss.)                  |                    |                    |  |
| Doporučený max. vstupní vý-  | 10 000 Wp          | 12 000 W/p         |  |
| kon FV                       | 10 000 WP          | 12 000 WP          |  |
| Max. vstupní napětí FV*      | 1 00               | 0 V                |  |
| Min. vstupní napětí FV /     | 150 \/ /           | 190.\/             |  |
| vstupní napětí při spuštění  | 150 V / 180 V      |                    |  |
| Jmenovité vstupní napětí FV  | 600 V              |                    |  |
| Rozsah provozního napětí     |                    |                    |  |
| MPPT                         | 150 V -            | 950 V              |  |
| Rozsah napětí MPP pro jme-   | 225 \/ _ 850 \/    | 270 \/ _ 850 \/    |  |
| novitý výkon                 | 223 V - 030 V      | 210 V - 030 V      |  |
| Počet nezávislých sledovačů  | 2                  |                    |  |
| MPP                          |                    |                    |  |
| Počet FV stringů na MPPT     | 1/1                |                    |  |
| Max. vstupní proud FV        | 32 A (16 A / 16 A) |                    |  |
| Max. stejnosměrný zkratový   | 40 4 (20 4 / 20 4) |                    |  |
| proud                        | 40 A (20 A / 20 A) |                    |  |
| Max. proud pro vstupní       | 30 ^               |                    |  |
| konektor                     | 00                 |                    |  |
| Údaje o baterii              |                    |                    |  |
| Typ baterie                  | Li-ion baterie     |                    |  |
| Napětí baterie               | 100 V – 700 V      |                    |  |
| Max. nabíjecí/vybíjecí       | E0 A / 50 A        |                    |  |
| proud**                      | 50 A / 50 A        |                    |  |
| Max. nabíjecí/vybíjecí výkon | 15 000 W / 5 000 W | 15 000 W / 6 000 W |  |
| Vstup a výstup (stř.)        |                    |                    |  |
| Max. střídavý výkon ze sítě  | 43 000 VA          |                    |  |
| Jmenovitý střídavý výstupní  | 5 000 W            | C 000 W/           |  |
| výkon                        |                    | 6 UUU VV           |  |
| Max. zdánlivý střídavý výs-  | 5 000 VA           | C 000 \ /A         |  |
| tupní výkon                  |                    | 0 UUU VA           |  |
| Max. střídavý výstupní proud | 7,6 A              | 9,1 A              |  |

| Parametry                                              | SH5T                                                              | SH6T                  |  |
|--------------------------------------------------------|-------------------------------------------------------------------|-----------------------|--|
| Jmenovité střídavé napětí                              | Jmenovité střídavé napětí 3/N/PE, 220/380 V; 230/400 V; 240/415 V |                       |  |
| Rozsah střídavého napětí                               | 270–480 V                                                         |                       |  |
| Jmenovitá frekvence sítě                               | 50/60 H                                                           | Ηz                    |  |
| Frekvenční rozsah sítě                                 | 45–55 Hz / 5                                                      | 5–65 Hz               |  |
| Harmonické (THD)                                       | < 3 % (jmenovité                                                  | eho výkonu)           |  |
| Účiník při jmenovitém výko-                            | > 0,99 / 0,8, což vede                                            | ke zpoždění 0,8       |  |
| nu / nastavitelný účiník                               |                                                                   |                       |  |
| Fáze dodávání energie / fáze                           | 0/0 N                                                             |                       |  |
| připojení                                              | 3 / 3 – N – PE                                                    |                       |  |
| Údaje o záložním napájení (re                          | žim s připojením k síti)                                          |                       |  |
| Max. výstupní výkon pro zá-                            | 43 000                                                            | W                     |  |
| lohované spotřebiče                                    |                                                                   |                       |  |
| Max. výstupní proud pro zálo-                          | 3× 63 A (2                                                        | 5 °C)                 |  |
| hované spotřebiče                                      | hované spotřebiče                                                 |                       |  |
| Údaje o záložním napájení (režim bez připojení k síti) |                                                                   |                       |  |
| Jmenovité napětí                                       | 3/N/PE, 220/380 V; 230/400 V; 240/415 V (±2 %)                    |                       |  |
| Jmenovitá frekvence                                    | 50 Hz / 60 Hz (±0,2 %)                                            |                       |  |
| THDV (při lineárním zatížení)                          | < 2 %                                                             |                       |  |
| Čas přepnutí na záložní                                |                                                                   |                       |  |
| napájení                                               | < 10 m                                                            | IS                    |  |
| Jmenovitý výstupní výkon                               | 5 000 W / 5 000 VA                                                | 6 000 W / 6 000 VA    |  |
| Čpičkový výstupní výkop***                             | 10,000,101/10,000,1/0, 10,0                                       | 12 000 W / 12 000 VA, |  |
|                                                        | 10 000 W / 10 000 VA, 10 S                                        | 10 s                  |  |
| Účinnost                                               |                                                                   |                       |  |
| Max. účinnost / evropská                               | 97 9 % / 97 2 %                                                   | 97 9% / 97 3 %        |  |
| účinnost                                               |                                                                   |                       |  |
| Ochrana a funkce                                       |                                                                   |                       |  |
| Sledování sítě                                         | Ano                                                               |                       |  |
| Ochrana proti obrácenému Ano                           |                                                                   |                       |  |
| zapojení pólů (ss.)                                    |                                                                   |                       |  |
| Ochrana proti zkratu (stř.)                            | Ano                                                               |                       |  |
| Ochrana proti svodovým                                 | Δηο                                                               |                       |  |
| proudům                                                |                                                                   |                       |  |
| Stejnosměrný spínač                                    | Ano                                                               |                       |  |
| (solární)                                              |                                                                   |                       |  |
| Ochrana proti přepětí                                  | Stejnosměrná typu II / střídavá typu II****                       |                       |  |
| PID 0 Ano                                              |                                                                   |                       |  |

| Parametry                   | SH5T                                                    | SH6T              |
|-----------------------------|---------------------------------------------------------|-------------------|
| Ochrana proti obrácenému    | Ano                                                     |                   |
| zapojení vstupních pólů     |                                                         |                   |
| baterie                     |                                                         |                   |
| Obecné údaje                |                                                         |                   |
| Topologie (solární/baterie) | Bez transformátoru / b                                  | ez transformátoru |
| Stupeň ochrany              | IP65                                                    |                   |
| Rozměry (Š × V × H)         | 620 × 480 × 195 mm                                      |                   |
| Hmotnost                    | 32 kg                                                   | I                 |
| Způsob montáže              | Nástěnný montážní držák                                 |                   |
| Rozsah provozní teploty     | -25 °C - 60 °C                                          |                   |
| prostředí                   |                                                         |                   |
| Přípustný rozsah relativní  | 0% - 100%                                               |                   |
| vlhkosti (bez kondenzace)   |                                                         |                   |
| Způsob chlazení             | Přirozené pr                                            | oudění            |
| Max. provozní nadmořská     | ská 2 000 m                                             |                   |
| výška                       |                                                         |                   |
| Hluk (typický)              | 35 dB(                                                  | A)                |
| Zobrazení LED               |                                                         |                   |
| Komunikace                  | RS485, WLAN, Ethernet, CAN                              |                   |
| DI/DO                       | 4× DI / 2× DO / DRM0                                    |                   |
| Typ stejnosměrného          | Konektor kompatibilní s MC4 (FV, max. 6 mm²) / konektor |                   |
| připojení                   | plug-and-play (bateri                                   | e, max. 10 mm²)   |
| Typ střídavého připojení    | Konektor plug-and-play (max. 16 mm²)                    |                   |
| Země výroby                 | Čína                                                    |                   |

\* Vstupní napětí přesahující rozsah provozního napětí MPPT aktivuje ochranu měniče.

\*\* V závislosti na připojené baterii.

\*\*\* Dosažitelné pouze v případě, že k tomu dostačují FV a baterie.

\*\*\*\* Stejnosměrná ochrana typu II je schopna poskytnout účinnou ochranu proti elektrickým přepětím, pouze když je stejnosměrný spínač nastaven do zapnuté polohy.

Poznámka: Výstupní napětí stringů by mělo překročit spodní limit rozsahu napětí MPPT při plné zátěži.

| Parametry                   | SH8T       | SH10T     |
|-----------------------------|------------|-----------|
| Vstup (ss.)                 |            |           |
| Doporučený max. vstupní vý- | 16.000 W/p | 20.000 Wp |
| kon FV                      | 10 000 WP  | 20 000 WP |
| Max. vstupní napětí FV*     | 10         | 00 V      |

| Parametry                    | SH8T                                    | SH10T                  |  |
|------------------------------|-----------------------------------------|------------------------|--|
| Min. vstupní napětí FV /     | 150.\//                                 | 100 \/                 |  |
| vstupní napětí při spuštění  | 150 V / 180 V                           |                        |  |
| Jmenovité vstupní napětí FV  | 600                                     | ) V                    |  |
| Rozsah provozního napětí     | 150 V                                   | 950 V                  |  |
| MPPT                         | 150 v -                                 | - 950 V                |  |
| Rozsah napětí MPP pro jme-   | 355 V – 850 V                           | 300 V – 850 V          |  |
| novitý výkon                 |                                         |                        |  |
| Počet nezávislých sledovačů  | 2                                       | <u>)</u>               |  |
| MPP                          |                                         |                        |  |
| Počet FV stringů na MPP I    | 1/1                                     | 2/1                    |  |
| Max. vstupní proud FV        | 32 A (16 A / 16 A)                      | 48 A (32 A / 16 A)     |  |
| Max. stejnosměrný zkratový   | 40 A (20 A / 20 A)                      | 60 A (40 A / 20 A)     |  |
| proud                        |                                         |                        |  |
| Max. proud pro vstupní       | 30                                      | A                      |  |
| konektor                     |                                         |                        |  |
|                              | liinn k                                 |                        |  |
|                              |                                         |                        |  |
|                              | 100 V – 700 V                           |                        |  |
| Max. nabijeci/vybijeci       | 50 A / 50 A                             |                        |  |
|                              |                                         |                        |  |
| Max. nabijeci/vybijeci vykon | 15 000 W / 8 000 W                      | 15 000 W / 10 000 W    |  |
| Vstup a vystup (str.)        | 40.00                                   | 0.1/4                  |  |
| Max. stridavy vykon ze site  | 43 000 VA                               |                        |  |
| Jmenovitý střídavý výstupní  | 8 000 W                                 | 10 000 W               |  |
| výkon                        |                                         | 9 999 W pro Austrálii  |  |
| Max. zdánlivý střídavý výs-  | 8 000 VA                                | 10 000 VA              |  |
| tupní výkon                  |                                         | 9 999 VA pro Austrálii |  |
| Max. střídavý výstupní proud | 12,1 A                                  | 15,2 A                 |  |
| Jmenovité střídavé napětí    | 3/N/PE, 220/380 V; 230/400 V; 240/415 V |                        |  |
| Rozsah střídavého napětí     | 270–480 V                               |                        |  |
| Jmenovitá frekvence sítě     | 50/60 Hz                                |                        |  |
| Frekvenční rozsah sítě       | 45–55 Hz / 55–65 Hz                     |                        |  |
| Harmonické (THD)             | < 3 % (jmenovitého výkonu)              |                        |  |
| Účiník při jmenovitém výko-  | > 0,99 / 0,8, což vede ke zpoždění 0,8  |                        |  |
| nu / nastavitelný účiník     |                                         |                        |  |
| Fáze dodávání energie / fáze | 2/0                                     |                        |  |
| připojení                    | 3/3-1                                   |                        |  |

| Parametry                                     | SH8T                                        | SH10T                         |  |  |
|-----------------------------------------------|---------------------------------------------|-------------------------------|--|--|
| Údaje o záložním napájení (re                 | ežim s připojením k síti)                   |                               |  |  |
| Max. výstupní výkon pro zá- 43 000 W          |                                             |                               |  |  |
| lohované spotřebiče                           |                                             |                               |  |  |
| Max. výstupní proud pro zálo- 3× 63 A (25 °C) |                                             |                               |  |  |
| hované spotřebiče                             | hované spotřebiče                           |                               |  |  |
| Údaje o záložním napájení (re                 | ežim bez připojení k síti)                  |                               |  |  |
| Jmenovité napětí                              | 3/N/PE, 220/380 V; 230/40                   | 00 V; 240/415 V (±2 %)        |  |  |
| Jmenovitá frekvence                           | 50 Hz / 60 Hz                               | z (±0,2 %)                    |  |  |
| THDV (při lineárním zatížení)                 | < 2 %                                       | 6                             |  |  |
| Čas přepnutí na záložní                       |                                             |                               |  |  |
| napájení                                      | < 10 ms                                     |                               |  |  |
| Jmenovitý výstupní výkon                      | 8 000 W / 8 000 VA                          | 10 000 W / 10 000 VA          |  |  |
| Špičkový výstupní výkon***                    | 13 500 W / 13 500 VA, 10 s                  | 15 000 W / 15 000 VA,<br>10 s |  |  |
| Účinnost                                      |                                             |                               |  |  |
| Max. účinnost / evropská                      | 08 0 % / 07 4 %                             | 08 0% / 07 5 %                |  |  |
| účinnost                                      | 90.0 % / 97.4 %                             | 90.0%/97.5%                   |  |  |
| Ochrana a funkce                              |                                             |                               |  |  |
| Sledování sítě                                | Ano                                         |                               |  |  |
| Ochrana proti obrácenému                      | Ano                                         |                               |  |  |
| zapojení pólů (ss.)                           |                                             |                               |  |  |
| Ochrana proti zkratu (stř.)                   | Ano                                         |                               |  |  |
| Ochrana proti svodovým                        | Δηο                                         |                               |  |  |
| proudům                                       | Ano                                         |                               |  |  |
| Stejnosměrný spínač                           | Ano                                         |                               |  |  |
| (solární)                                     |                                             |                               |  |  |
| Ochrana proti přepětí                         | Stejnosměrná typu II / střídavá typu II**** |                               |  |  |
| PID 0                                         | Ano                                         |                               |  |  |
| Paralelní provoz na portu sítě                | Režim Master-Slave                          |                               |  |  |
| Ochrana proti obrácenému                      | Ano                                         |                               |  |  |
| zapojení vstupních pólů                       |                                             |                               |  |  |
| baterie                                       |                                             |                               |  |  |
| Obecné údaje                                  |                                             |                               |  |  |
| Topologie (solární/baterie)                   | Bez transformátoru / bez transformátoru     |                               |  |  |
| Stupeň ochrany                                | IP65                                        |                               |  |  |
| Rozměry (Š × V × H)                           | 620 × 480 × 195 mm                          |                               |  |  |
| Hmotnost                                      | 32 kg                                       |                               |  |  |
| Způsob montáže                                | Nástěnný montážní držák                     |                               |  |  |

| Parametry                  | SH8T                                                    | SH10T            |
|----------------------------|---------------------------------------------------------|------------------|
| Rozsah provozní teploty    | -25 ℃ - 60 ℃                                            |                  |
| prostředí                  |                                                         |                  |
| Přípustný rozsah relativní | 0% - 100%                                               |                  |
| vlhkosti (bez kondenzace)  |                                                         |                  |
| Způsob chlazení            | Přirozené p                                             | roudění          |
| Max. provozní nadmořská    | 2 000 m                                                 |                  |
| výška                      |                                                         |                  |
| Hluk (typický)             | 35 dB(                                                  | A)               |
| Zobrazení                  | LED                                                     |                  |
| Komunikace                 | RS485, WLAN, Ethernet, CAN                              |                  |
| DI/DO                      | 4× DI / 2× DO / DRM0                                    |                  |
| Typ stejnosměrného         | Konektor kompatibilní s MC4 (FV, max. 6 mm²) / konektor |                  |
| připojení                  | plug-and-play (bateri                                   | e, max. 10 mm²)  |
| Typ střídavého připojení   | Konektor plug-and-pla                                   | ay (max. 16 mm²) |
| Země výroby                | Čína                                                    |                  |

\* Vstupní napětí přesahující rozsah provozního napětí MPPT aktivuje ochranu měniče.

\*\* V závislosti na připojené baterii.

\*\*\* Dosažitelné pouze v případě, že k tomu dostačují FV a baterie.

\*\*\*\* Stejnosměrná ochrana typu II je schopna poskytnout účinnou ochranu proti elektrickým přepětím, pouze když je stejnosměrný spínač nastaven do zapnuté polohy.

Poznámka: Výstupní napětí stringů by mělo překročit spodní limit rozsahu napětí MPPT při plné zátěži.

| Parametry                   | SH12T              | SH15T                     |  |
|-----------------------------|--------------------|---------------------------|--|
| Vstup (ss.)                 |                    |                           |  |
| Doporučený max. vstupní vý- | 24.000 Wp          | 30.000 Wp                 |  |
| kon FV                      | 24 000 Wp          | 30 000 WP                 |  |
| Max. vstupní napětí FV*     | 1 000 V            |                           |  |
| Min. vstupní napětí FV /    |                    |                           |  |
| vstupní napětí při spuštění | 150 V / 180 V      |                           |  |
| Jmenovité vstupní napětí FV | 600 V              |                           |  |
| Rozsah provozního napětí    | 150 V – 950 V      |                           |  |
| МРРТ                        |                    |                           |  |
| Rozsah napětí MPP pro jme-  |                    |                           |  |
| novitý výkon                | 355 V - 850 V      | 335 V - 850 V             |  |
| Počet nezávislých sledovačů | 0                  | 3                         |  |
| MPP                         | Z                  |                           |  |
| Počet FV stringů na MPPT    | 2/1                | 2/2/1                     |  |
| Max. vstupní proud FV       | 48 A (32 A / 16 A) | 80 A (32 A / 32 A / 16 A) |  |
| Parametry                                              | SH12T                                          | SH15T                      |  |
|--------------------------------------------------------|------------------------------------------------|----------------------------|--|
| Max. stejnosměrný zkratový<br>proud                    | 60 A (40 A / 20 A)                             | 100 A (40 A / 40 A / 20 A) |  |
| Max. proud pro vstupní                                 | 3(                                             | ١٨                         |  |
| konektor                                               | 50                                             |                            |  |
| Údaje o baterii                                        |                                                |                            |  |
| Typ baterie                                            | Li-ion                                         | baterie                    |  |
| Napětí baterie                                         | 100 V -                                        | – 700 V                    |  |
| Max. nabíjecí/vybíjecí                                 | 50 4                                           | / 50 Δ                     |  |
| proud**                                                | 50 A.                                          | 7 50 A                     |  |
| Max. nabíjecí/vybíjecí výkon                           | 15 000 W / 12 000 W                            | 30 000 W / 15 000 W        |  |
| Vstup a výstup (stř.)                                  |                                                |                            |  |
| Max. střídavý výkon ze sítě                            | 43 00                                          | 00 VA                      |  |
| Jmenovitý střídavý výstupní                            | 12 000 W                                       | 15 000 \//                 |  |
| výkon                                                  |                                                | 15 000 VV                  |  |
| Max. zdánlivý střídavý výs-                            | 12 000 VA                                      |                            |  |
| tupní výkon                                            |                                                | 13 000 VA                  |  |
| Max. střídavý výstupní proud                           | 18,2 A                                         | 22,8 A                     |  |
| Jmenovité střídavé napětí                              | 3/N/PE, 220/380 V; 230/400 V; 240/415 V        |                            |  |
| Rozsah střídavého napětí                               | 270–480 V                                      |                            |  |
| Jmenovitá frekvence sítě                               | 50/60 Hz                                       |                            |  |
| Frekvenční rozsah sítě                                 | 45–55 Hz / 55–65 Hz                            |                            |  |
| Harmonické (THD)                                       | < 3 % (jmenovitého výkonu)                     |                            |  |
| Účiník při jmenovitém výko-                            | > 0,99 / 0,8, což vede ke zpoždění 0,8         |                            |  |
| nu / nastavitelný účiník                               |                                                |                            |  |
| Fáze dodávání energie / fáze                           | 3/3-                                           | N – PE                     |  |
| pripojeni                                              |                                                |                            |  |
| Udaje o zaloznim napajeni (rezir                       | n s pripojenim k siti)                         | 00.14/                     |  |
| Max. vystupní vykon pro za-                            | 43.0                                           | 00 W                       |  |
| Ionovane spotrebice                                    |                                                | (05.00)                    |  |
| Max. vystupni proud pro zalo-                          | 3× 63 A (25 °C)                                |                            |  |
| Novane spotrepice                                      | n han něinaianí k aíti)                        |                            |  |
| udaje o zaloznim napajeni (rezim bez pripojeni K siti) |                                                |                            |  |
| Jmenovite napeti                                       | 3/N/PE, 220/380 V; 230/400 V; 240/415 V (±2 %) |                            |  |
| Jmenovitá frekvence                                    | 50 Hz / 60 Hz (±0,2 %)                         |                            |  |
| THDV (při lineárním zatížení)                          | <2                                             | 2 %                        |  |
| Čas přepnutí na záložní<br>napájení                    | < 10 ms                                        |                            |  |

| Parametry                         | SH12T                      | SH15T                         |  |
|-----------------------------------|----------------------------|-------------------------------|--|
| Jmenovitý výstupní výkon          | 12 000 W / 12 000 VA       | 15 000 W / 15 000 VA          |  |
| Špičkový výstupní výkon***        | 16 800 W / 16 800 VA, 10 s | 25 500 W / 25 500 VA,<br>10 s |  |
| Účinnost                          |                            |                               |  |
| Max. účinnost / evropská          | 98.0 % / 97.5 %            | 98 1% / 97 6 %                |  |
| účinnost                          |                            | 00.1707 01.0 70               |  |
| Ochrana a funkce                  |                            |                               |  |
| Sledování sítě                    | Ano                        |                               |  |
| Ochrana proti obracenemu          | Ano                        |                               |  |
| zapojeni polu (ss.)               |                            |                               |  |
| Ochrana proti zkratu (stř.)       | Ano                        |                               |  |
| Ochrana proti svodovým<br>proudům | Ano                        |                               |  |
| Stejnosměrný spínač               | Ano                        |                               |  |
| (solární)                         |                            |                               |  |
| Ochrana proti přepětí             | Stejnosměrná typu II / s   | střídavá typu II****          |  |
| PID 0                             | Ano                        |                               |  |
| Paralelní provoz na portu sítě    | Režim Master-Slave         |                               |  |
| Ochrana proti obrácenému          | Ano                        |                               |  |
| zapojení vstupních pólů           |                            |                               |  |
| baterie                           |                            |                               |  |
| Obecné údaje                      |                            |                               |  |
| Topologie (solární/baterie)       | Bez transformátoru / be    | ez transformátoru             |  |
| Stupeň ochrany                    | IP65                       |                               |  |
| Rozměry (Š × V × H)               | 620 × 480 × 195 mm         | 620 × 480 × 245 mm            |  |
| Hmotnost                          | 32 kg                      | 38 kg                         |  |
| Způsob montáže                    | Nástěnný montážní držák    |                               |  |
| Rozsah provozní teploty           | -25 ℃ - 60 ℃               |                               |  |
| prostředí                         |                            |                               |  |
| Přípustný rozsah relativní        | 0% - 100                   | )%                            |  |
| vlhkosti (bez kondenzace)         |                            |                               |  |
| Způsob chlazení                   | Přirozené pr               | oudění                        |  |
| Max. provozní nadmořská           | 2 000 m                    |                               |  |
| výška                             |                            |                               |  |
| Hluk (typický)                    | 35 dB(A)                   |                               |  |
| Zobrazení                         | LED                        |                               |  |
| Komunikace                        | RS485, WLAN, Ethernet, CAN |                               |  |
| DI/DO                             | 4× DI / 2× DO / DRM0       |                               |  |

| Parametry                | SH12T                                                   | SH15T |
|--------------------------|---------------------------------------------------------|-------|
| Typ stejnosměrného       | Konektor kompatibilní s MC4 (FV, max. 6 mm²) / konektor |       |
| připojení                | plug-and-play (baterie, max. 10 mm²)                    |       |
| Typ střídavého připojení | Konektor plug-and-play (max. 16 mm²)                    |       |
| Země výroby              | Čína                                                    |       |

\* Vstupní napětí přesahující rozsah provozního napětí MPPT aktivuje ochranu měniče.

\*\* V závislosti na připojené baterii.

Návod k použití

\*\*\* Dosažitelné pouze v případě, že k tomu dostačují FV a baterie.

\*\*\*\* Stejnosměrná ochrana typu II je schopna poskytnout účinnou ochranu proti elektrickým přepětím, pouze když je stejnosměrný spínač nastaven do zapnuté polohy.

Poznámka: Výstupní napětí stringů by mělo překročit spodní limit rozsahu napětí MPPT při plné zátěži.

| Parametry                    | SH20T                      | SH25T               |  |
|------------------------------|----------------------------|---------------------|--|
| Vstup (ss.)                  |                            |                     |  |
| Doporučený max. vstupní vý-  | 40.000 Wp                  | 50.000 Wp           |  |
| kon FV                       | 10 000 110                 | 00 000 11p          |  |
| Max. vstupní napětí FV*      | 1 000 V                    |                     |  |
| Min. vstupní napětí FV /     | 450.1// 400.1/             |                     |  |
| vstupní napětí při spuštění  | 150 V / 180 V              |                     |  |
| Jmenovité vstupní napětí FV  | 600 V                      |                     |  |
| Rozsah provozního napětí     | 150 V – 950 V              |                     |  |
| MPPT                         |                            |                     |  |
| Rozsah napětí MPP pro jme-   | 255 \/ 950 \/              | 445 \/ 950 \/       |  |
| novitý výkon                 | 355 V - 650 V              | 445 V – 850 V       |  |
| Počet nezávislých sledovačů  | 2                          |                     |  |
| MPP                          | 5                          |                     |  |
| Počet FV stringů na MPPT     | 2/2/1                      |                     |  |
| Max. vstupní proud FV        | 80 A (32 A / 32 A / 16 A)  |                     |  |
| Max. stejnosměrný zkratový   | 100 A (40 A / 40 A / 20 A) |                     |  |
| proud                        |                            |                     |  |
| Max. proud pro vstupní       | 20.4                       |                     |  |
| konektor                     | 507                        | A                   |  |
| Údaje o baterii              |                            |                     |  |
| Typ baterie                  | Li-ion baterie             |                     |  |
| Napětí baterie               | 100 V – 700 V              |                     |  |
| Max. nabíjecí/vybíjecí       | 50 A / 50 A                |                     |  |
| proud**                      |                            |                     |  |
| Max. nabíjecí/vybíjecí výkon | 30 000 W / 20 000 W        | 30 000 W / 25 000 W |  |

| Parametry                     | SH20T                                          | SH25T                 |  |  |
|-------------------------------|------------------------------------------------|-----------------------|--|--|
| Vstup a výstup (stř.)         |                                                |                       |  |  |
| Max. střídavý výkon ze sítě   | 43 000 VA                                      |                       |  |  |
| Jmenovitý střídavý výstupní   | 20 000 W                                       | 05.000 \\             |  |  |
| výkon                         |                                                | 25 000 W              |  |  |
| Max. zdánlivý střídavý výs-   | 20 000 VA                                      |                       |  |  |
| tupní výkon                   |                                                | 25 000 VA             |  |  |
| Max. střídavý výstupní proud  | 30,4 A                                         | 37,9 A                |  |  |
| Jmenovité střídavé napětí     | 3/N/PE, 220/380 V; 23                          | 0/400 V; 240/415 V    |  |  |
| Rozsah střídavého napětí      | 270–48                                         | 0 V                   |  |  |
| Jmenovitá frekvence sítě      | 50/60                                          | Hz                    |  |  |
| Frekvenční rozsah sítě        | 45–55 Hz / 5                                   | 5–65 Hz               |  |  |
| Harmonické (THD)              | < 3 % (jmenovite                               | ého výkonu)           |  |  |
| Účiník při jmenovitém výko-   | > 0,99 / 0,8, což vede                         | e ke zpoždění 0,8     |  |  |
| nu / nastavitelný účiník      |                                                |                       |  |  |
| Fáze dodávání energie / fáze  | 0./0. N                                        |                       |  |  |
| připojení                     | 3/3-N                                          | - PE                  |  |  |
| Údaje o záložním napájení (re | ežim s připojením k síti)                      |                       |  |  |
| Max. výstupní výkon pro zá-   | 43 000                                         | 43 000 W              |  |  |
| lohované spotřebiče           |                                                |                       |  |  |
| Max. výstupní proud pro zálo- | 3× 63 A (25 °C)                                |                       |  |  |
| hované spotřebiče             |                                                |                       |  |  |
| Údaje o záložním napájení (re | ežim bez připojení k síti)                     |                       |  |  |
| Jmenovité napětí              | 3/N/PE, 220/380 V; 230/400 V; 240/415 V (±2 %) |                       |  |  |
| Jmenovitá frekvence           | 50 Hz / 60 Hz (±0,2 %)                         |                       |  |  |
| THDV (při lineárním zatížení) | < 2 %                                          |                       |  |  |
| Čas přepnutí na záložní       |                                                |                       |  |  |
| napájení                      | < 10 ms                                        |                       |  |  |
| Jmenovitý výstupní výkon      | 20 000 W / 20 000 VA                           | 25 000 W / 25 000 VA  |  |  |
| Čniškový výstupní výkon***    | 32,000 W/ / 32,000 V/A 10 c                    | 36 500 W / 36 500 VA, |  |  |
|                               | 52 000 W / 52 000 VA, 10 S                     | 10 s                  |  |  |
| Účinnost                      |                                                |                       |  |  |
| Max. účinnost / evropská      | 98.1% / 97.6 %                                 | 98.2% / 97.8 %        |  |  |
| účinnost                      |                                                |                       |  |  |
| Ochrana a funkce              |                                                |                       |  |  |
| Ochrana proti obrácenému      |                                                |                       |  |  |
| zapoiení pólů (ss.)           |                                                |                       |  |  |
| Ochrana proti zkratu (stř.)   | Δηο                                            |                       |  |  |
|                               | Allu                                           |                       |  |  |

| Parametry                      | SH20T                                                   | SH25T                 |  |
|--------------------------------|---------------------------------------------------------|-----------------------|--|
| Ochrana proti svodovým         |                                                         |                       |  |
| proudům                        | And                                                     |                       |  |
| Stejnosměrný spínač            | Ano                                                     |                       |  |
| (solární)                      |                                                         |                       |  |
| Ochrana proti přepětí          | Stejnosměrná typu II /                                  | střídavá typu II****  |  |
| PID 0                          | Ano                                                     |                       |  |
| Paralelní provoz na portu sítě | Režim Mast                                              | er-Slave              |  |
| Ochrana proti obrácenému       | And                                                     | )                     |  |
| zapojení vstupních pólů        |                                                         |                       |  |
| baterie                        |                                                         |                       |  |
| Obecné údaje                   |                                                         |                       |  |
| Topologie (solární/baterie)    | Bez transformátoru / b                                  | bez transformátoru    |  |
| Stupeň ochrany                 | IP65                                                    |                       |  |
| Rozměry (Š × V × H)            | 620 × 480 × 245 mm                                      |                       |  |
| Hmotnost                       |                                                         |                       |  |
| Způsob montáže                 | Nástěnný montážní držák                                 |                       |  |
| Rozsah provozní teploty        | -25 °C - 60 °C                                          |                       |  |
| prostředí                      |                                                         |                       |  |
| Přípustný rozsah relativní     | 0% - 100%                                               |                       |  |
| vlhkosti (bez kondenzace)      |                                                         |                       |  |
| Způsob chlazení                | Přirozené proudění                                      | Chlazení ventilátorem |  |
| Max. provozní nadmořská        | 2 000 m                                                 |                       |  |
| výška                          |                                                         |                       |  |
| Hluk (typický)                 | 35 dB(A)                                                | 50 dB(A)              |  |
| Zobrazení                      | LED                                                     |                       |  |
| Komunikace                     | RS485, WLAN, Ethernet, CAN                              |                       |  |
| DI/DO                          | 4× DI / 2× DO / DRM0                                    |                       |  |
| Typ stejnosměrného             | Konektor kompatibilní s MC4 (FV, max. 6 mm²) / konektor |                       |  |
| připojení                      | plug-and-play (bater                                    | ie, max. 10 mm²)      |  |
| Typ střídavého připojení       | Konektor plug-and-play (max. 16 mm²)                    |                       |  |
| Země výroby                    | Čína                                                    |                       |  |

\* Vstupní napětí přesahující rozsah provozního napětí MPPT aktivuje ochranu měniče.

\*\* V závislosti na připojené baterii.

\*\*\* Dosažitelné pouze v případě, že k tomu dostačují FV a baterie.

\*\*\*\* Stejnosměrná ochrana typu II je schopna poskytnout účinnou ochranu proti elektrickým přepětím, pouze když je stejnosměrný spínač nastaven do zapnuté polohy.

Poznámka: Výstupní napětí stringů by mělo překročit spodní limit rozsahu napětí MPPT při plné zátěži.

# 11.2 Kompatibilita pro záložní napájení v situaci bez připojení k síti

Níže uvedené informace se týkají kompatibility pro záložní napájení měniče SUNGROW SH15/20/25T v situaci bez připojení k síti. Před použitím modelu záložního napájení čtyř měničů v situaci bez připojení k síti si přečtěte tyto informace.

### SUNGROW SBR160:

| Тур                            | Zatížení |         |         |  |
|--------------------------------|----------|---------|---------|--|
|                                | SH15T    | SH20T   | SH25T   |  |
| Lapač prachu                   | 2,4 kW   | 2,4 kW  | 2,4 kW  |  |
| Ohřívač vody / konvice /       |          |         |         |  |
| žehlička / trouba / tousto-    | 9 kW     | 0.1414  | 0 1/1/1 |  |
| vač / geotermální deka /       |          | 9 KVV   | 9 KVV   |  |
| rýžovar                        |          |         |         |  |
| MikrovInná trouba              | 2,4 kW   | 2,4 kW  | 2,4 kW  |  |
| Chladnička                     | 2,4 kW   | 2,4 kW  | 2,4 kW  |  |
| TV/počítač                     | 9 kW     | 9 kW    | 9 kW    |  |
| Ohřívač vany                   | 2,4 kW   | 2,4 kW  | 2,4 kW  |  |
| Fluorescenční/LED světla       | 9 kW     | 9 kW    | 9 kW    |  |
| Elektrický ventilátor / strop- | 2,4 kW   | 2 1 kW  | 2,4 kW  |  |
| ní ventilátor                  |          | 2,4 KVV |         |  |
| Upravovač (frekvenční          | 3P       | 3P      | 3P      |  |
| převod)                        |          |         |         |  |

#### SUNGROW SBH150:

| Тур                            | Zatížení |         |       |  |
|--------------------------------|----------|---------|-------|--|
|                                | SH15T    | SH20T   | SH25T |  |
| Lapač prachu                   | 2 kW     | 2 kW    | 2 kW  |  |
| Ohřívač vody / konvice /       |          |         |       |  |
| žehlička / trouba / tousto-    | 10 kW    | 40.1111 | 10 kW |  |
| vač / geotermální deka /       |          | IU KVV  |       |  |
| rýžovar                        |          |         |       |  |
| MikrovInná trouba              | 2 kW     | 2 kW    | 2 kW  |  |
| Chladnička                     | 2 kW     | 2 kW    | 2 kW  |  |
| TV/počítač                     | 10 kW    | 10 kW   | 10 kW |  |
| Ohřívač vany                   | 2 kW     | 2 kW    | 2 kW  |  |
| Fluorescenční/LED světla       | 10 kW    | 10 kW   | 10 kW |  |
| Elektrický ventilátor / strop- | 2 kW     | 2 1/14  | 2 kW  |  |
| ní ventilátor                  |          | ZKVV    |       |  |
| Upravovač (frekvenční          | 3P       | 3P      | 3P    |  |
| převod)                        |          |         |       |  |

V případě spotřebičů, které nejsou uvedeny v tomto dokumentu, se ohledně kompatibility konkrétních spotřebičů v situaci bez připojení k síti obraťte na společnost SUNGROW.

Společnost SUNGROW nenese odpovědnost za použití jakéhokoli spotřebiče bez potvrzení. Tento dokument budeme průběžně aktualizovat; pokud se vyskytnou nějaké související problémy, obraťte se na společnost SUNGROW.

## 11.3 Vyloučení odpovědnosti

Obsah těchto dokumentů je pravidelně kontrolován a v případě potřeby revidován. Můžete nám zavolat nebo navštívit naše webové stránky **www.sungrowpower.com**, kde najdete nejnovější informace. Na úplnost těchto dokumentů není poskytována žádná záruka. Ohledně nejnovější verze se obraťte na naši společnost nebo distributory.

Nároky na záruku nebo odpovědnost za škody jakéhokoli druhu jsou vyloučeny, pokud byly způsobeny z těchto důvodů:

- Nesprávné nebo nevhodné používání či instalace produktu
- Instalace nebo provozování produktu v jiném než zamýšleném prostředí
- Instalace nebo provozování produktu bez dodržení příslušných bezpečnostních předpisů v místě použití
- Ignorování bezpečnostních upozornění nebo pokynů obsažených ve všech dokumentech týkajících se produktu
- Instalace nebo provozování produktu za nesprávných bezpečnostních nebo ochranných podmínek
- Neoprávněné provedení úpravy na produktu nebo dodaném softwaru
- Poruchy produktu vzniklé v důsledku provozu připojených nebo sousedních zařízení překračujících povolené limitní hodnoty
- Nepředvídaná pohroma nebo vyšší moc

Použití dodaného softwaru vytvořeného společností Sungrow Power Supply Co., Ltd. podléhá těmto podmínkám:

- Společnost Sungrow Power Supply Co., Ltd. nepřebírá žádnou odpovědnost za přímé nebo nepřímé škody vzniklé používáním softwaru. To platí i na poskytnutí či neposkytnutí podpory.
- Použití softwaru pro komerční účely je zakázáno.
- Dekompilace, dekódování nebo zničení původního programu, včetně softwaru avestavěného softwaru, je zakázáno.

### 11.4 Kontaktní údaje

Pokud budete mít nějaké otázky ohledně tohoto produktu, obraťte se nás. Abychom vám mohli poskytnout nejlepší pomoc, potřebujeme tyto informace:

- Model zařízení
- Sériové číslo zařízení

SUNGROW

- Kód/název závady
- Stručný popis problému

Podrobné kontaktní údaje najdete na adrese: https://en.sungrowpower.com/contactUS